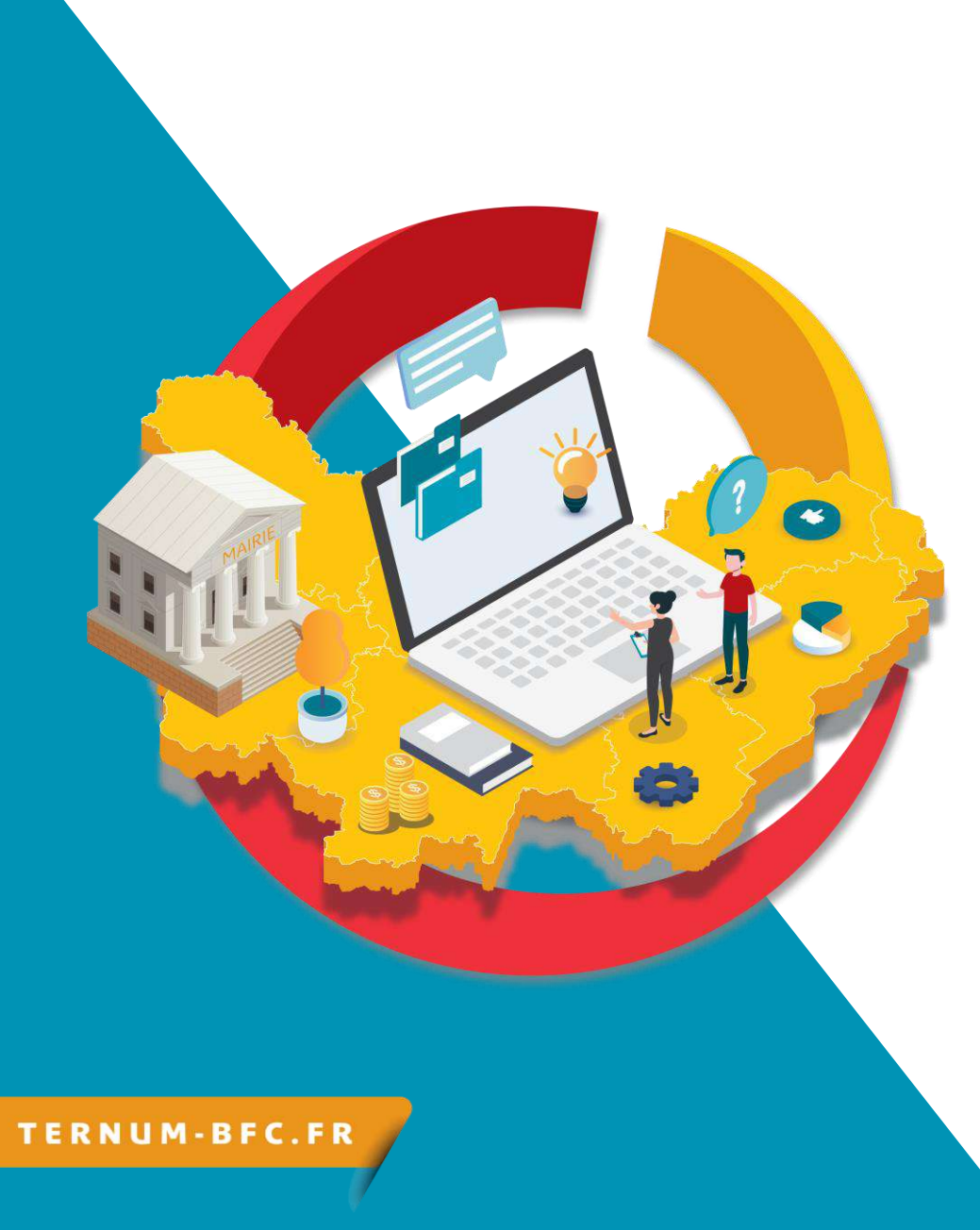

# **CmonSite** Formation « Je me perfectionne »

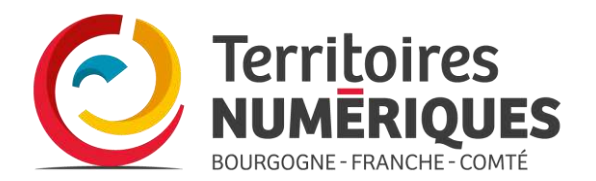

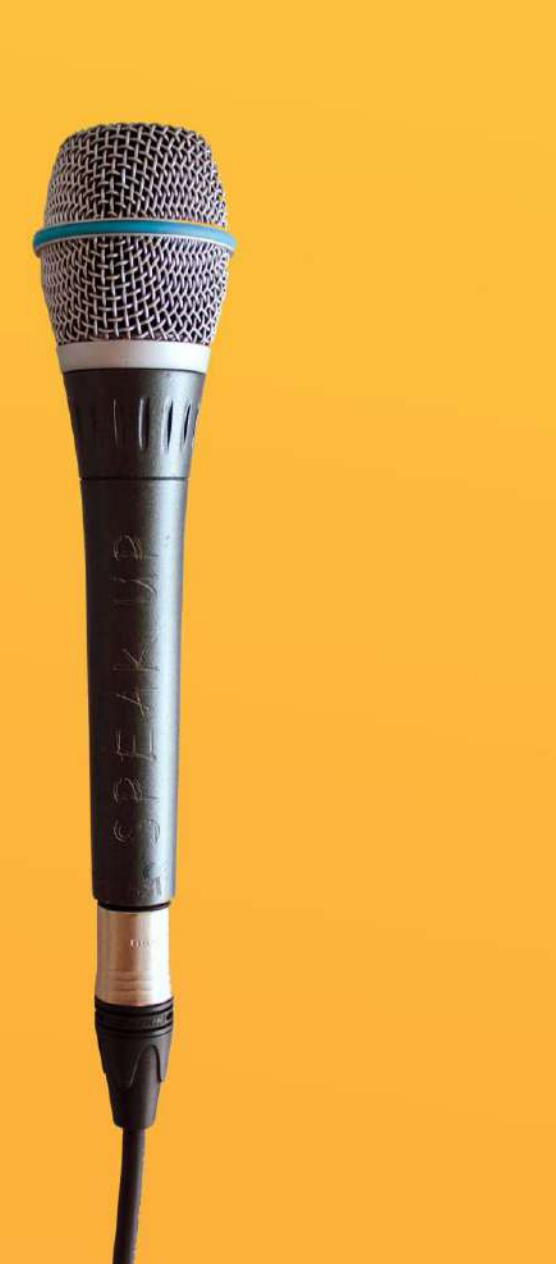

# **Présentations**

## Qui suis-je?

Nom Prénom Collectivité Fonction

# Comment voulez-vous améliorer votre site ?

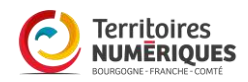

# Le rôle du groupe

## En groupe, n'hésitons pas à :

Prendre la parole
Demander de l'aide
Exprimer nos difficultés
Poser des questions (il n'existe aucune question « idiote »)

Tout cela avec : Le sourire Patience Bienveillance

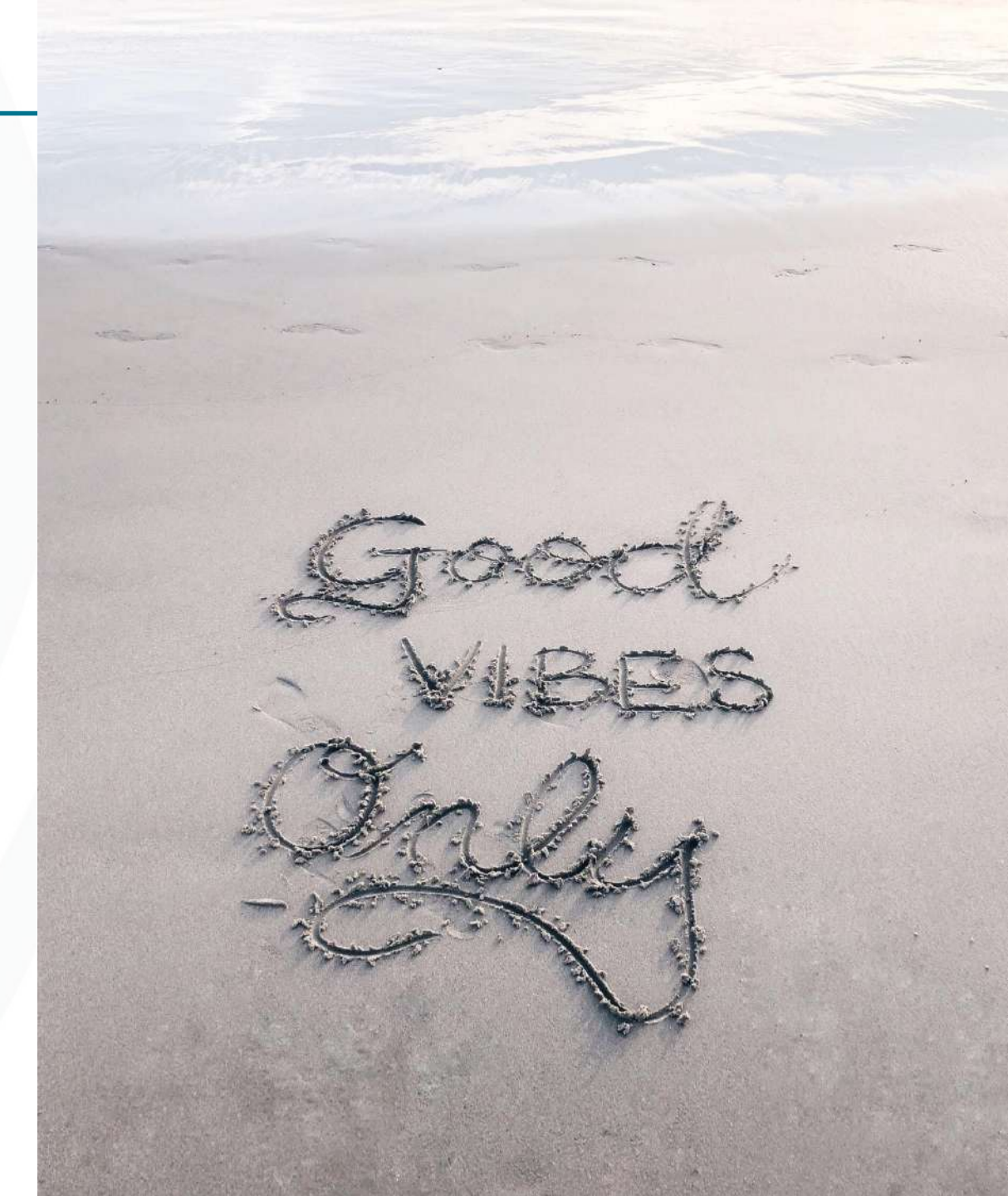

# Administratif

## Emargement

Se rendre à l'adresse

https://extranet-ternum-bfc.dendreo.com

Se connecter avec l'identifiant à 9 chiffres transmis par le formateur

Signez à 9 h et à 14h

## **Evaluation de mes compétences**

Grille d'auto-positionnement. Merci de prendre 1 minute pour effectuer votre autopositionnement :

https://enquetes.ternum-bfc.fr/index.php/743725?lang=fr

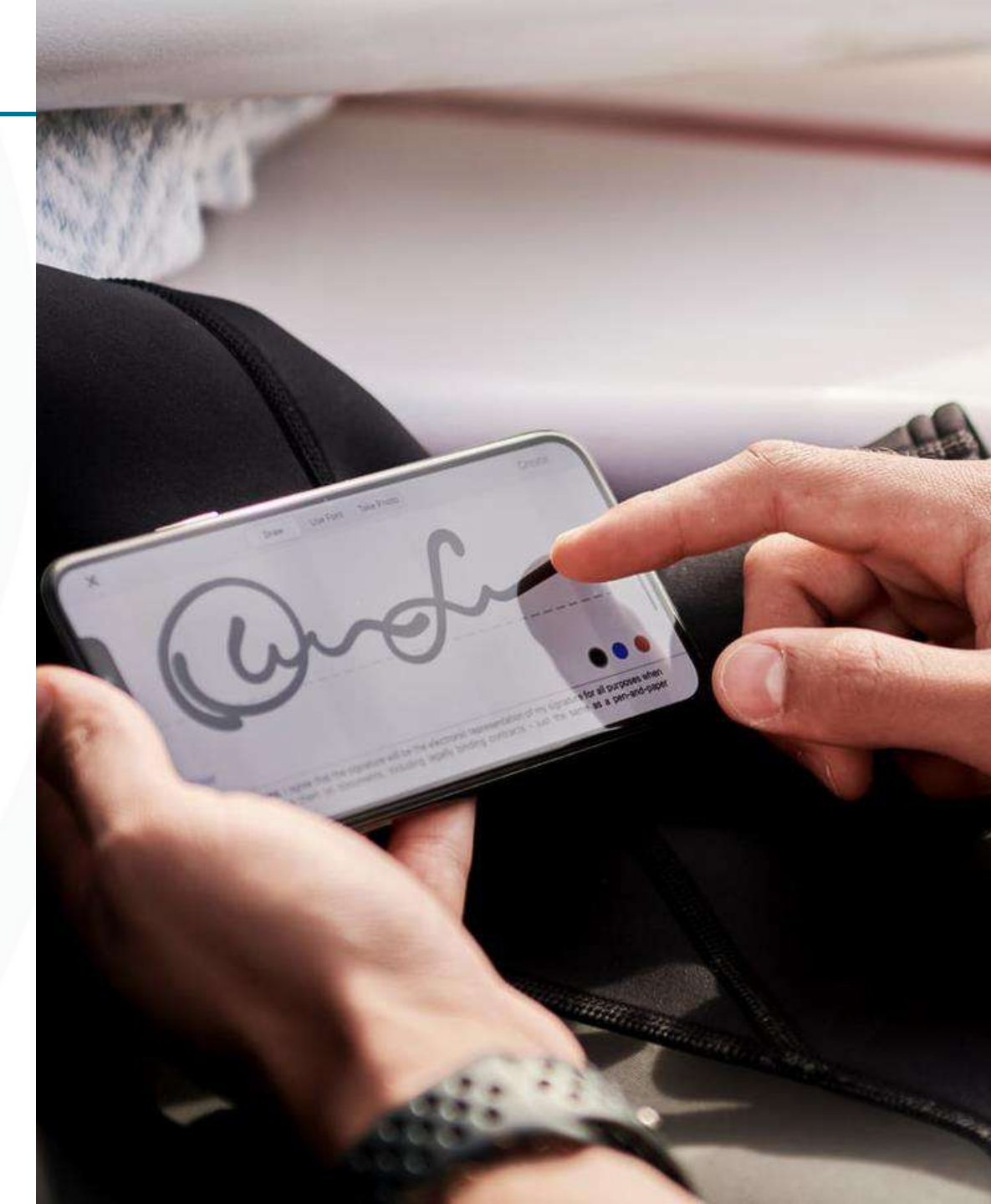

# **Plan de formation**

# Quelques rappels : 01

## Principes de base :

le menu, les mots-clés, les textes, la médiathèque

## **02** Configuration :

Paramètres du site

Paramètres du site, optimisation pour les moteurs de recherche 03 Configuration : Paramètres du thème

Choisir un thème, les paramètres, les couleurs

# 04

Configuration : Mentions légales & RGPD

Mentions légales, Règlement Général sur la Protection des Données

# Théorie et pratique :

05

## Les images

Notions sur les images, Traitement des images, Bibliothèques, Galerie et diaporama, Retrouver tous les fichiers

# A venir en 2022

Notifications push Outil de prise de rdv

## 06 Personnaliser la page

Personnaliser la page d'accueil

Le zoning Gérer les contenus de la page d'accueil

S'approprier des rubriques : les personnaliser, en ajouter ou en supprimer

# 07

## Ajouter des fonctionnalités

Peaufiner le carnet d'adresses Guide des droits et démarches Formulaire de contact Payfip : paiement en ligne Démarches simplifiées Newsletter Matomo : suivi de trafic

Widgets et Code source

# 08

## **Trucs et astuces**

Publier et dépublier du contenu Créer un menu non cliquable Reconstruire le cache, Barre de raccourcis, Les tableaux

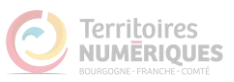

# Quelques rappels (format Atelier)

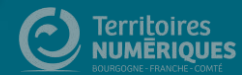

# Principes de base

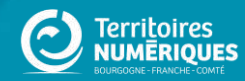

# **CmonSite c'est...**

## En back office

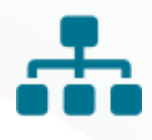

## Une arborescence ou menu

L'organisation de tous les contenus du site

# •---

## Des mots-clés

Pour regrouper les contenus d'une même thématique

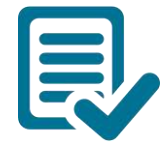

## Du texte

Titre/Sous Titre et texte courant

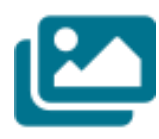

## **Des images**

Logos, Photos, vidéos, pictos, diaporama, galerie

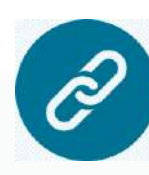

## **Des liens**

Vers des documents, vers d'autres pages de mon site, vers un autre site

## **Des Couleurs**

Déterminées dans le paramétrage du site ou ajoutées ponctuellement.

## **En front office**

L'adresse de mon site : https://sicemont.fr L'adresse d'une page : https://sicemont.fr/urbanisme

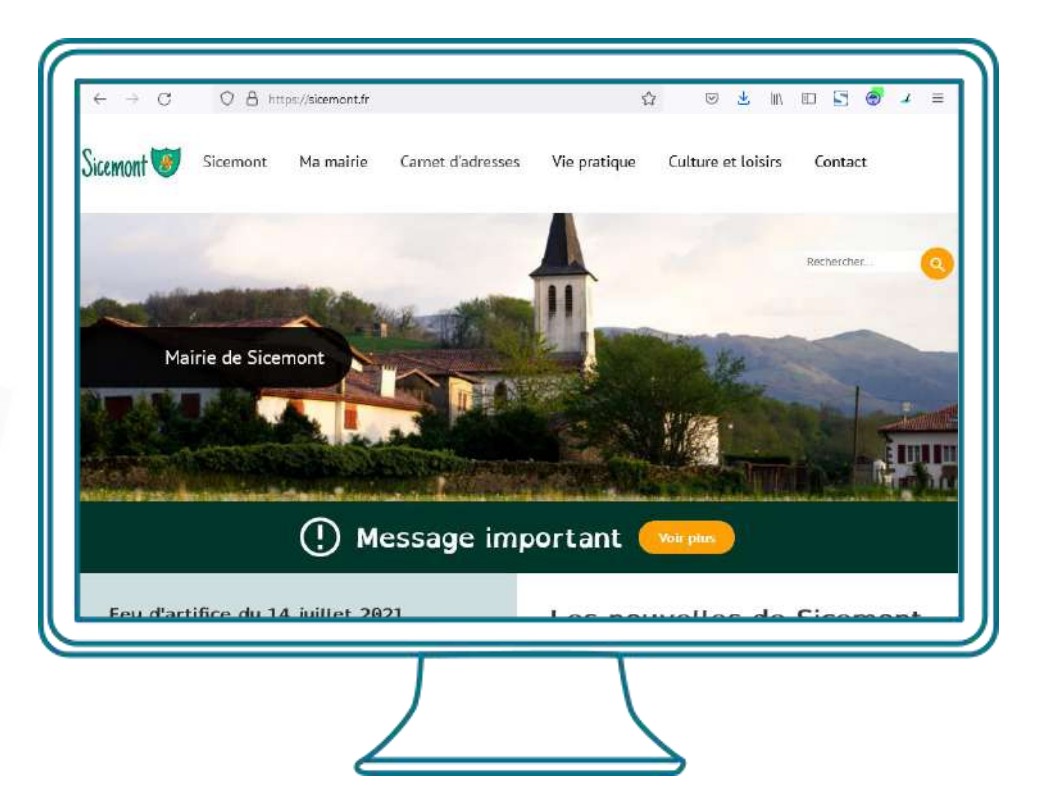

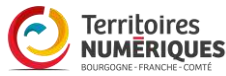

# L'arborescence : le menu du site

## La structure

Définir la structure de votre site, permet de :

- réfléchir à l'organisation de vos contenus,
- simplifier la navigation des utilisateurs,
- garder en tête vos objectifs.

Le menu est l'outil essentiel pour que les utilisateurs puissent **trouver rapidement l'information recherchée**, il doit être organisé de façon logique et intuitive pour les visiteurs.

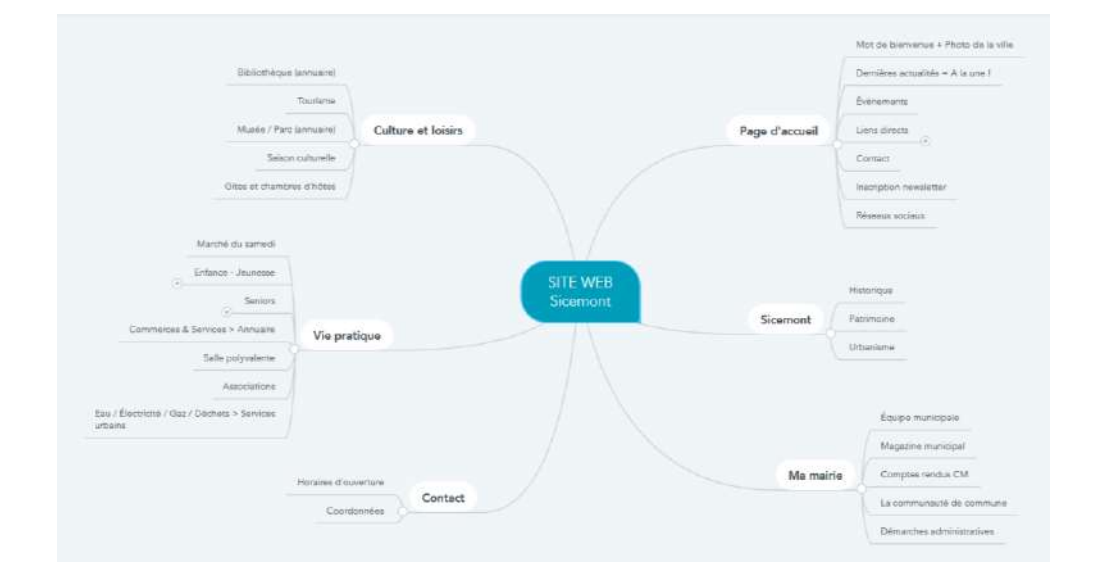

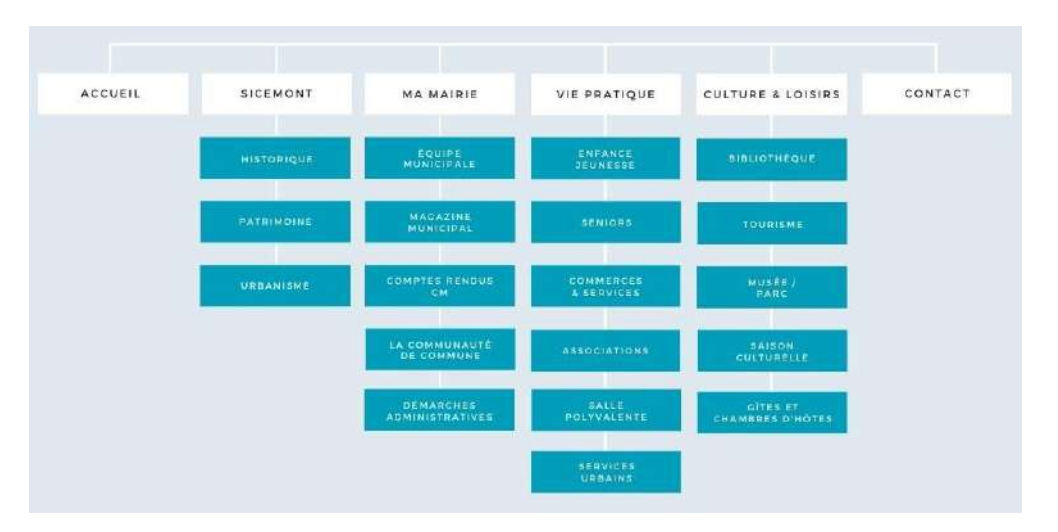

## Organisation

Il faut mettre en avant les éléments essentiels.

Par exemple, si vous souhaitez que vos visiteurs puissent vous contacter, il serait judicieux d'insérer un lien dirigeant vers vos coordonnées (dans la rubrique carnet d'adresses ou le formulaire de contact).

Une fois votre menu finalisé, **partagez-le** afin d'avoir des retours sur la hiérarchie ou sur le choix des intitulés.

En poursuivant la préparation de votre site, vous modifierez peut-être encore un élément de votre menu.

# Les bonnes pratiques

Afin de ne pas perdre l'utilisateur dans une navigation trop chargée :

- Un menu de navigation doit contenir
   6 onglets principaux maximum.
- Un niveau de sous-menu, deux maximum.

Idéalement, l'utilisateur devrait pouvoir accéder à toute page ou toute information sur votre site **en maximum trois clics.** 

# Les mots-clés

## **Créer vos mots-clés** = Créer votre taxonomie

Des mots-clés pour : Les actualités, évènements, pages de base et carnets d'adresses Filtrer par thématiques Regrouper et s'y retrouver facilement

L'utilisation de mots-clés permet également un meilleur référencement Rechercher quelques mots-clés pertinents et représentatif du site Puis les utiliser : Dans le descriptif du site Dans les contenus du site Pour créer la taxonomie

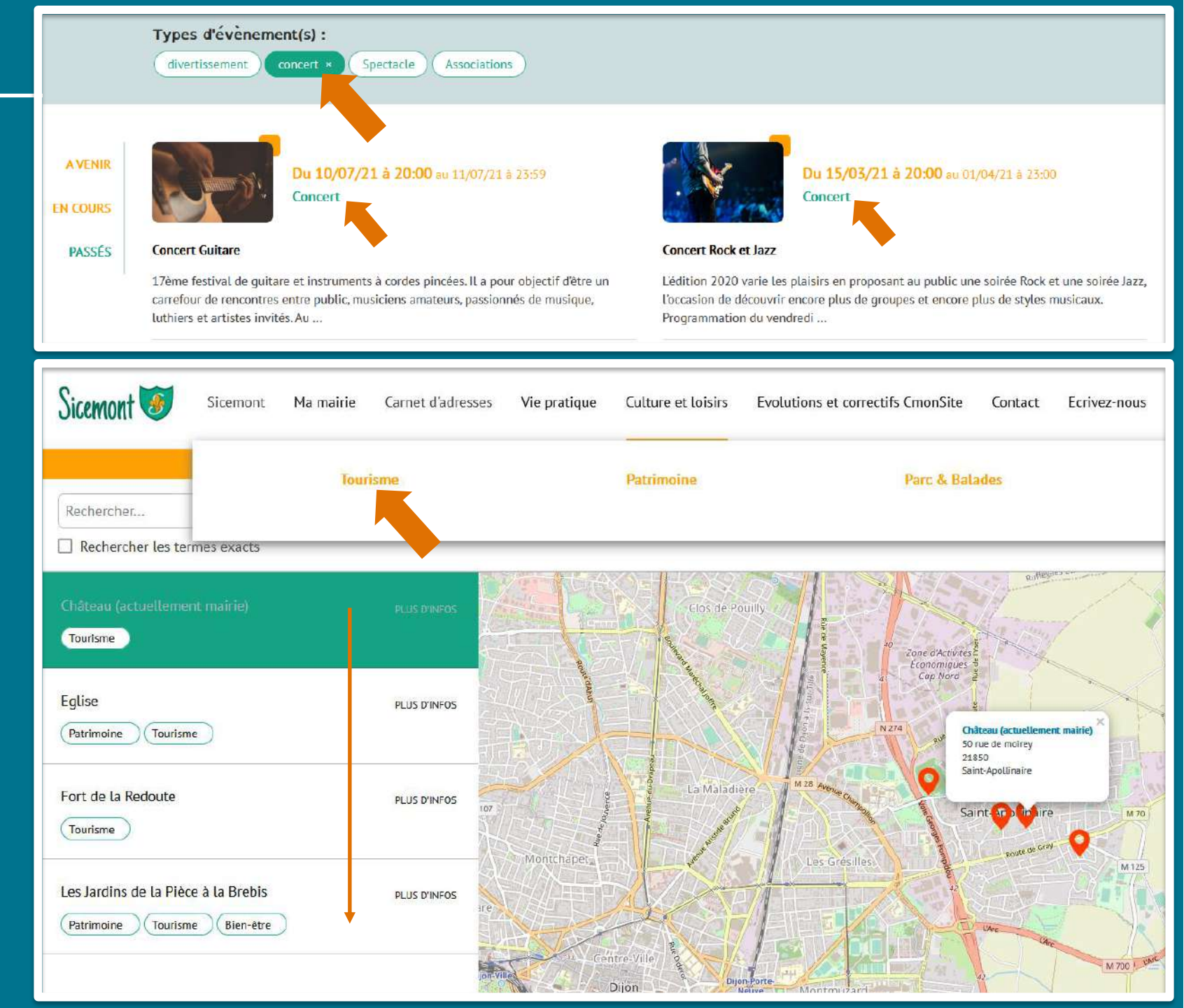

# Les thématiques et les mots-clés

## Mots clés ≠ Menu

> Le menu donne accès à des pages et des informations statiques

> Les mots-clés sont les thématiques principales de votre site qui vous permettront de filtrer vos contenus.

## Quelques exemples de mots clés / taxonomie :

Une dizaine de mots-clés sauf pour les sites avec beaucoup de contenus.

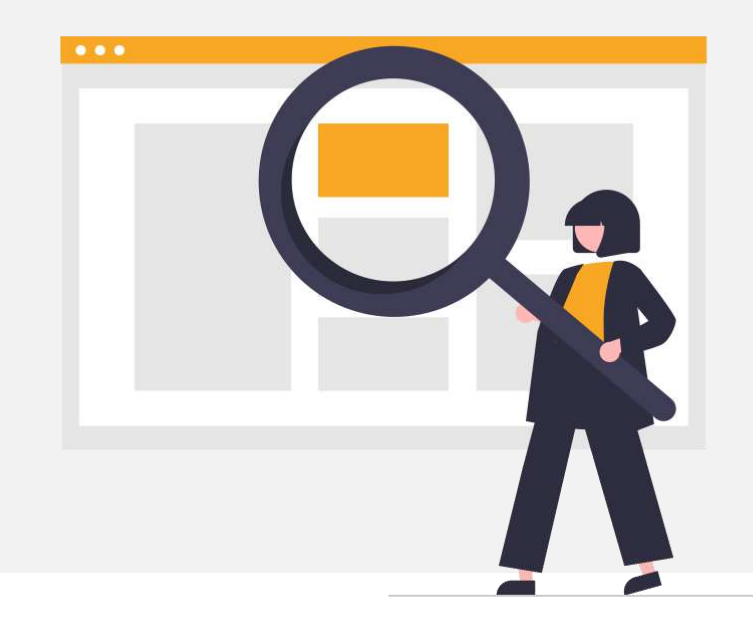

Mairie

- > Enfance
- Patrimoine
   Associations (sportives, artistiques, etc.)
- Tourisme
  Divertissement (concert, spectacle, cérémonie, etc.)
- ➢ Santé➢ Etc.

Pour vous démarquer, vous pouvez ajouter des mots-clés spécifiques à votre territoire, tels que :

- > UNESCO
- > Natura 2000
- > Véloroute

## Les textes

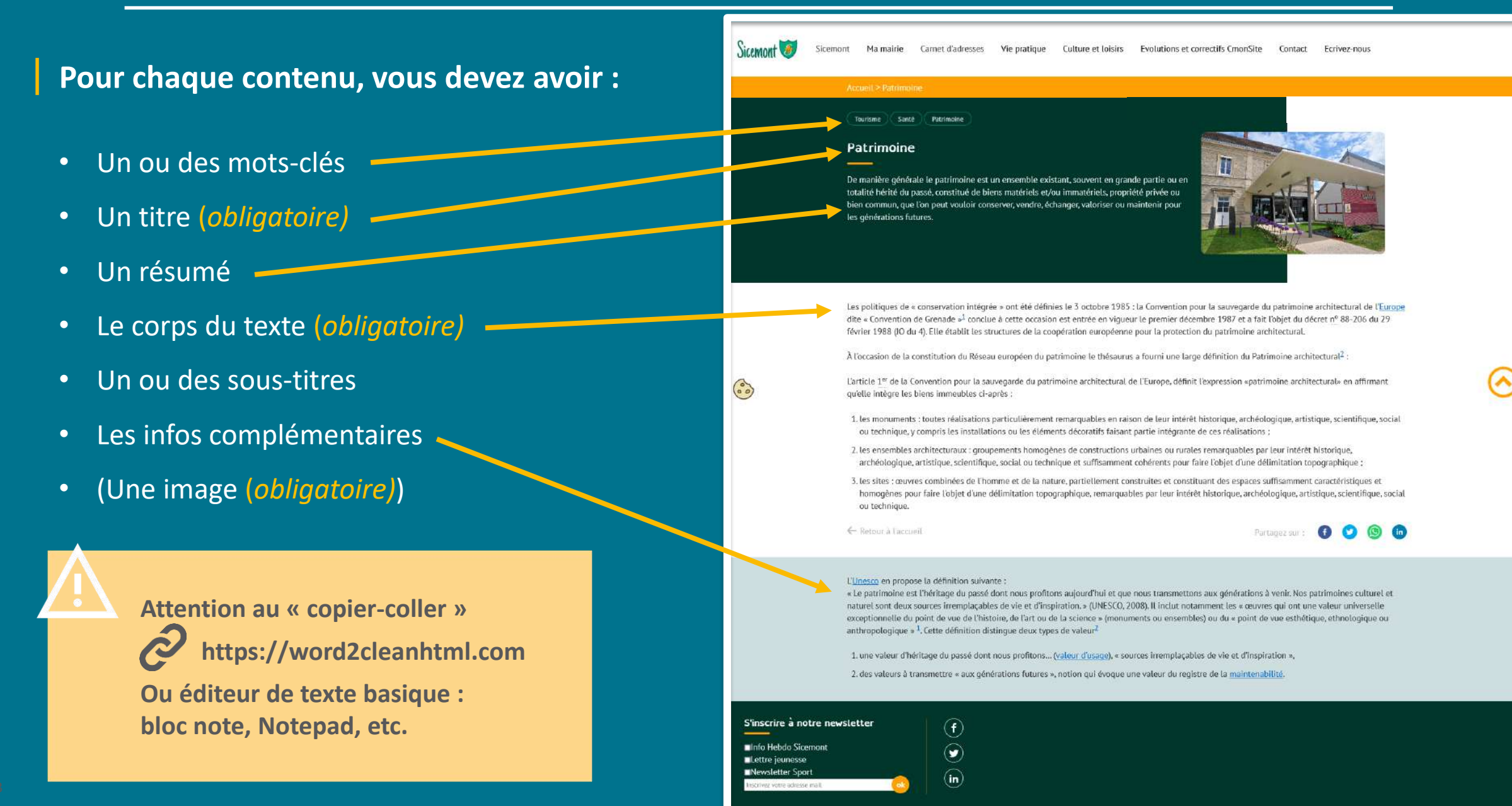

ntions Légales

# La médiathèque

ACTU Covid.jpg

CTU ecole.jpg

public://

Mes docum ents

ACTUS

IF CR-Consels

표 🛅 dechets

ELUS ■ EVENEMENTS

🕂 🖬 Forma

🕀 🖿 Formations F PICTOS

🕀 🎆 spectadles

🗉 🌆 repertoire-form a

🗄 🖬 Autre Brocante Nom

#### Vos dossiers et images :

- Préparer vos dossiers
- Ajouter des fichiers -
- Renommer dossiers ou fichiers
- Redimensionner vos images
- Sélectionner vos fichiers, \_ intégrer-les directement au contenu

## **Bien nommer vos fichiers :**

- Pour les retrouver facilement
- Pour le référencement \_

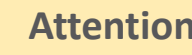

Taile LargeutHauteu

CTU piscine.jpg 10.4 Kg 303 166 2020-09-22

TU portes ouver 108.4 Ko 885 500 2020-09-22

ACTU travaux.jpg 9.1 Ko 289 175 2020-09-22

5.7 K0 300 168 2020-09-22

44 Ko 640 358 2020-09-22

## **Attention :**

Date

- Les fichiers ne sont pas déplaçables d'un dossier à l'autre.
- On ne peut supprimer un fichier que si il n'est utilisé nul part dans le site. 📿 Actualiser 🖿 Nouveau répertoire 🔔 Transférer 📋 Supprimer 🖾 Redmensionner 🖹 Renommer

#### On ne peut pas :

- Ajouter des images de plus de 1920 pixels (les images seront redimensionnées
  - automatiquement à l'import),
- Ajouter des fichiers de plus de 10 Mo.

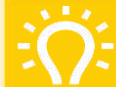

## **Bonne pratique :**

#### Ecrire un nom de fichier

en minuscules, avec des tirets à la place des espaces. N'utilisez ni les caractères spéciaux, ni la ponctuation. Par exemple "Photo mairie de Sicemont.jpg" sera renommé : "photo-mairie-sicemont.jpg"

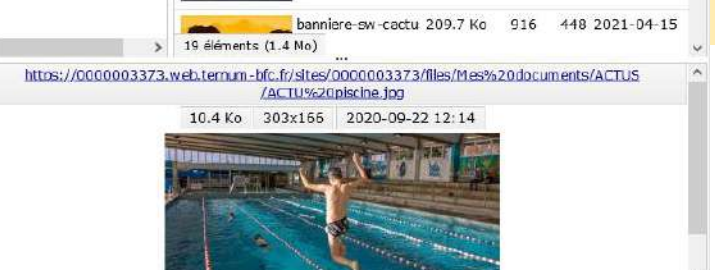

# Configuration : Les paramètres du site

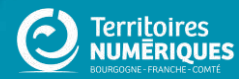

# **Configuration du site**

| pleau de bord 🗙                                                                                              |                                                                                           |
|----------------------------------------------------------------------------------------------------|-------------------------------------------------------------------------------------------|
| bleau de bord Outil Newsletter Option avancée                                                                |                                                                                           |
| Documentation en ligne<br>Présentation de <i>CroonSite</i> , guide pas à pas, détail des options disponibles |                                                                                           |
| estion de vos contenus                                                                                       | Menus                                                                                     |
| Contenu                                                                                                    | > Menu principal                                                                          |
| Trouver et gérer le contenu.                                                                                 | Administrer votre menu principal.                                                         |
| > Ajouter du contenu                                                                                         | > Pied de page                                                                            |
| Créer vos contenus                                                                                           | Administrer votre pied de page.                                                           |
| > Médiathèque                                                                                                |                                                                                           |
| Trouver et gérer vos médias.                                                                                 | Page d'accueil                                                                            |
| > Lien direct                                                                                                | > Zone Définie                                                                            |
| Lister, créer et supprimer vos liens directs                                                                 | Configurer les informations des zones définies en page d'accueil.                         |
|                                                                                                    | > Zone lien direct                                                                        |
| Faxonomie : mots-clés                                                                                        | Configurer les informations des zones d'accès direct et de partenaires en page d'accueil. |
| > Thématiques                                                                                                | > Zone libre                                                                              |
| Gérer les termes qui composent votre métadonnée thématiques.                                                 | Explorer les zones libres pour identifier les contenus libres qui y sont rattachés.       |

#### Configurer votre site

#### Configuration de mon site

Configurer les informations de base du site ainsi que les couleurs du thème.

#### > Prévisualiser mon site

Prévisualiser votre site pour valider toutes vos modifications avant publication.

#### > Publier mon site

Publier votre site après validation de toutes vos modifications.

# Paramètres du site - A

#### figuration du site ★

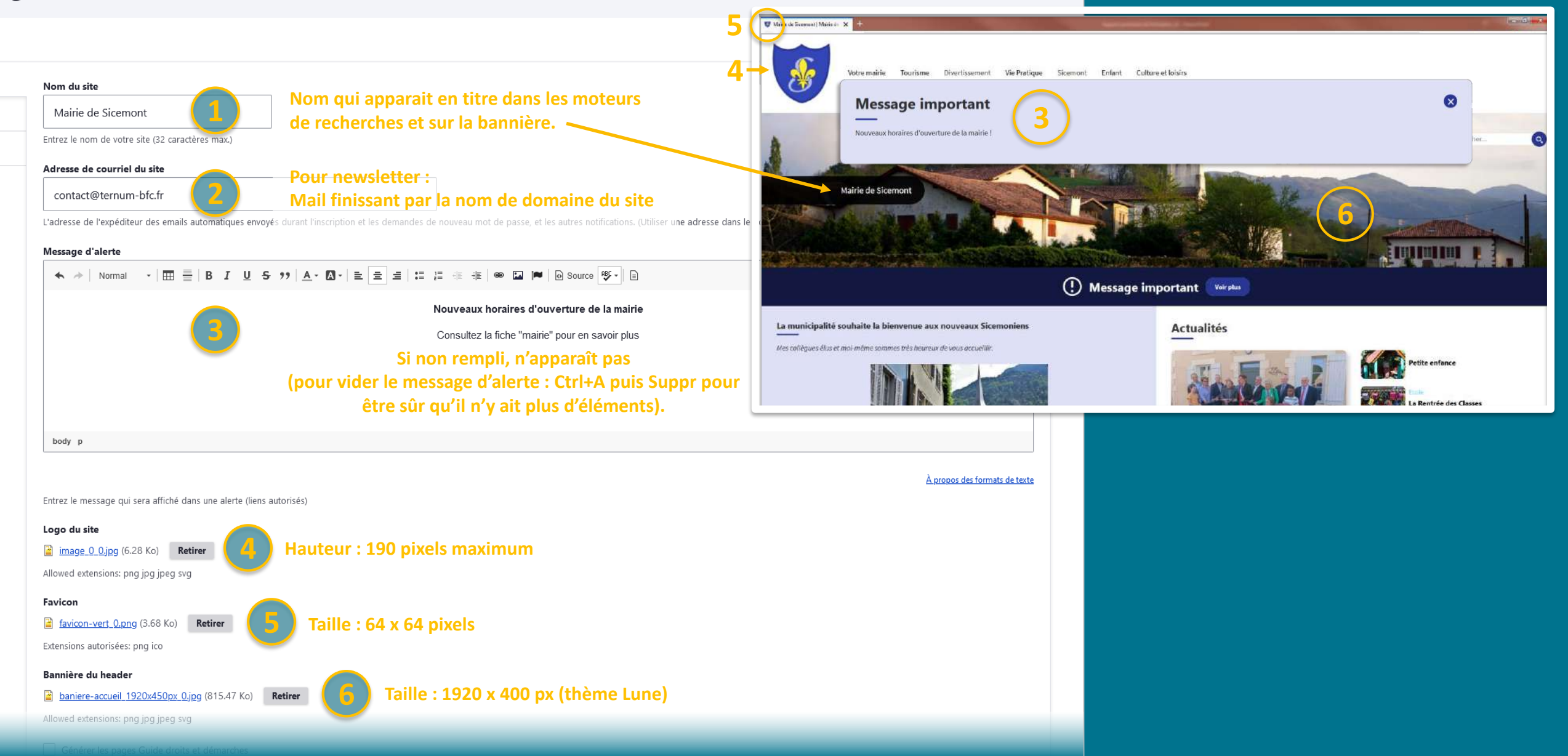

# Paramètres du site - B

|                              | Bannière du header                                             |   |                               |                                       |          |
|------------------------------|----------------------------------------------------------------|---|-------------------------------|---------------------------------------|----------|
|                              | aniere-accueil 1920x450px 0.jpg (815.47 Koj Retirer            |   |                               |                                       |          |
| 0                            | Allowed extensions: png jpg jpeg svg                           |   |                               |                                       |          |
|                              | Générer les pages Guide droits et démarches Détail à venir     |   |                               |                                       |          |
| 8                            | Afficher et activer le formulaire de contact Détail à venir    |   |                               |                                       |          |
|                              | Facebook                                                       | - |                               |                                       |          |
| (9)                          | https://fr-fr.facebook.com/                                    |   |                               |                                       |          |
| -                            | Linkedin                                                       | 1 |                               |                                       |          |
|                              | https://fr.linkedin.com/                                       | _ |                               |                                       |          |
|                              | Twitter                                                        |   |                               |                                       |          |
|                              | https://twitter.com/explore                                    |   |                               |                                       |          |
|                              |                                                                |   |                               | A NE PAS MANQUER                      |          |
|                              | Instagram                                                      |   |                               | A A A A A A A A A A A A A A A A A A A |          |
|                              | Si non rempli, n'apparaît pas.                                 |   |                               |                                       |          |
|                              | Voutuba                                                        |   |                               | Ma mairie Equipe Municipale           |          |
|                              |                                                                |   |                               |                                       |          |
|                              |                                                                |   |                               | Veir plus                             |          |
| (10)                         | > Optimisation pour les moteurs de recherche Détail à la suite | • | La Météo                      |                                       |          |
|                              |                                                                |   | CHEVIGHY SAINT SAINTS         | Viewe                                 | 🗩 14°C   |
| (11)                         | > Matomo Laisser le chiffre                                    |   |                               | Lent                                  | ·** 11°C |
|                              |                                                                |   | 1021                          | Imarche                               | *** **C  |
|                              |                                                                |   |                               |                                       |          |
| Enregistrer la configuration |                                                                |   | S'inscrire à notre newsletter |                                       |          |
|                              |                                                                |   | Inscrivez votre adresse mail  |                                       |          |
|                              |                                                                |   | in V                          |                                       |          |

# **Optimisation pour les moteurs de recherche**

Le **Référencement naturel** englobe l'ensemble des méthodes qui visent à positionner votre site internet dans les **premiers résultats des moteurs de recherche.** 

Quelques exemples de ce qui favorise le référencement naturel :

- Avoir du contenu de qualité et suffisant en nombre de mots (mini 300)
- Alimenter, mettre à jour, régulièrement son site
- Remplir les descriptions des images (balise Alt)
- PDF lisible, en version texte (et non un scan type image)
- Liens proposés par des sites externes ou/et des réseaux sociaux, et qui mènent vers votre site.

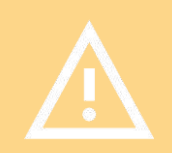

Le référencement d'un site peut prendre plusieurs semaines, après la mise en ligne du site, avant d'être effectif.

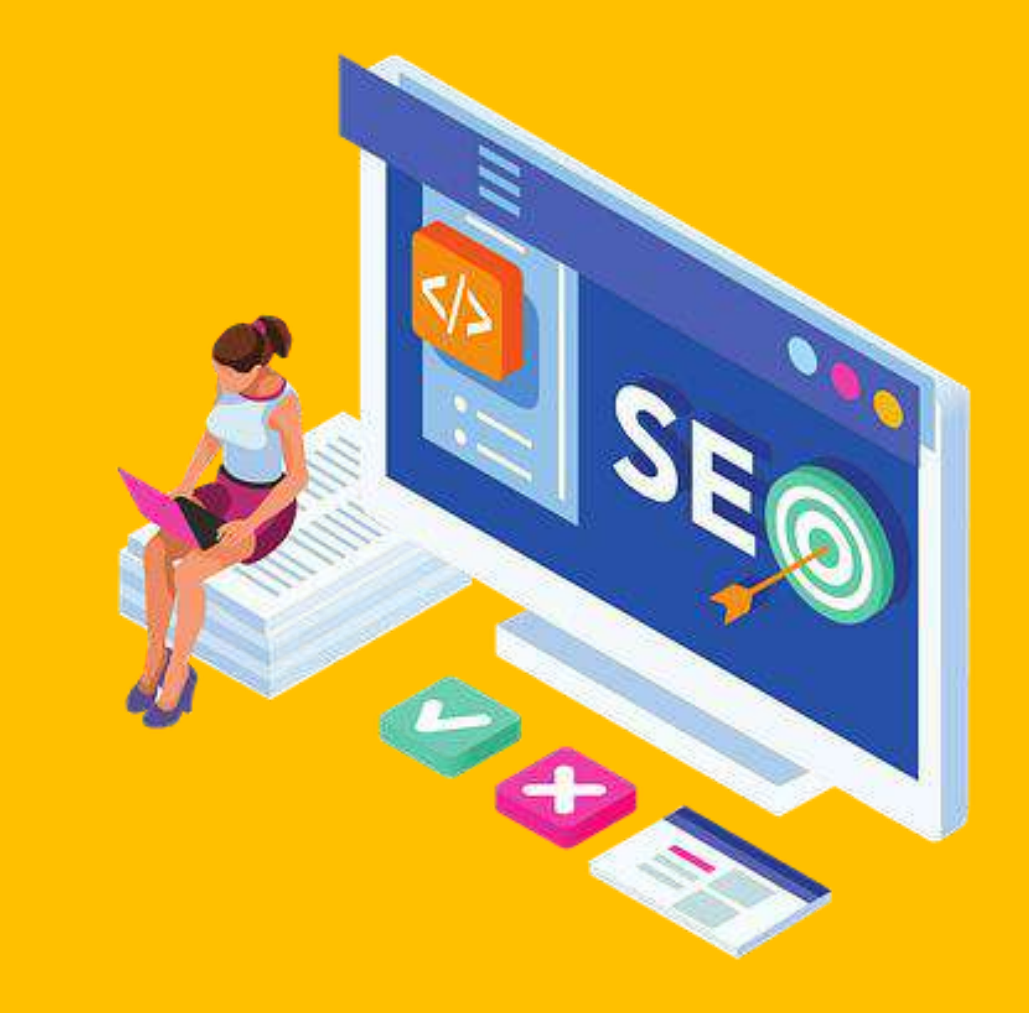

# **Optimisation pour les moteurs de recherche**

|                              | ✓ Optimisation pour les moteurs de recherche                                                                                                    |                                                      |                                                                                                    |
|------------------------------|----------------------------------------------------------------------------------------------------|------------------------------------------------------|----------------------------------------------------------------------------------------------------|
|                              | Balise titre de la page d'accueil<br>Mairie de Sicemont<br>L'élément titre devrait être court et résumer le contenu présent sur la page d'accueil à l'aide de meloues mots-clés             |                                                      |                                                                                                    |
|                              | Ballise description de la page d'accueil                                                                                                    | Georgia                                              | Bing Lile                                                                                                    |
|                              | Bienvenue à Sicemont. Nous vous invitons à découvrir la ville et ses services : la mairie, les actualités et évènements, la vie pratique services ainsi que la rubrique culture et loisirs. | à Sicemont avec ses associations et ses commerces et | DITING CONTRACTOR CONTRACTOR CONT |
|                              | La balise description a pour but d'être un court résumé du contenu présent sur la page d'accueil                                                                                            | sicemont                                             | x 🕴 Q                                                                                                    |
|                              |                                                                                                    | 🔍 Tous 🛇 Maps 🕩 Vidéos 🖾 Images 🛷 Shopping : Plu     | s Paramètres Outils                                                                                                    |
| Enregistrer la configuration |                                                                                                    | Environ 134 résultats (0,59 secondes)                |                                                                                                    |
|                              |                                                                                                    | www.sicemont.fr =                                    |                                                                                                    |

Cette étape est importante, elle donne une première vitrine de votre site, n'hésitez pas à utiliser vos mots clés les plus importants dans ce texte de présentation

#### Mairie de Sicemont | Mairie de Sicemont

Bienvenue à **Sicemont**. Nous vous invitons à découvrir la ville et ses services : la mairie, les actualités et évènements, la vie pratique à **Sicemont** avec ses ...

#### Sicemont | Mairie de Sicemont

Dans cette page, vous découvrez le contenu suivant : Sicemont ...

#### Ma mairie

Dans cette page, vous découvrez le contenu suivant : Ma mairie.

#### Associations

Dans cette page, vous découvrez une liste de contenus regroupés ...

#### Tourisme

Dans cette page, vous découvrez une liste de contenus regroupés ...

La communauté de commune

Dian du sita

# Les paramètres du thème

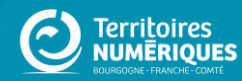

## Choisir un thème

## LUNE

Dynamique Bannière Besoin de peu de contenus

CACTUS

Corps principal + 2 Colonnes Bannière optionnelle

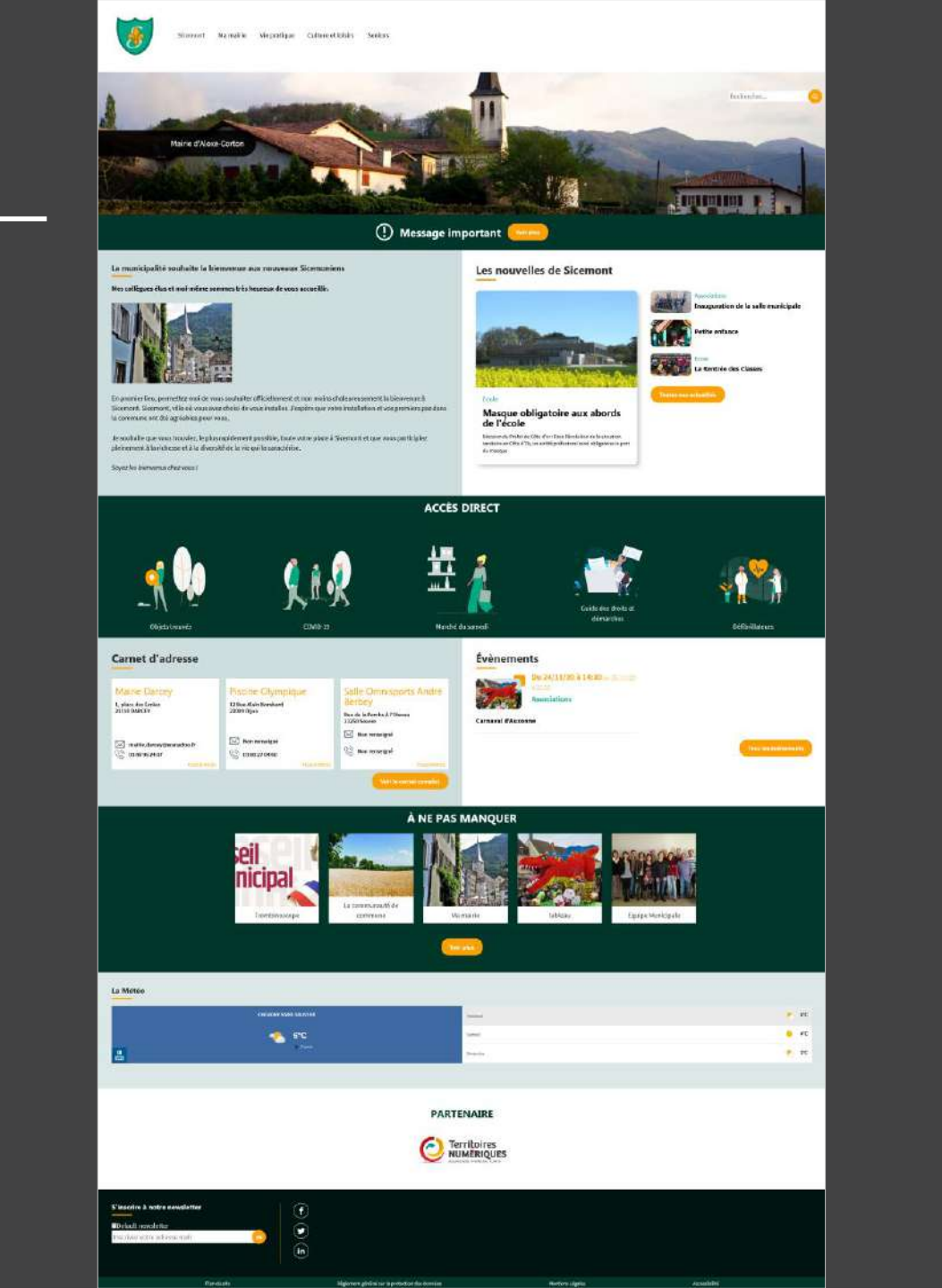

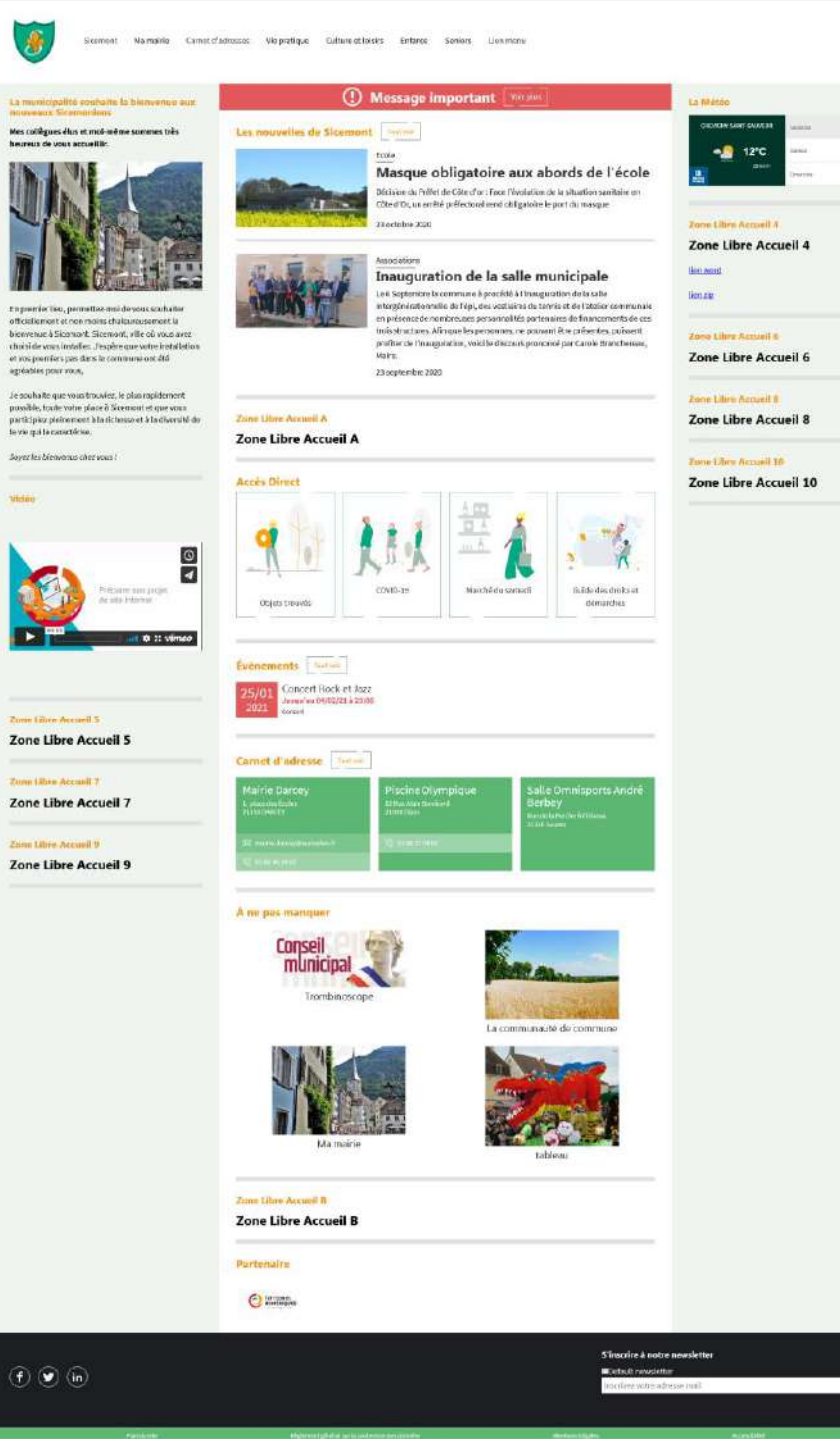

Q,

52%

## FRIMAS

Proche de Lune Bannière Plus de contenus Carte interactive sur la page d'accueil

## LANTANA

Corps principal + 1 Colonne Bannière optionnelle Plus de contenus Carte interactive sur la page d'accueil

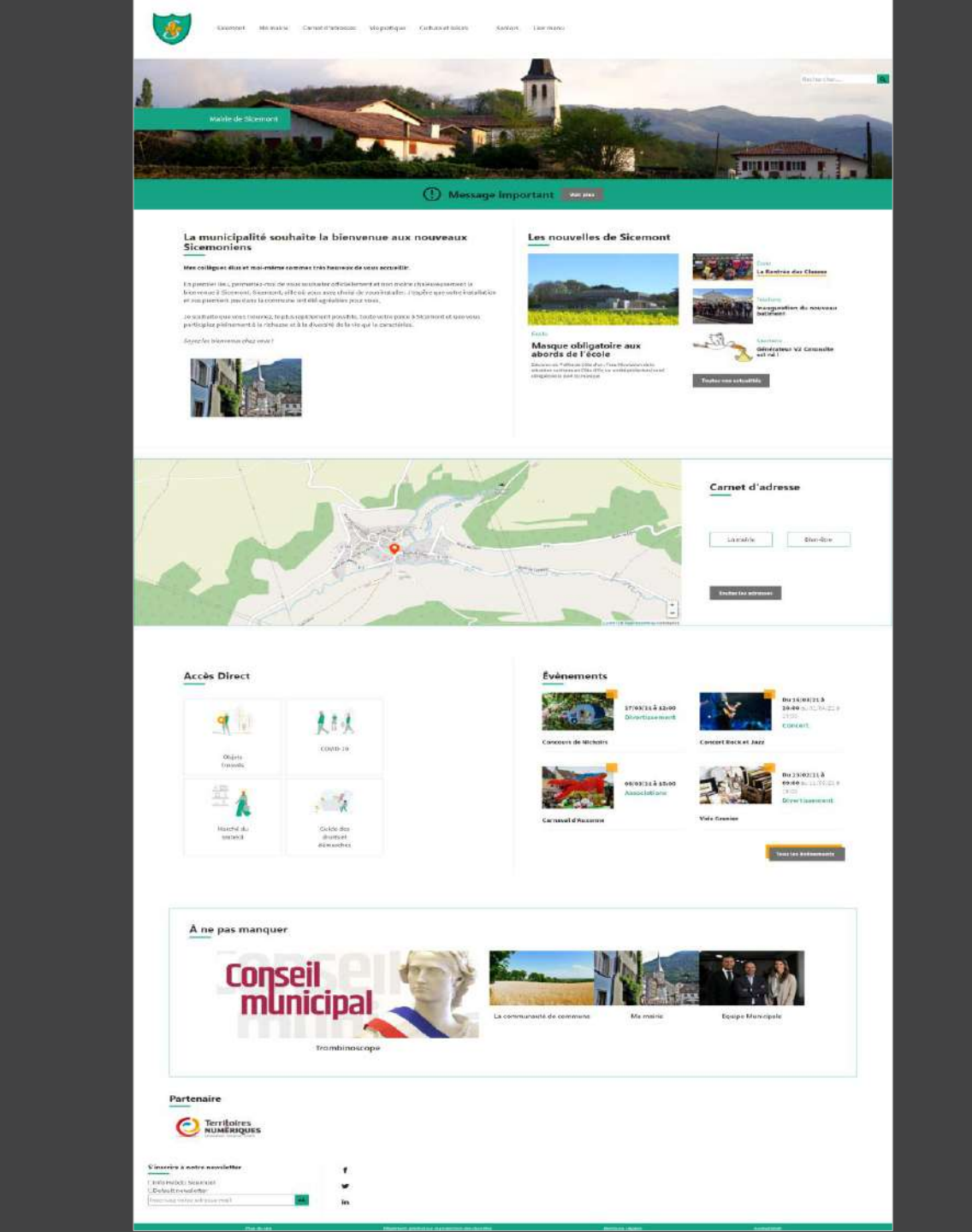

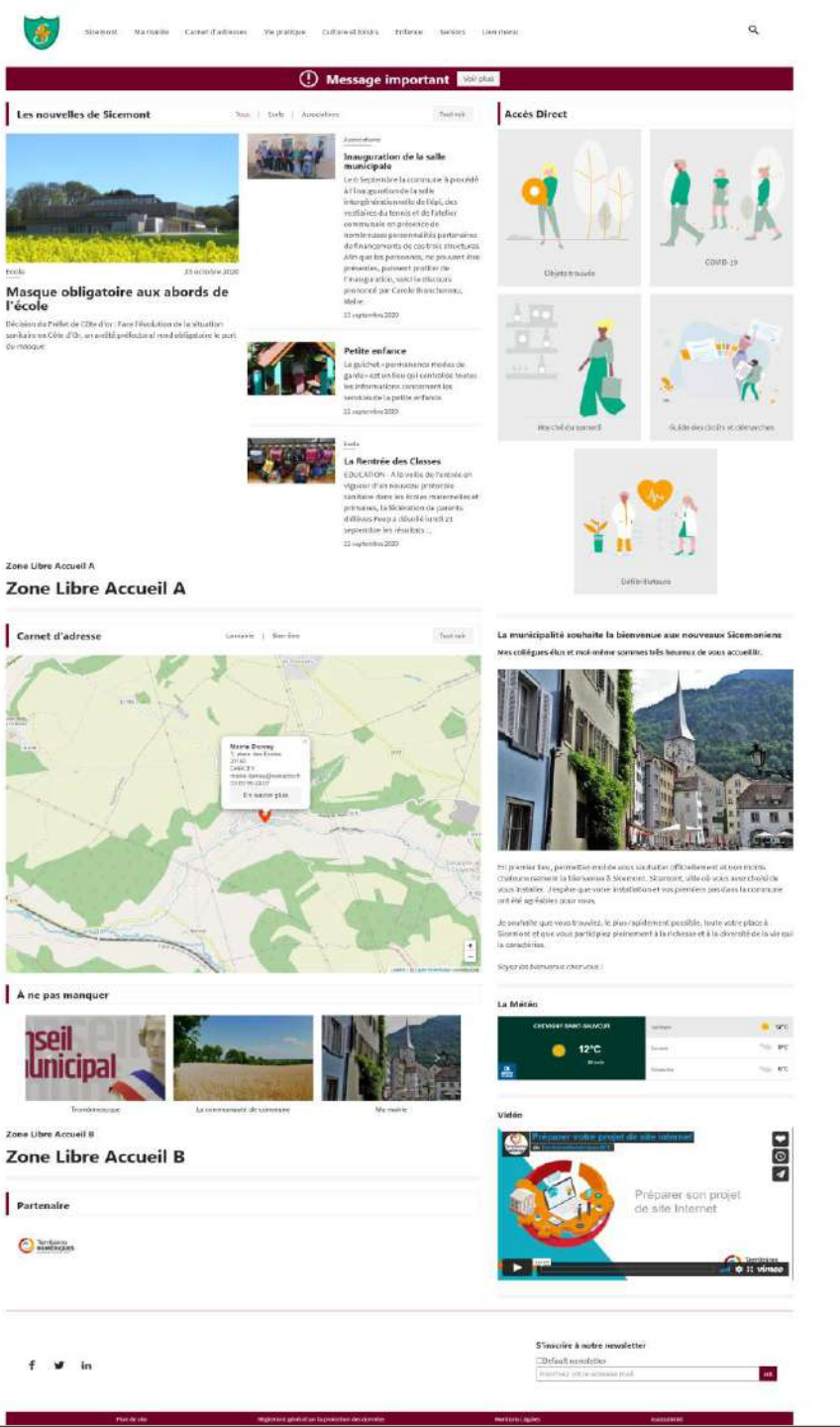

# Les paramètres du thème

## 1 - Choisir son thème

- 2 Choisir les polices de titres et de texte courant
- 3 Choisir un jeu de couleurs :
- Pour voir à quoi correspondent les carrés de couleurs des différents thèmes.

https://docs.ternum-bfc.fr/cmonsite-choisir-sontheme-personnaliser#couleurstheme

- Vous pouvez utiliser les couleurs définie de votre charte graphique, si vous en possédez une (souvent réalisée à partir du logo ou blason)
- Vous pouvez utiliser les couleurs de votre logo ou de l'image qui servira pour votre bannière. Vous pouvez également partir d'une couleur de préférence.
  - > Quelques outils utiles diapo suivante
- Attention aux contrastes des couleurs. Par exemple un texte de couleur claire sur un fond blanc risque de gêner la lecture.

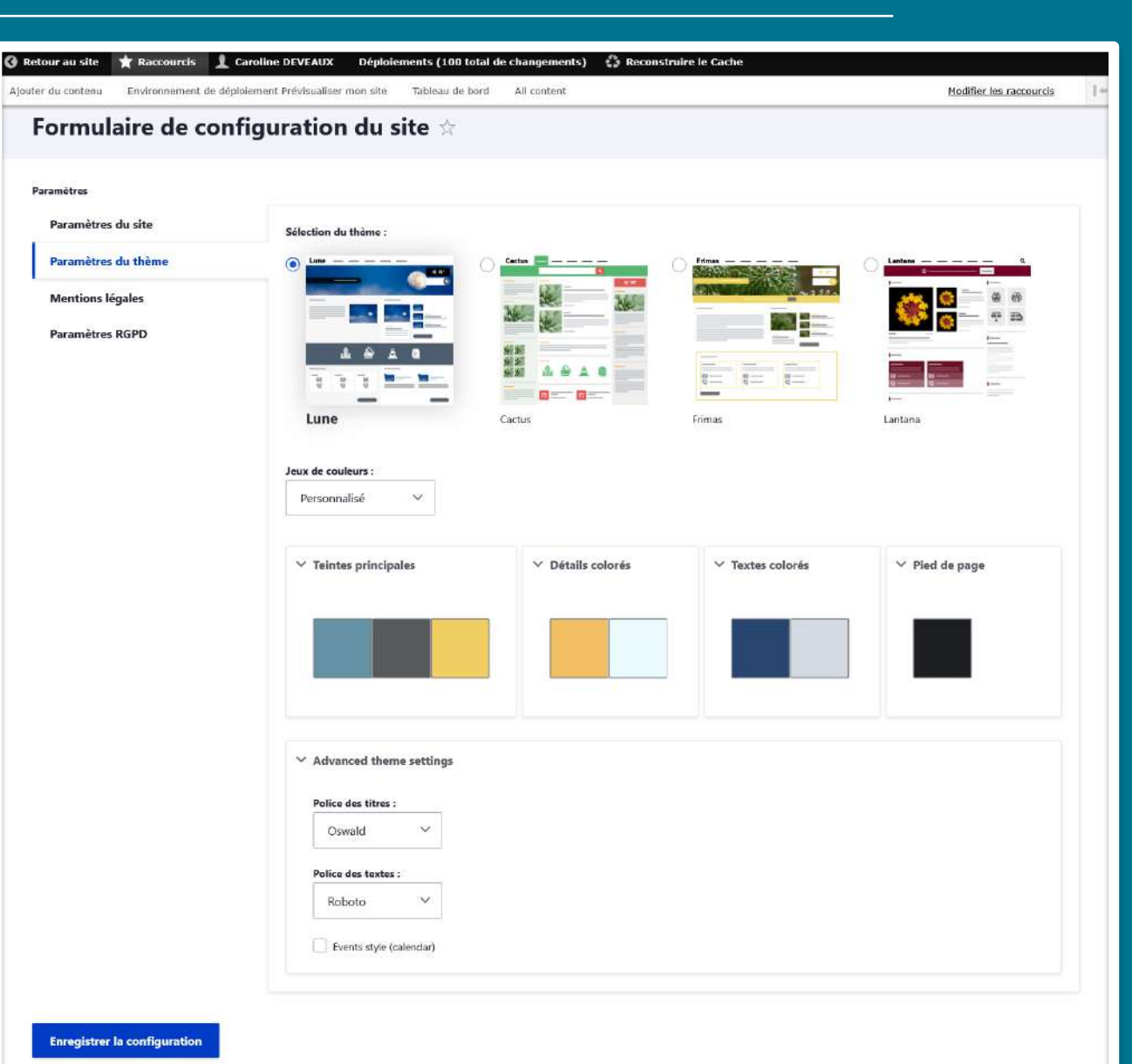

# Les couleurs

## **Astuces couleurs :**

## Adobe Color :

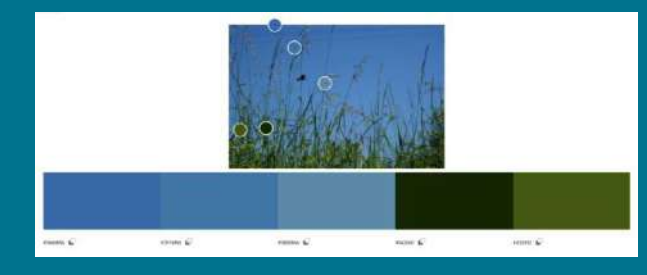

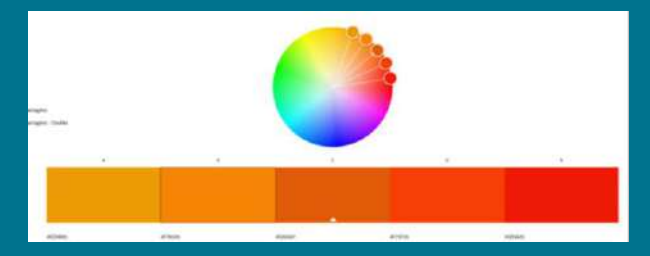

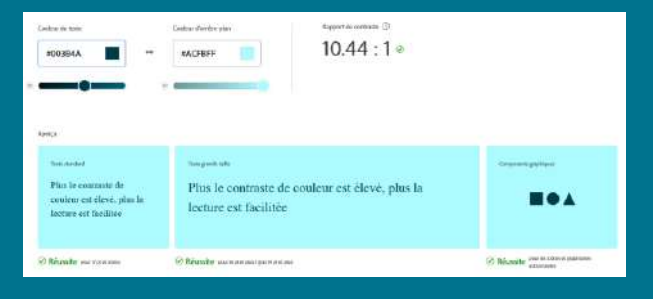

Logiciel en ligne pour : **Trouver des couleurs** ou un dégradé à partir d'une image ou une photographie

**Roue chromatique** : proposition de couleurs harmonieuses à partir d'une couleur choisie

**Outil d'accessibilité** : vérification d'un contraste suffisant entre la couleur de fond et la couleur de texte ou d'un élément graphique

https://color.adobe.com/fr/create /color-wheel

## 🔗 Toolki :

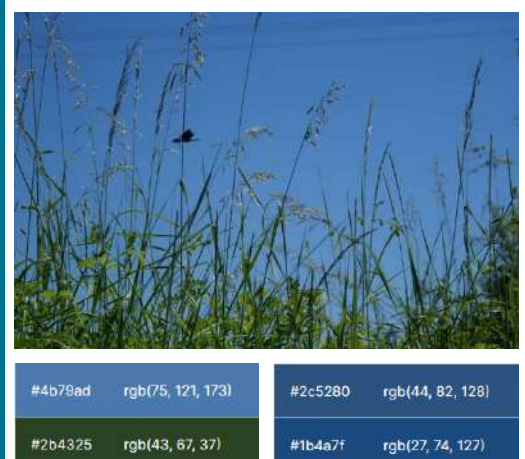

Logiciel en ligne pour trouver des couleurs à partir d'une image ou une photographie : https://toolki.com/fr/im age-palette

| #4b79ad | rgb(75, 121, 173)  | #2c5280 rgb(44, 82, 128)   |
|---------|--------------------|----------------------------|
| #264325 | rgb(43, 67, 37)    | #1b4a7f rgb(27, 74, 127)   |
| #315165 | rgb(63, 95, 101)   | #7cacd4 rgb(124, 172, 212) |
|         | rgb(151, 175, 170) | #849c3c rgb(132, 156, 60)  |
| #0e305a | rgb(14, 48, 90)    | #8c8cdc rgb(108, 140, 220) |

25

# Les mentions légales et RGPD

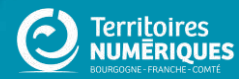

|                   | a de bort ModiRe les racionarios 🛛 🗎                                                                                                    |  |
|-------------------|----------------------------------------------------------------------------------------------------|--|
| rmulaire de cor   | ifiguration du site at                                                                                                    |  |
| iètres            |                                                                                                    |  |
| ramètres du site  | Nachina Se Sola                                                                                                    |  |
| ramètres du thème |                                                                                                    |  |
| entions légales   |                                                                                                    |  |
| and and access    |                                                                                                    |  |
| rametres RGPD     |                                                                                                    |  |
|                   | Tiliphone                                                                                                    |  |
|                   |                                                                                                    |  |
|                   | Adresse directionique                                                                                                    |  |
|                   |                                                                                                    |  |
|                   | Porre partidigue                                                                                                    |  |
|                   |                                                                                                    |  |
|                   | Capital social                                                                                                    |  |
|                   |                                                                                                    |  |
|                   | Official web site                                                                                                    |  |
|                   |                                                                                                    |  |
|                   | Director de la publication                                                                                                    |  |
|                   |                                                                                                    |  |
|                   | Directeur de la réduction                                                                                                    |  |
|                   |                                                                                                    |  |
|                   | Manning (see 1) 1647/20cmon (1) 4.5 Retire                                                                                                    |  |
| Champs            | B. W. M. M. M. M. M. M. M. M. M. M. M. M. M.                                                                                                    |  |
| remnlir           |                                                                                                    |  |
|                   |                                                                                                    |  |
|                   |                                                                                                    |  |
|                   |                                                                                                    |  |
|                   |                                                                                                    |  |
|                   |                                                                                                    |  |
|                   | Aurous do formação sorte                                                                                                    |  |
|                   | Aurounde formet is series series contains<br>Complément d'Informations series contains<br>B J 5 ≤ × ×, [L] ⇒ ⊕   L:  L] ⊕ ⊕ ( ormat -   L] ⊜ Bourne                                                                                                    |  |
|                   | Aurona do fordamenta la tada       Complément d'Informetions sur les condées       B J S X X, L = 1 L I I I I I I I I I I I I I I I I I I                                                                                                    |  |
|                   | Aurona des benefit d'informetions sur les condies<br>Complément d'informetions sur les condies<br>B J 5 K X,   J,   = =   11 J,   ⊒ 20 J =   10 mat -   ⊒ ≧ liberes                                                                                                    |  |
|                   | Aurona da banda à tala<br>Complément d'Informetions sur les condes<br>8 2 5 약 X, (조, 후 역) 또 프 프 관 70 프 문 Format - 김 용 Source                                                                                                    |  |
|                   | Aurona da benda à tale<br>Complément d'Informetions sur les cookles<br>B J 5 또 또, (), 또 에 보고 프 프 카 프 폰 Format - 그 문 Biorers                                                                                                    |  |
|                   | Azrano do ferente à tote<br>Complément d'Informations sur les cookles<br>В J S K X, J K ← ⊂   L L L L L I T L I T T E Tourn - L D Bibliores                                                                                                    |  |
|                   | لمعتمد فرم المعتر في المعتر المعتر المعت<br>المعتر المعتر المعتر المعتر المعتر المعتر المعتر المعتر المعتر المعتر المعتر المعتر المعتر المعتر المعتر المعتر<br>المعتر المعتر المعتر المعتر المعتر المعتر المعتر المعتر المعتر المعتر المعتر المعتر المعتر المعتر المعتر المعتر المعتر المعتر المعتر المعتر المعتر المعتر المعتر المعتر المعتر المعتر المعت<br>المعتر المعتر المعتر المعتر المعتر المعتر المعتر المعتر المعتر المعتر المعتر المعتر المعتر المعتر المعتر المعتر المعتر المعتر المعتر المعتر المعتر المعتر المعتر المعتر المعتر المعتر المعتر المعتر المعتر المعتر المعتر المعت<br>المعتر المعتر المعتر المعتر المعتر المعتر المعتر المعتر المعتر المعتر المعتر المعتر المعتر المعتر المعتر المعتر المعتر المعتر المعتر المعتر المعتر الم<br>المعتر المعتر المعتر المعتر المعتر المعتر المعتر المعتر المعتر المعتر المعتر المعتر المعتر المعتر المعتر المعتم المعت المعتر المعتم المعتم الم<br>المعتر المع                                                                                                    |  |
|                   | Accession des formed des transmitted en transmitted en transmitt                                                                                                    |  |
|                   | Lesses de fonder d'accessibilit         B       f       f                                                                                                    |  |
|                   | Lesse de formations sur les couble         S S S X X L = C I E E I I E E I I I E I I I I I I I I                                                                                                    |  |
|                   | Accessed<br>Conditioned Informations and Iso conduct<br>「「「「」」」」」」」「」」」」」」」」」」<br>Conductioned Informations and Iso conduct<br>「」」」」」」」」<br>Conductioned Informational Information Information Information<br>Conduction<br>Conduction<br>Cond                                                                                                    |  |
|                   | <i>i</i> ≤ <i>i</i> ≤ <i>i</i> |  |
|                   | Example in the set of the set of the                                                                                                    |  |

# ntions légales

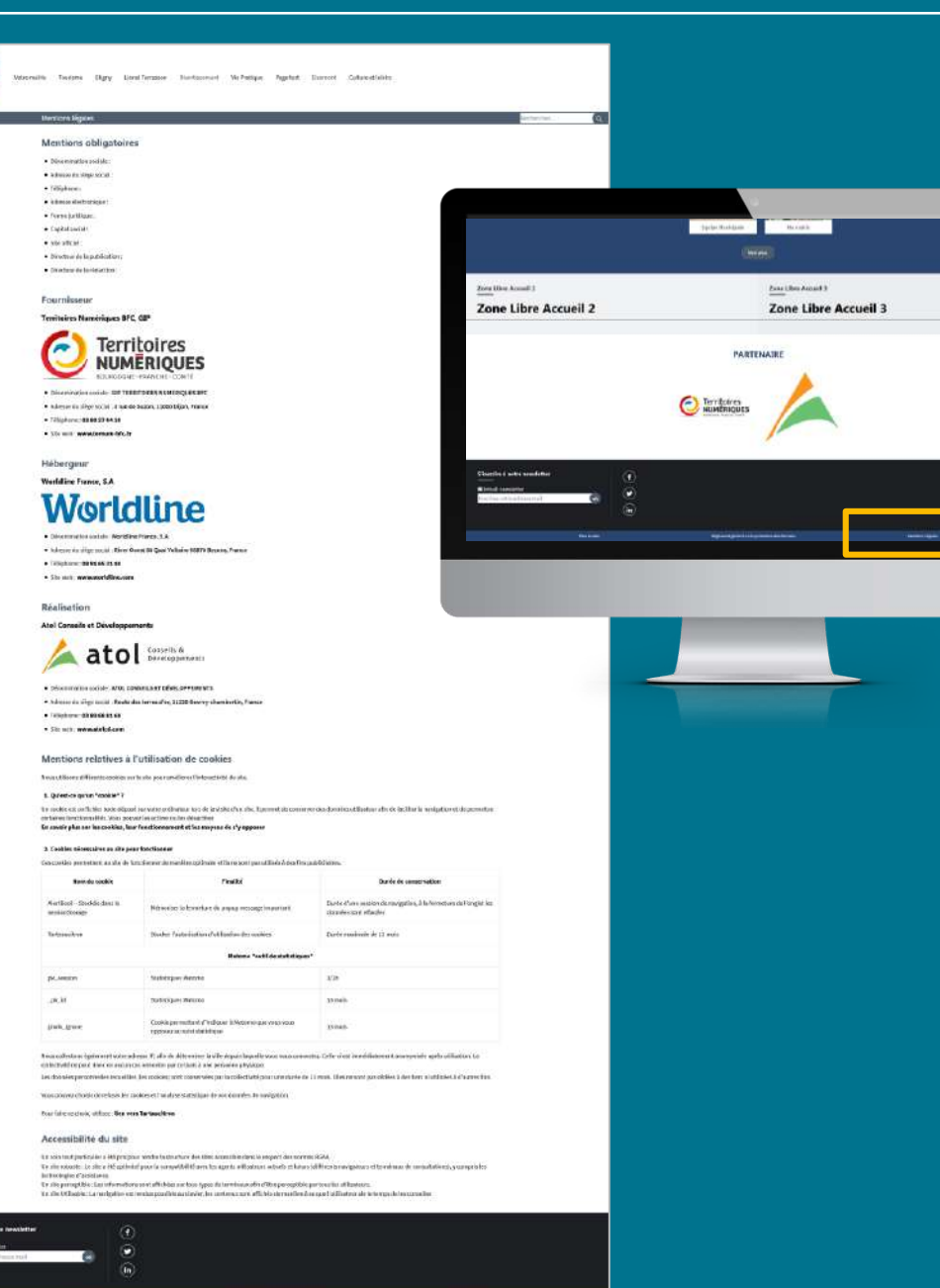

# **Règlement Général sur la Protection des Données**

| Retour au site      Recources      To     Souther discount      Contens     Tableau                                                                                                    | sabelie Lefevre Deployments (64 total changes)<br>In pend              |                           | Modifier ins recountries      |                        |                                                                                                    |
|----------------------------------------------------------------------------------------------------|------------------------------------------------------------------------|---------------------------|-------------------------------|------------------------|----------------------------------------------------------------------------------------------------|
| Formulaire de conf                                                                                                    | figuration du site 🖈                                                   |                           |                               |                        | Votre mairie Tourisme Etigny Llonel Terrasson Divertissement. Vie Pratique Page test Sicemont Culture et loisirs                                                                                                    |
|                                                                                                    |                                                                        |                           |                               |                        |                                                                                                    |
| Paramètres du site                                                                                                    |                                                                        |                           | montation                     |                        | Règlement général sur la protection des données                                                                                                    |
| Paramètres du thème                                                                                                    | Litte des traitements                                                  |                           | mentation                     |                        |                                                                                                    |
| Mentions légales                                                                                                    | B I S x' x, I = 1 II = 0 II = form → II B Source                       |                           |                               |                        | Mentions relatives à l'utilisation de données personnelles                                                                                                    |
| Paramètres RGPD                                                                                                    |                                                                        |                           |                               |                        | Le site est essentiellement destiné à la diffusion des informations portant sur l'actualité de la collectivité. Dans ce cadre, certains traitements de données à caractère personnel sont<br>réalisés.                                                                                                    |
|                                                                                                    |                                                                        |                           |                               |                        | Liste des braitements avec légende : retrouvez des exemples de liste de traitements sur<br>https://docs.ternum-bfc.fr/exemple-liste-traitements-rgpd-site-web                                                                                                    |
|                                                                                                    |                                                                        |                           |                               |                        | Responsable du traitement                                                                                                    |
|                                                                                                    | 3                                                                      |                           |                               |                        | Le responsable du traitement des données à caractère personnel est. Il peut être contacté de la manière suivante :                                                                                                    |
|                                                                                                    |                                                                        |                           | Auropes des farmats, de teste |                        | Téléphone :                                                                                                    |
| Champa                                                                                                    | Responsable traitements de données Logo 135:137:xxxxxx (10 Ko) Retiree |                           |                               |                        | • E-mail:                                                                                                    |
| Champs -                                                                                                    | Téléphone du Responsable traitements de données                        |                           |                               |                        | Délégué à la Protection des Données                                                                                                    |
| a rempiir                                                                                                    |                                                                        |                           |                               |                        | La personne suivante a été nommée Délégué à la Protection dus Données :. Il peut être contacté de la manière suivante :                                                                                                    |
|                                                                                                    | Email du Responsable traitements de données                            |                           |                               |                        | Téléphone :                                                                                                    |
|                                                                                                    |                                                                        |                           |                               |                        | • E-mail:                                                                                                    |
|                                                                                                    | Nom du délégué à la Protection des données                             |                           |                               |                        | Parity any semantice description description assessed a                                                                                                    |
|                                                                                                    | Téléphone du délégué à la Brotadion des darmées                        |                           |                               |                        | broits concernant vos donnees a caractere personner;                                                                                                    |
|                                                                                                    |                                                                        |                           | ippin Badijan Barank          |                        | <ul> <li>Le droit à optimit des informations sur les données que nous destroits sur vous et les d'alternients mis en deuvre;</li> <li>Longue le traitement est fondé sur votre consentement, vous avez le droit de retirer ce consentement à tout moment. Cette action ne porte/a pas atteinte à la licété du traitement fondé sur le consentement effectué avent le retoit de celuicit;</li> </ul> |
|                                                                                                    | Email du délégué à la Protection des doanées                           |                           | Changes .                     |                        | Dans certaines circonstances, le droit de recevoir des données sous forme électronique et/ou de nous demander de transmettre ces informations à un tiers lorsque cela est techniquement possible leveilles potencies certain c'est applicable qu'aux données que vous pous avez fournies) -                                                                                                    |
|                                                                                                    |                                                                        | Zone Libre Accueil 2      | Zone Libre Accueil 3          |                        | Le droit de modifier ou corriger vos données (veuillez noter que des dispositions légales ou réglementaires ou des raisons légitimes peuvent limiter ce droit);                                                                                                    |
| Contraction of the local division of the local division of the loc |                                                                        |                           |                               |                        | Le droit de demander la suppression de vos données dans certaines circonstances (veuillez noter que des dispositions légales ou réglementaires ou des raisons légitimes                                                                                                    |
| enregistrer to configuration                                                                                                    | <u>e</u>                                                               |                           | PARTENAIRE                    |                        | <ul> <li>Le droit de demander de restreindre ou de vous opposer au traitement de vos données, dans certaines d'ronstances;</li> </ul>                                                                                                    |
|                                                                                                    | <u> </u>                                                               |                           | C Terretories                 | _                      | Vous disposez égilement du droit de déposer une réclamation auprès de la Commission Nationale de l'informatique et des Libertés. Pour cela, merci d'odresser un courrier à l'adresse suivante : CNIL - 3 Place de Fontency - TSS 40715 - TSS 34 Paris - Cedez 07.                                                                                                    |
|                                                                                                    |                                                                        |                           |                               |                        | Pour exercer vos dioits en matière de protection des données personnelles, vous pouvez prendre contact avec :                                                                                                    |
|                                                                                                    |                                                                        | Charles I safet sandsider |                               |                        | Du faire la demande auprès de notre collectivité à partir de :                                                                                                    |
|                                                                                                    |                                                                        |                           |                               |                        | • Téléphone :                                                                                                    |
|                                                                                                    |                                                                        |                           |                               |                        | • E-msil:                                                                                                    |
|                                                                                                    |                                                                        |                           |                               |                        |                                                                                                    |
|                                                                                                    |                                                                        |                           |                               | crire à notre ne       | vsletter (f)                                                                                                    |
|                                                                                                    |                                                                        |                           |                               | Default newsletter     |                                                                                                    |
|                                                                                                    |                                                                        |                           |                               | Inscrivez votre adress |                                                                                                    |
| 28                                                                                                    |                                                                        |                           |                               |                        |                                                                                                    |

Plan du sille

Règlement général sur la protection des don

# Théorie et pratique

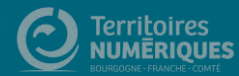

# Les images

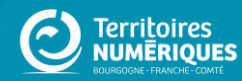

# Notions sur les images

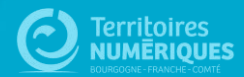

# Les images

Prendre le temps de choisir soigneusement et d'optimiser vos images, c'est :

Améliorer la qualité et l'esthétique de votre site. Exit les images floues ou pixélisées. Ð

Favoriser le référencement de votre site. La rapidité de chargement de vos pages dépend du poids et de la taille de vos images.  $\overline{\mathbf{00}}$ 

Permettre l'accessibilité de votre site (dont personnes malvoyantes) : le nom de vos fichiers ainsi que le descriptif est un atout à ne pas négliger.

# **Protection des images**

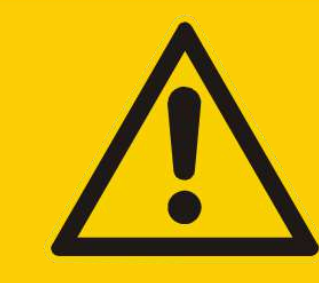

Protection de l'image / droits d'auteur : Ne récupérez pas d'image sur un site ou sur un moteur de recherche sans autorisation !

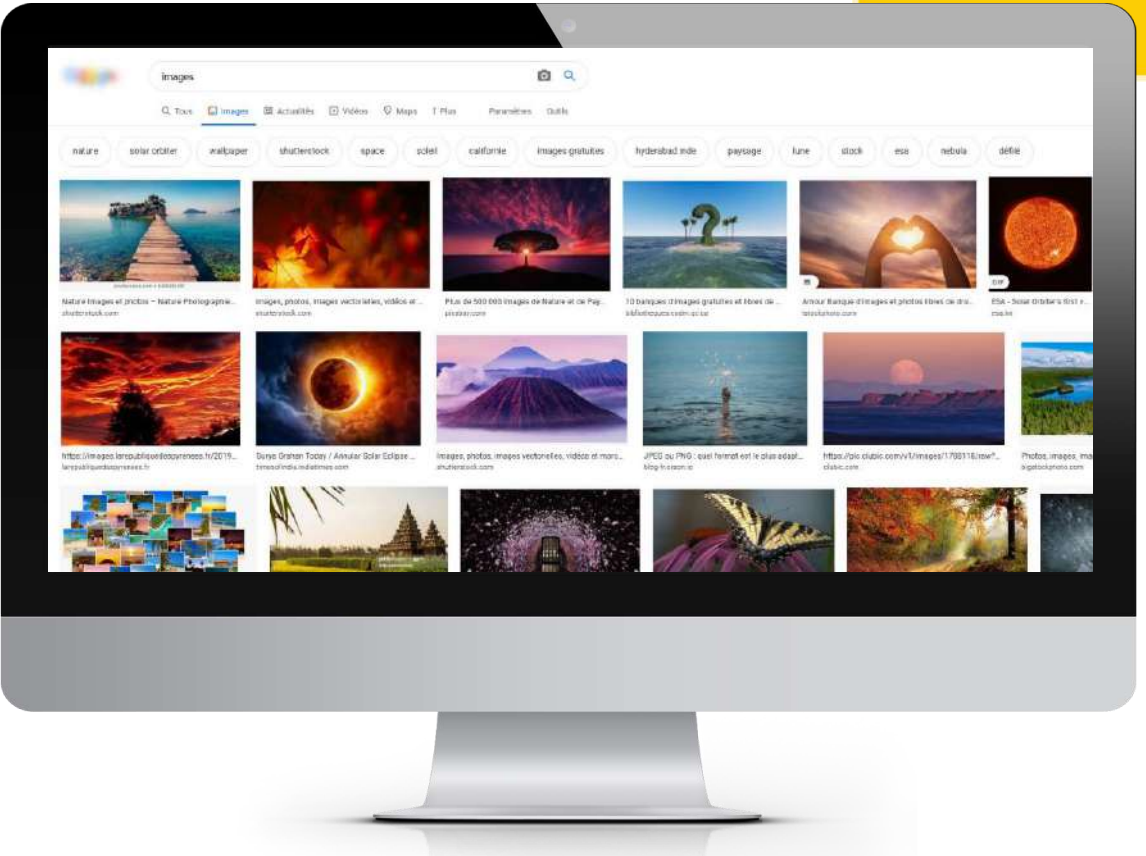

Les images et photographies que vous pouvez trouver sur un moteur de recherches ou sur un site ne sont pas libres de droits (sauf pour les banques d'images et les images tombées dans le domaine public).

## Le risque :

La loi applique le même code que pour les contrefaçons : Jusqu'à 3 ans d'emprisonnement + 300 000 € d'amende (Légifrance.gouv.fr, dont articles L111-1 et L335-2).

(Des entreprises se sont spécialisées dans la recherche de l'utilisation d'images non libres de droits sur les sites.)

# **Banques d'images gratuites**

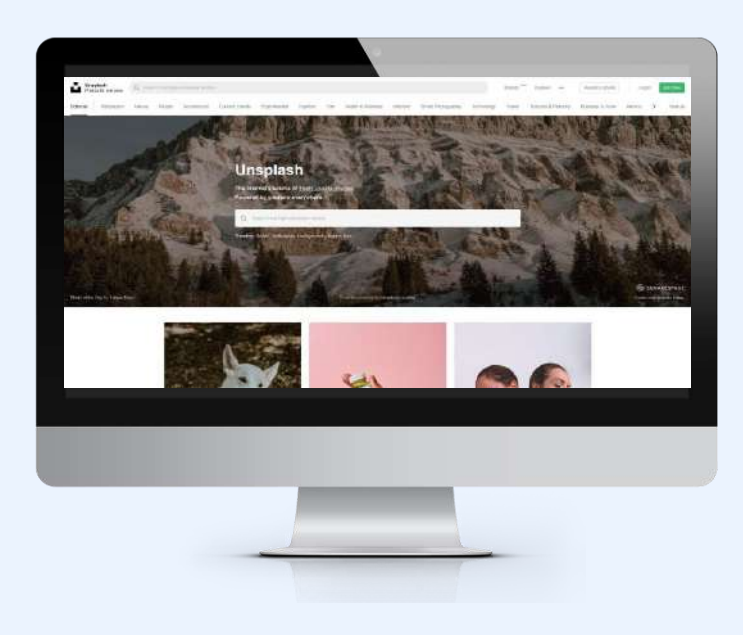

## Images/photographies :

- Pixabay <u>https://pixabay.com/fr</u> (français Attention aux pubs voir si attribution requise)
- Unsplash <u>https://unsplash.com</u> (anglais Attention aux pubs)
- Pexels <u>https://www.pexels.com/fr-fr</u> (français)

## **Pictogrammes :**

Possibilité de choisir la couleur avant de télécharger le pictogramme pour ces deux banques :

- Undraw <u>https://undraw.co</u> (anglais) + voir <u>Docs</u>
- Iconmonstr <u>https://iconmonstr.com</u> (anglais)

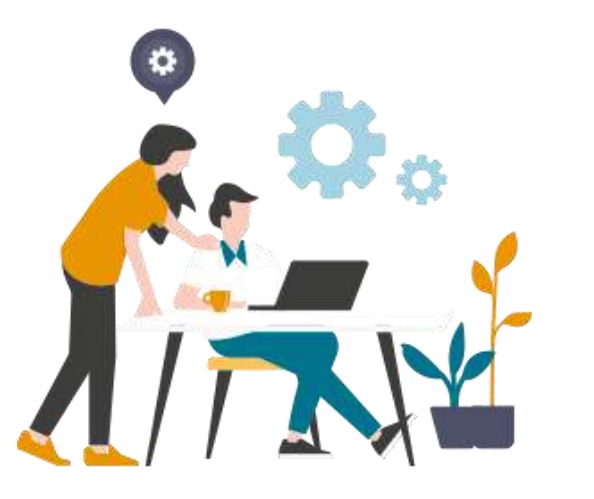

## Crédits :

Pensez à attribuer le nom de l'auteur et le lien vers le site si cela est demandé. En dessous de l'image ou dans les mentions.

# Undraw

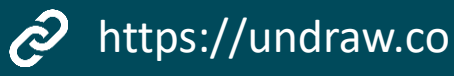

Dans la bibliothèque de pictogrammes Undraw, vous pouvez choisir de **personnaliser** vos pictos avec l'une de vos couleurs.

Cliquez sur le picto qui vous intéresse pour le télécharger :

- En .png (attention, les pictos ont malgré tout un fond blanc)
- En .svg (format adapté aux pictos. Intégrable sur CmonSite. Fond transparent)

Vous pouvez aussi télécharger la sélection de pictos du GIP (dans Docs) : https://docs.ternum-bfc.fr/cmonsitereduire-une-image-ou-un-picto-obligatoire

# Search Type keywords relative to your project to find the illustrations you need. Search by @ algolia Social Social dees Social update Social girl Social dees Social update Social girl Social dees Social dees Social update Social girl Social dees Social dees Social dees Social update Social girl Social dees Social dees Social dees Social update Social dees Social dees Social update Social girl Social dees Social update Social update Social update Social update Social update Social update Social update Social update Social update Social update Social update Social update Social update Social update Social update Social update Social update </t

# Formats des images pour CmonSite

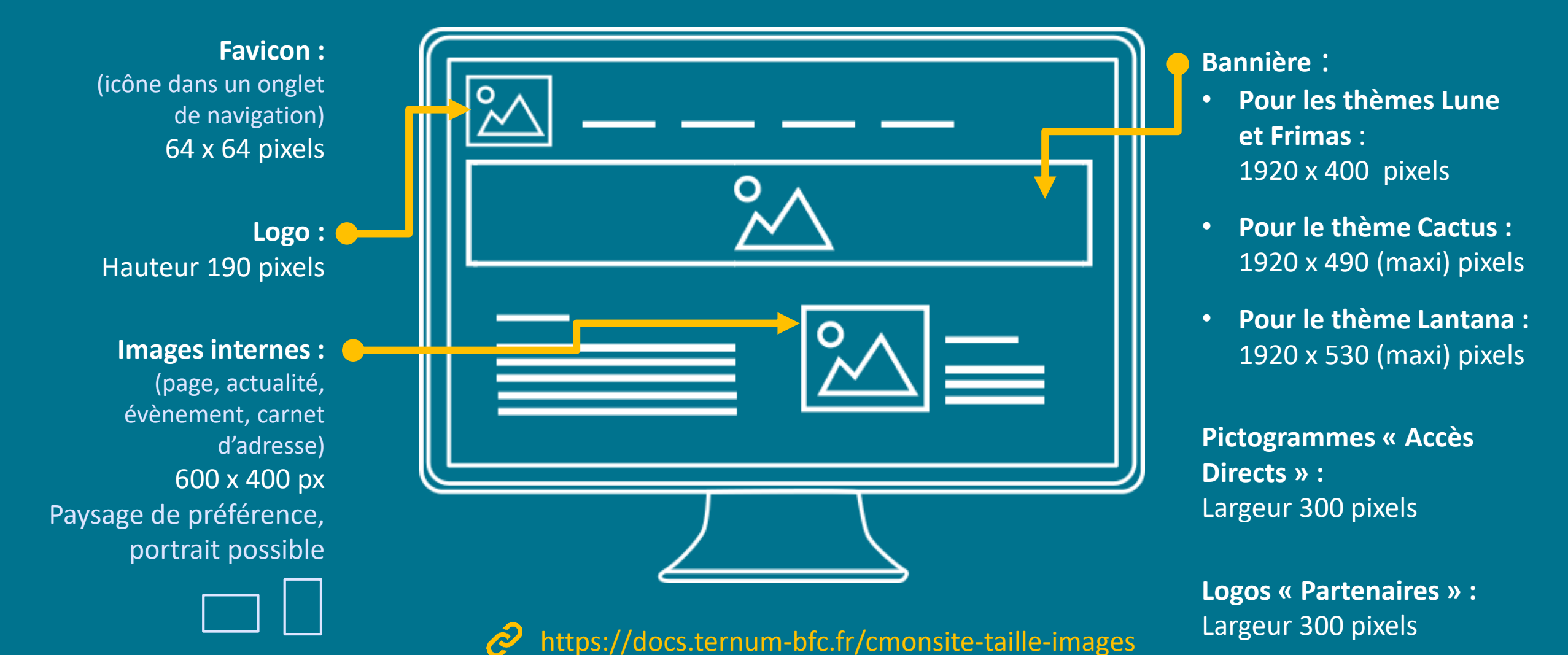
## Formats et poids des images

#### Formats des images :

- JPG ou JPEG : photographies, grands formats avec poids plus légers. Bonne compression.
- **PNG**: Illustrations, logos, images avec fond transparent. Contours plus nets.
- **GIF**: utilisé plutôt pour les animations.
- **SVG** : pictogrammes des accès directs. Images vectorielles sans pixellisation.

#### Taille et poids :

- Taille : Maximum : 1920 pixels > bannière du site Taille des images ≈ 600 pixels
- Poids maximum recommandés :
   1 ou 2 Mo pour la bannière
   500 Ko pour les images du site

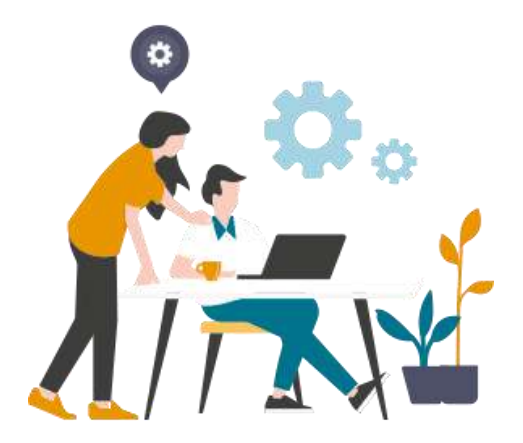

PNG – fond transparent

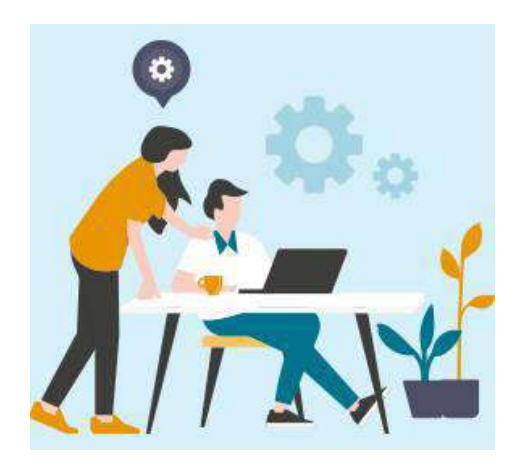

JPG – fond bleu clair

# Dimensions et qualité des images

#### Une image c'est :

- Une dimension en pixels
- Une définition = 72 dpi pour le web

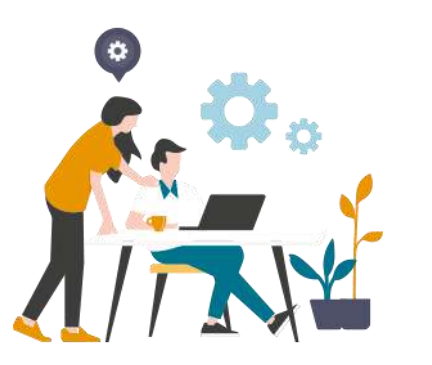

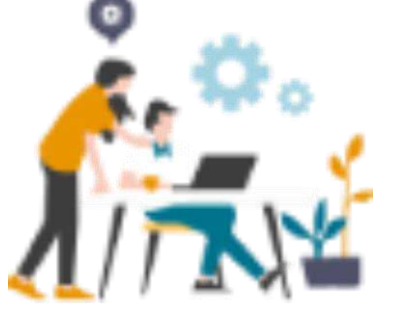

300 x 275 pixels

Même image agrandie en 800 x 730 pixels

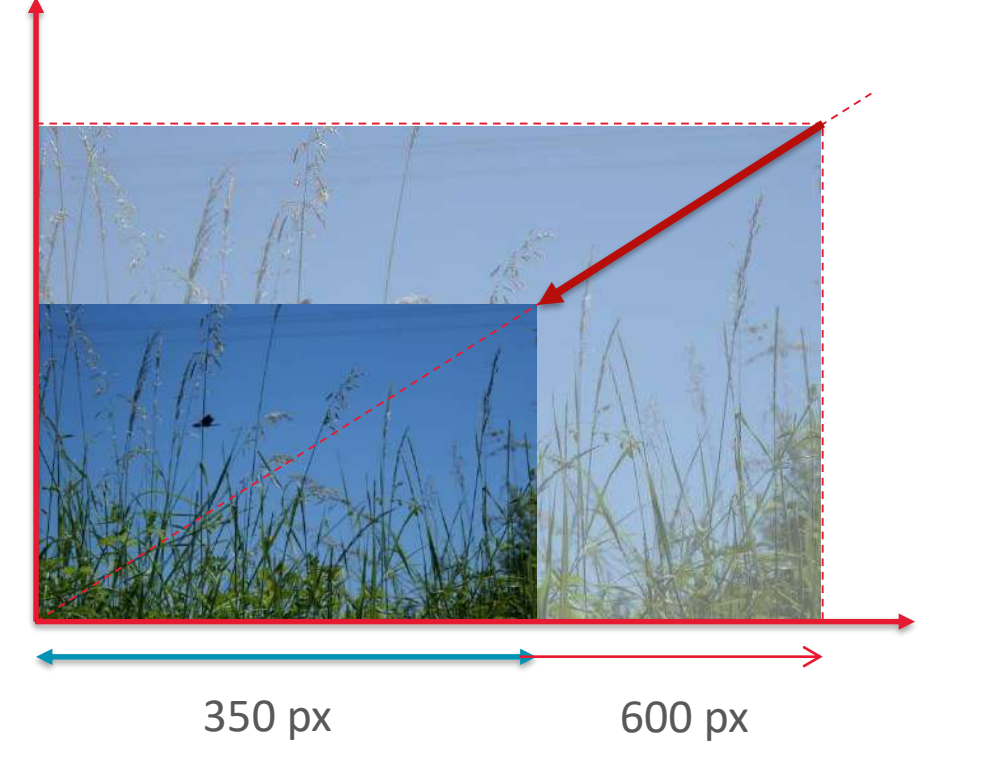

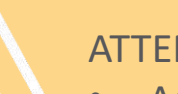

#### ATTENTION :

- Agrandir une petite image conduit à une image pixélisée, floue
- Scanner un document avec un copieur donne une qualité médiocre et ce n'est pas nécessaire un « format image ».
- Vous pouvez utiliser l'outil de capture d'écran de Windows

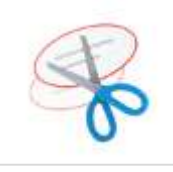

# Le traitement des images

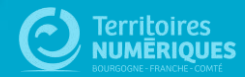

### **Retouches d'images**

Avec l'outil en ligne dans Docs
 https://docs.ternum-bfc.fr/redimensionner-une-image

Redimensionnement possible depuis la médiathèque de CmonSite (Diminution d'une image. Par exemple : image de 1950 x 1300 px > diminution par 3 > 600 x 400 px)

- **3.** Avec un outil gratuit en ligne ou à télécharger :
- Pixlr https://pixlr.com/fr/x
- *Paint.net / Paintbrush* https://paintnet.fr
- Photopea https://www.photopea.com

## **1. Redimensionner : outil simplifié Docs**

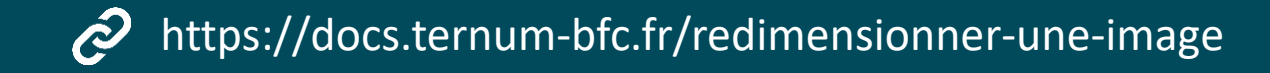

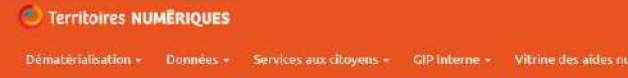

Redimensionnez, modifiez simplement vos images

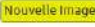

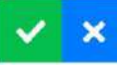

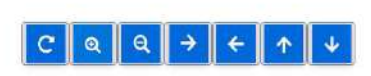

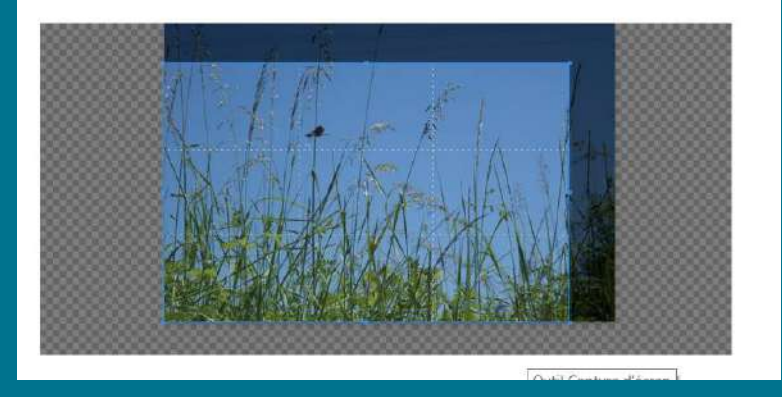

- 1. Importez votre image
- Zoomez ou dé-zoomez Ou recadrez Ou faites une rotation de l'image (utile pour les images prises avec un téléphone
  - portable)
- 3. Téléchargez la nouvelle image

#### C Territoires NUMERIQUES

Dématérialisation + Données + Services aux citoyens + GIP Interne + Vitrine des aldes numériques +

Voir Modifier Supprimer Révision

Soumis par dorota le ven 06/08/2021 - 14:14

Nouvelle Image

Redimensionnez, modifiez simplement vos images

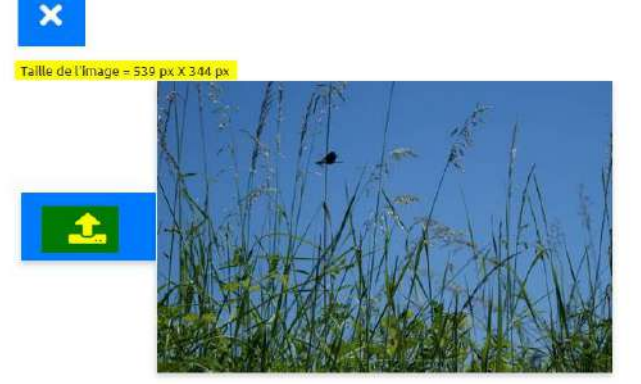

### 2. Redimensionner : la médiathèque

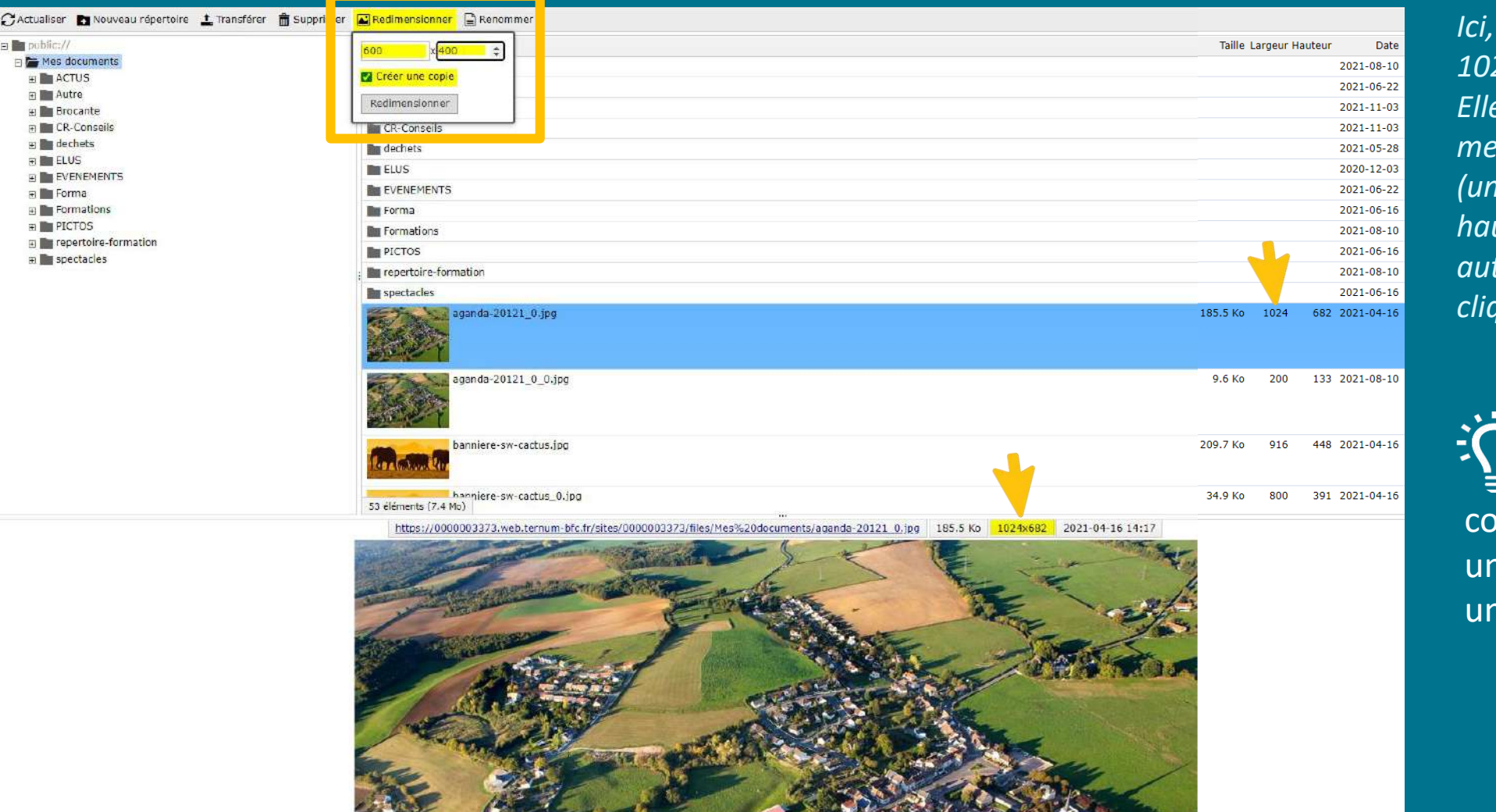

Ici, l'image choisie mesure 1024 px par 682 px. Elle sera modifiée pour mesurer 600 px par 400 px (une fois la largeur entrée, la hauteur est calculée automatiquement lorsque l'on clique dans le champ).

Cliquer sur créer une copie permet de conserver l'original pour une autre utilisation dans une dimension différente

## 3. Redimensionner : Photopea

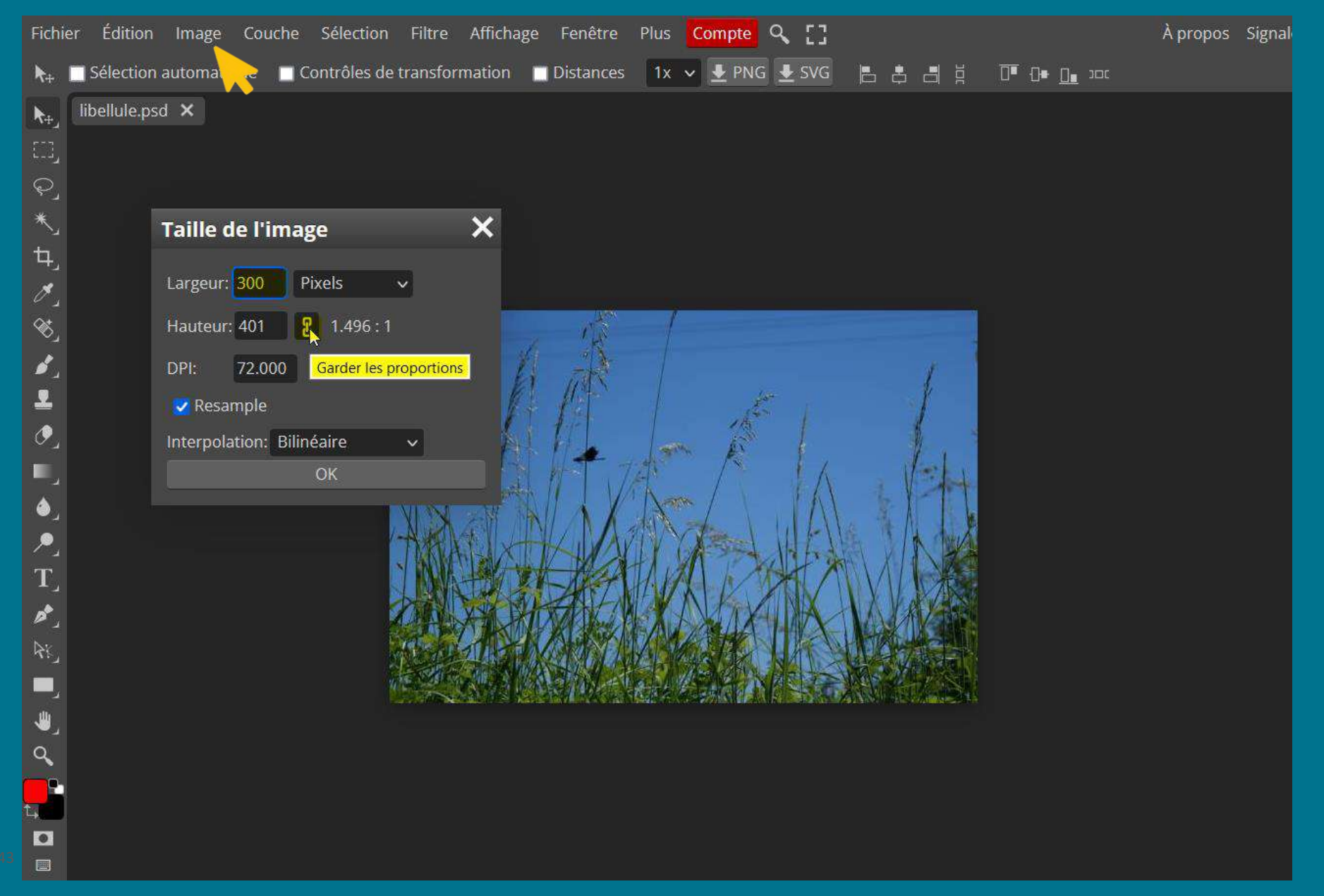

Cliquez sur « Image », puis « Taille de l'image ».

Ici l'image choisie mesure 600 px par 400 px et sera modifiée pour mesurer 300 px par calcul automatique de la proportion.

Cliquer sur le menu « Fichier », puis « exporter en tant que ». Choisissez « PNG » si vous avez un fond transparent, ou JPG pour toutes autres images, puis « Enregistrer ».

L'outil photopea permet d'autres modifications comme le recadrage, la modification de la luminosité, du contraste, l'ajout de texte,...

# Réduire une image obligatoire

Certaines images « obligatoires » peuvent paraître trop grandes sur CmonSite. Pour les réduire visuellement, il faut retravailler les images sur la largeur :

#### **1.** Avec **l'outil en ligne** dans **Docs**

- https://docs.ternum-bfc.fr/redimensionner-une-image
- a. Cadrez votre image sur la même hauteur que l'original.
- b. Dé-zoomez votre image et agrandissez le cadre à gauche et à droite de l'image.
- c. Enregistrez.

#### 2. Avec Photopea

- https://www.photopea.com
- Tutoriel : https://docs.ternum-bfc.fr/cmonsite-reduireune-image-ou-un-picto-obligatoire

# Territoires NUMĒRIQUES Dématérialisation Données Services aux citovens Vitrine des aides numériques 50umis par dorota le ven 06/08/2021 - 14:14 Redimensionnez, modifiez simplement vos images Nouvelle Image

# Créer un diaporama

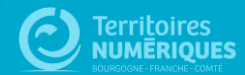

#### Exemple de carrousel dans une page

#### visitez la ville

Cette page peut être consacrée à un descriptif de la commune, d'un point de vue géographique par exemple. Il peut également être fait état de son histoire, qu'elle soit liée à l'agriculture, la religion ou encore l'activité industrielle et l'évolution de la population au fil des ans peut être intégrée ici. On peut présenter sur cette page les richesses de la commune, son patrimoine architectural ou naturel, rappeler l'origine de son nom ou encore revenir sur des faits marquants, des personnes ou des projets.

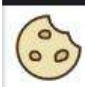

#### La commune de Caroline

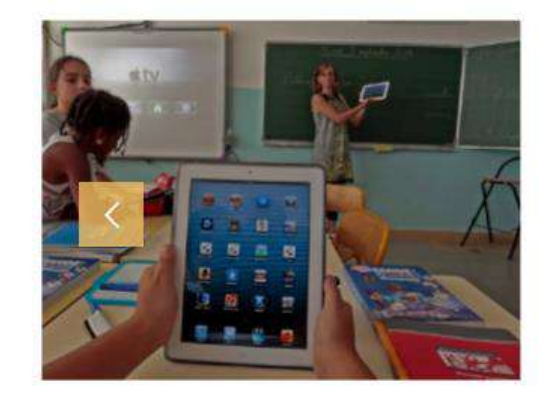

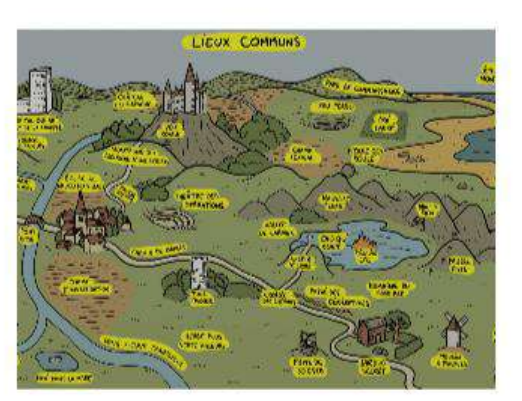

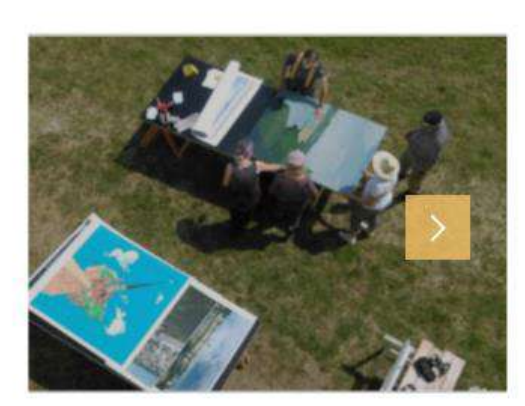

## Créer un diaporama

# Un diaporama peut être créé dans un contenu actualité, évènement, page de base ou contenu libre.

#### Créez la structure puis importez vos images.

| 🖈 Raccourcis 🤰 Caroline DEVEAUX 🛛 Déploiements (100 total de changements) 🔹 Reconstruire le Cache                                                                                                    |                                                                                                    |
|----------------------------------------------------------------------------------------------------|----------------------------------------------------------------------------------------------------|
| Ajouter du contenu Environnement de déploiement Prévisualiser mon site Tableau de bord All content                                                                                                   | Modifier les raccourcis                                                                                                   |
| également être fait état de son histoire, qu'elle soit liée à l'agriculture, la religion ou encore l'activité industrielle et<br>l'évolution de la population au fil des ans peut être intégrée ici. |                                                                                                    |
| Laissez vide pour utiliser la valeur courte du texte intégral en tant que résumé. Contenu                                                                                                    | Contenu des modèles ×                                                                                                    |
|                                                                                                    | Veuillez sélectionner le modèle à ouvrir dans l'éditeur<br>Carrousel d'images<br>Diaporama : présenter une suite d'images |
|                                                                                                    | Annuler<br>votre maine                                                                                                    |

## Créer un diaporama

- Sélectionner le premier encadré, et cliquez sur « insérer une image »
- 2. Choisissez l'image à intégrer.
- 3. Faites de même pour les autres encadrés.

Pour ajouter des images, placez le curseur juste après la dernière image et appuyez sur la touche « entrée ». Un nouveau point apparait et vous pouvez « insérer une image » comme précedemmenet.

| ★ Raccourcis 👤 Caroline DEVEAUX 🛛 Déploiements (100 total de changements) 🗳 Reco                        | onstruire le Cache Afficher plus d                                                                                                    |
|----------------------------------------------------------------------------------------------------|----------------------------------------------------------------------------------------------------|
| Ajouter du contenu Environnement de déploiement Prévisualiser mon site Tableau de bord All c            | co 🥶 Gestionnaire de fichiers   Core Drupal Générateur - Mozilla Firefox — 🗆 🗙 accourcis                                                                                                    |
| également être fait état de son histoire, qu'elle soit liée à l'agriculture, la religion ou encore l'ac | ct 🔿 පී 🕫 https://0000003373.web.ternum-bfc.fr/imce?sendto=CKEDITOR.imce.sendto8 හි 🗮                                                                                                    |
| l'évolution de la population au fil des ans peut être intégrée ici.                                     | ØActualiser  Nouveau répertoire      Transférer      Supprimer      Redimensionner     ✓ Sélectionner                                                                                                    |
| Laisez viac pour attiser la valear courte da texte integral en taint que resume.                        | Delic:// Nom      Taille Largeur Hauteur     Date                                                                                                    |
| Contenu                                                                                                 | □       Mes document       □       2021-08-10       □         □       □       ACTUS       □       □       Actus       209.7 Ko       916       448 2021-04-26       □         □       □       □       □       □       □       □       □       □       □       □       □       □       □       □       □       □       □       □       □       □       □       □       □       □       □       □       □       □       □       □       □       □       □       □       □       □       □       □       □       □       □       □       □       □       □       □       □       □       □       □       □       □       □       □       □       □       □       □       □       □       □       □       □       □       □       □       □       □       □       □       □       □       □       □       □       □       □       □       □       □       □       □       □       □       □       □       □       □       □       □       □       □       □       □       □       □       □       □ |
|                                                                                                    | CR-Conseils     Denniere-sw-cactus_ 23.8 Kp 600 293 2021-04-26     Denniere-sw-cactus_ 23.8 Kp 600 293 2021-04-26                                                                                                    |
|                                                                                                    | Bezar     pictos     Forma     Forma     PICTOS     PICTOS     PICTOS     PICTOS     PICTOS     PICTOS     PICTOS     PICTOS                                                                                                    |
|                                                                                                    | Formatio     ✓    ✓    ✓    ✓    ✓    ✓    ✓                                                                                                    |
|                                                                                                    | https://0000003373.web.temum-bfc.fr/sites/0000003373/files/Mes%20documents/Formations /cmj1.jpg                                                                                                    |
| •                                                                                                    | 39.1 Ko 350x263 2021-08-10 15:49                                                                                                    |
| 3                                                                                                    |                                                                                                    |

# Créer une galerie d'images

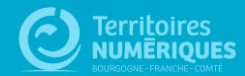

## Exemple de galerie d'images

Sicemont 🕖

Sicemont

Ma mairie Carnet d'adresses

resses Vie pratique Culture et loisirs

Culture et loisirs Evolutions et correctifs CmonSite Contact

Ecrivez-nous

#### Accueil > Feu d'artifice du 14 juillet 2021

#### Feu d'artifice du 14 juillet 2021

Quelques photos du Feu d'artrtifice du 14 juillet qui a permis de nous retrouver pour une fête de village.

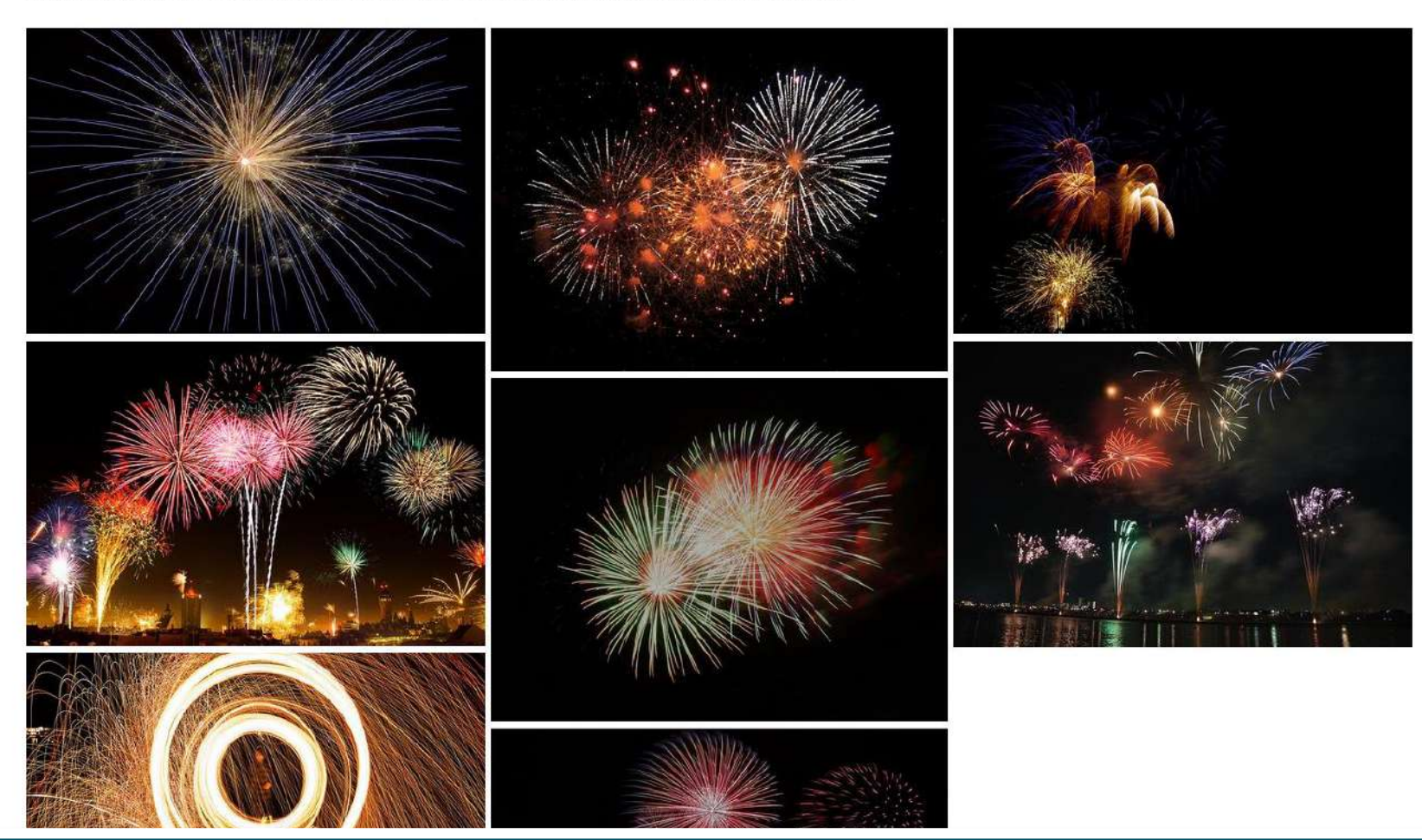

## Ajouter un contenu

| apleau de pord 🗶                                                                                                    |                                                                                           |
|----------------------------------------------------------------------------------------------------|-------------------------------------------------------------------------------------------|
| X27.45 E                                                                                                    |                                                                                           |
| tableau de bord Outil Newsletter Option avancée                                                                               |                                                                                           |
| <ul> <li>Documentation en ligne</li> <li>Présentation de CmonSite, quide pas à pas, détail des options disponibles</li> </ul> |                                                                                           |
| паринали переканали и инскигала стала сталание и сталани на пакет от стала престоя с току такит                               |                                                                                           |
| Gestion de vos contenus                                                                                                    | Menus                                                                                     |
| > Contenu                                                                                                    | > Menu principal                                                                          |
| Trouver et gérer le contenu.                                                                                                  | Administrer votre menu principal.                                                         |
| > Ajouter du contenu                                                                                                    | > Pied de page                                                                            |
| Créer vas contenus                                                                                                    | Administrer votre pied de page.                                                           |
| Médiathèque                                                                                                    |                                                                                           |
| Trouver et gérer vos médias.                                                                                                  | Page d'accueil                                                                            |
| > Lien direct                                                                                                    | > Zone Définie                                                                            |
| Lister, créer et supprimer vos liens directs                                                                                  | Configurer les informations des zones définies en page d'accueil.                         |
|                                                                                                    | > Zone lien direct                                                                        |
| Taxonomie : mots-clés                                                                                                    | Configurer les informations des zones d'accès direct et de partenaires en page d'accueil. |
| > Thématiques                                                                                                    | > Zone libre                                                                              |
| Gérer les termes qui composent votre métadonnée thématiques.                                                                  | Explorer les zones libres pour identifier les contenus libres qui y sont rattachés.       |

> Configuration de mon site

Configurer les informations de base du site ainsi que les couleurs du thème.

> Prévisualiser mon site

Prévisualiser votre site pour valider toutes vos modifications avant publication.

> Publier mon site

Publier votre site après validation de toutes vos modifications.

# Ajouter une actualité

| Raccourcis      | 👤 Isabelle Lefevre 🔹 Déploiements (7 total de changements) 🛛 🗳 Reconstruire le Cache                                                                     |  |
|-----------------|----------------------------------------------------------------------------------------------------|--|
| Tableau de bord | Ajouter du contenu Contenu Gestion du menu Configuration                                                                                                 |  |
| Ajout           | ter du contenu ★                                                                                                    |  |
| > Actu          | ualités                                                                                                    |  |
| Le co           | contenu Actualités vous permettra de partager des informations récentes de votre collectivité.                                                           |  |
| > Carn          | net d'adresse                                                                                                    |  |
| Le co           | contenu Carnet d'adresse vous permettra de créer des pages dédiées aux établissements qui composent votre collectivité (écoles, commerces, lieu sportif) |  |
| > Conf          | ntenu libre                                                                                                    |  |
| Le co           | ontenu libre, vous permettra de créer vos propres contenus avec un éditeur de texte enrichi. Le contenu pourra être rattaché à une zone libre.           |  |
| > Évér          | nements                                                                                                    |  |
| Le co           | ontenu Événements, vous permettra la création d'un agenda des événements qui animeront votre collectivité.                                               |  |
| > Form          | mulaire Paiement                                                                                                    |  |
| Form            | nulaire de paiement en liaison avec Payfip / Tipi                                                                                                    |  |
| > Gale          | erie d'images                                                                                                    |  |
| Ce ty           | ype de contenu permet de créer une galerie d'images.                                                                                                    |  |
| Page            | je de base                                                                                                    |  |
|                 | contonu Pago de base permettra de créer des contonus éditoriaux rattachés à un menu et ils neurrent être mis en avant sur la page d'accueil              |  |

Utiliser Newsletter pour les bulletins d'information.

## Créer une galerie d'images

Pour présenter esthétiquement de nombreuses images dans une seule page

| tre -                                                                                                    |                           |
|----------------------------------------------------------------------------------------------------|---------------------------|
| Le 14 juillet à Sicemont                                                                                         |                           |
| ontenu ( <u>Modifier le résumé</u> )                                                                             |                           |
| ◆ → Normal ・   田 亜   B I U S ??   A ・ 囚・   重 主   : 非 非                                                           | 📾 🖬 🙆 Source 👺 - 🗎        |
| Le 14 juillet a été un moment de <u>convivialité</u> et de retrouvailles. Le feu d'artifice à permis de terminer | la journée en beauté !    |
|                                                                                                    |                           |
| body p                                                                                                    | À propos des formats de   |
| body p<br>∽ Images *                                                                                             | À propos des formats de l |
| body p<br>✓ Images *<br>Ajouter un nouveau fichier *                                                             | À propos des formats de   |

1. Saisissez le titre de votre galerie

2. Ajoutez du texte, des images,... dans le "contenu" si vous le souhaitez (cette zone peut rester vide si vous souhaitez ajouter uniquement les images en galerie)

**3.** Pour **ajouter vos images** dans la galerie : cliquez sur « Ouvrir le Navigateur de fichiers » pour accéder à la médiathèque.

# **Créer une galerie d'images**

| Actualiser Nouvea | au ré                                                                                                    | Supprimer Redimens       | sionner 🗟 Rename                       |                   |                             |                                                        |         |                         |          |  |  |
|-------------------|----------------------------------------------------------------------------------------------------|--------------------------|----------------------------------------|-------------------|-----------------------------|--------------------------------------------------------|---------|-------------------------|----------|--|--|
| public://         | 0/                                                                                                    | Nouter un fichier<br>ail | le Largeur Hauteur Date                |                   |                             |                                                        |         |                         |          |  |  |
| Mes documents     | 4 gete 14-juilet.j                                                                                                    | ipeç 🚳 Envoi du fichier  |                                        |                   |                             |                                                        |         |                         |          |  |  |
|                   | The and the second second seco | 6. → - ↑ ♣ > Ce          | PC > Téléchargements >                 |                   |                             | ¥.                                                     | õ       | Rechercher dans : T     | illéchar |  |  |
| ·                 |                                                                                                    | Organiser - Nouveau      | dotsier                                |                   |                             |                                                        |         | 81. •                   |          |  |  |
|                   |                                                                                                    |                          | Nom                                    | Modifié le        | Type                        | Tailte                                                 |         | (HERONO)                |          |  |  |
|                   |                                                                                                    | Ce PC                    | steel-wool-1081988 640 inc.            | 20/07/2021 17:19  | Fichier IRG                 | 127.Kn                                                 |         |                         |          |  |  |
|                   | :                                                                                                    | Bureau                   | fireworks-1885571 640 ipg              | 20/07/2021 17:19  | Fichier JPG                 | 29.80                                                  |         |                         |          |  |  |
|                   | ·                                                                                                    | Documents                | fireworks-227383 640.ipg               | 20/07/2021 17:19  | Fichier JPG                 | 65 Ko                                                  |         |                         |          |  |  |
|                   |                                                                                                    | 📰 Images                 | Fireworks-879461 640.jpg               | 20/07/2021 17:19  | Fichier JPG                 | 58 Ko                                                  |         |                         |          |  |  |
|                   |                                                                                                    | 👌 Musique                | fireworks-102971_640.jpg               | 20/07/2021-17:18  | Fichier JPG                 | 80 Ko                                                  |         |                         |          |  |  |
|                   |                                                                                                    | Dbjets 3D                | fireworks-1953253 640(1).ipg           | 20/07/2021 17:18  | Fichier JPG                 | 93 Ko                                                  |         |                         |          |  |  |
|                   |                                                                                                    |                          |                                        | J. Téléchargement | a fireworks-1953253_640.jpg | Fireworks-1953253 640.jpg 20/07/2021 17:18 Fichier JPG |         | 93 Ko                   |          |  |  |
|                   |                                                                                                    | Vidéns                   | 14 juillet 5.jpeg                      | 20/07/2021 17:17  | Fichier JPEG                | 52.Ko                                                  |         |                         |          |  |  |
|                   |                                                                                                    |                          | 14 juillet4.jpg                        | 20/07/2021 17:17  | Fichier JPG                 | 101 Ko                                                 |         |                         |          |  |  |
|                   | 1 élement (92.5 Ko)                                                                                                    | S (Ci)                   | 14 juillet3.jpg                        | 20/07/2021 17:16  | Fichier JPG                 | 101 Ko                                                 |         |                         |          |  |  |
|                   |                                                                                                    | dgrota (S:)              | 14 juillet2.jpeg                       | 20/07/2021 17:16  | Fichier JPEG                | 101 Ko                                                 |         |                         |          |  |  |
|                   |                                                                                                    | E COMMUN (T:)            | a 14 juillet 1. jpeq                   | 20/07/2021 17:16  | Fichier JPEG                | 101 Ko                                                 |         |                         |          |  |  |
|                   |                                                                                                    | Man                      | de Cabines and a must be and the state | 0045 C40          | 640 (                       | 001000 CA0                                             | 2042 C. | Tour las formats and an |          |  |  |

**6.** Une fois les images transférées dans votre médiathèque, sélectionnez les images (avec "Maj + clic" ou "Ctrl + clic" -"commande + clic") et finissez par le bouton "Sélectionner".

| 100 M        | IOXIG AITOFRATT                                                                                                    |        |
|--------------|----------------------------------------------------------------------------------------------------|--------|
| Suffering    | 14 juillet à sicemont boules de couleur                                                                               |        |
|              | Ce texte sera utilisé par les lecteurs d'écran, les moteurs de recherche, ou lorsque<br>l'image né peut être chargée. |        |
| + fireworks  | 74689 <u>640.ю</u> а (50.08 Ко)                                                                                       | Retire |
| - 20         | Texte alternatif*                                                                                                    |        |
| TTT          | Les fontaines innondent le jardin                                                                                     |        |
|              | Ce texte sara utilisé par les lecteurs d'écran, les moteurs de recherche, ou lorsque<br>l'image né peut être chargée. |        |
| + fireworks- | <u>879461 640(p</u> g (57.54 Ke)                                                                                      | Retire |
|              | Texte alternatif"                                                                                                    |        |
| <b>B</b>     | Bouquet final                                                                                                    |        |

- 4. Dans la médiathèque, créez un répertoire et sélectionnez-le.
- 5. Cliquez sur « Transférer » puis ajoutez les images (vous pouvez en sélectionner plusieurs en même temps)

| C Actualiser  | Nouveau répertoir | e 🛓 Transférer                                                                         | Supprimer     | Redimensionner | Rename | ✓ Sélectio   | nner    |           |      |
|---------------|-------------------|----------------------------------------------------------------------------------------|---------------|----------------|--------|--------------|---------|-----------|------|
| 🛛 🖿 public:// |                   | Nom▲                                                                                   |               |                | Ta     | ille Largeur | Hauteur | Dat       | te ^ |
| - Mes d       | -juillet          | Sile<br>mationale<br>sum a local<br>based and line<br>based and line<br>based and line | ulet.jpeg     |                | 92.5   | Ko 850       | 430     | 2021-07-2 | 20   |
|               |                   | 14-j                                                                                   | uillet-5.jpeg |                | 51.4   | Ko 850       | 430     | 2021-07-2 | 20   |
|               |                   | 14-j                                                                                   | uillet1.jpeg  |                | 100.8  | Ko 850       | 430     | 2021-07-2 | 20   |
|               | 6                 | 14-j                                                                                   | uillet2.jpeg  |                | 100.8  | Ko 850       | 430     | 2021-07-2 | 20   |
|               |                   | 14-j                                                                                   | uillet3.jpg   |                | 100.8  | Ko 850       | 430     | 2021-07-2 | 20   |
|               |                   | 14-j                                                                                   | uillet4.jpg   |                | 100.8  | Ko 850       | 430     | 2021-07-2 | 20   |
|               |                   | fires                                                                                  | works-102971_ | 540.jpg        | 79.1   | Ko 640       | 428     | 2021-07-2 | 20   |
|               |                   | firev                                                                                  | works-1880045 | _640.jpg       | 69.8   | Ko 640       | 480     | 2021-07-2 | 20   |
|               | 15                | éléments (1.2 Mo)                                                                      |               |                |        |              |         |           |      |

7. Donnez une légende à chaque image dans le texte alternatif. Ce texte apparaitra en dessous de chaque image lorsque l'on cliquera sur l'image pour l'agrandir.

## **Où placer votre galerie ?**

**1. Dans une entrée de menu** : cochez la case "fournir un lien de menu" dans "paramètres de menu (comme pour une page de base)
 *Exemple : https://mairie-saint-quentin-sur-nohain.fr*

**2.** Avec un lien dans un contenu : copiez l'alias d'url de la galerie et créez un lien dans le contenu souhaité. **Ou dans un accès direct.** 

**3.** Sur la page d'accueil dans une zone libre : sélectionnez dans le champ "Taxonomie zone libre" la zone libre souhaitée (voir le lien vers « documentation » pour la présentation des zones libres).

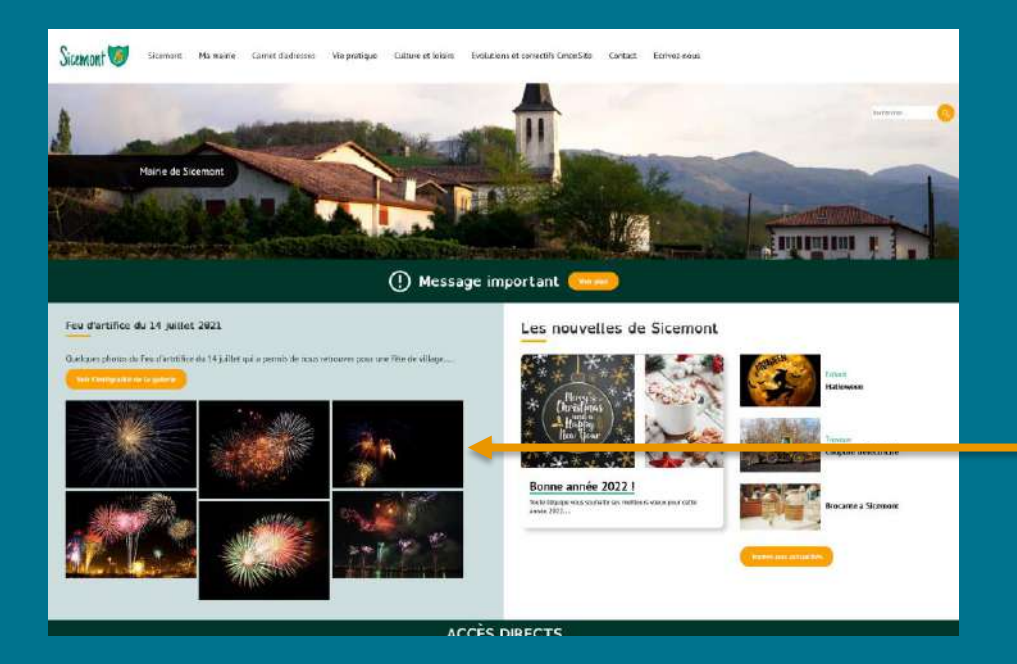

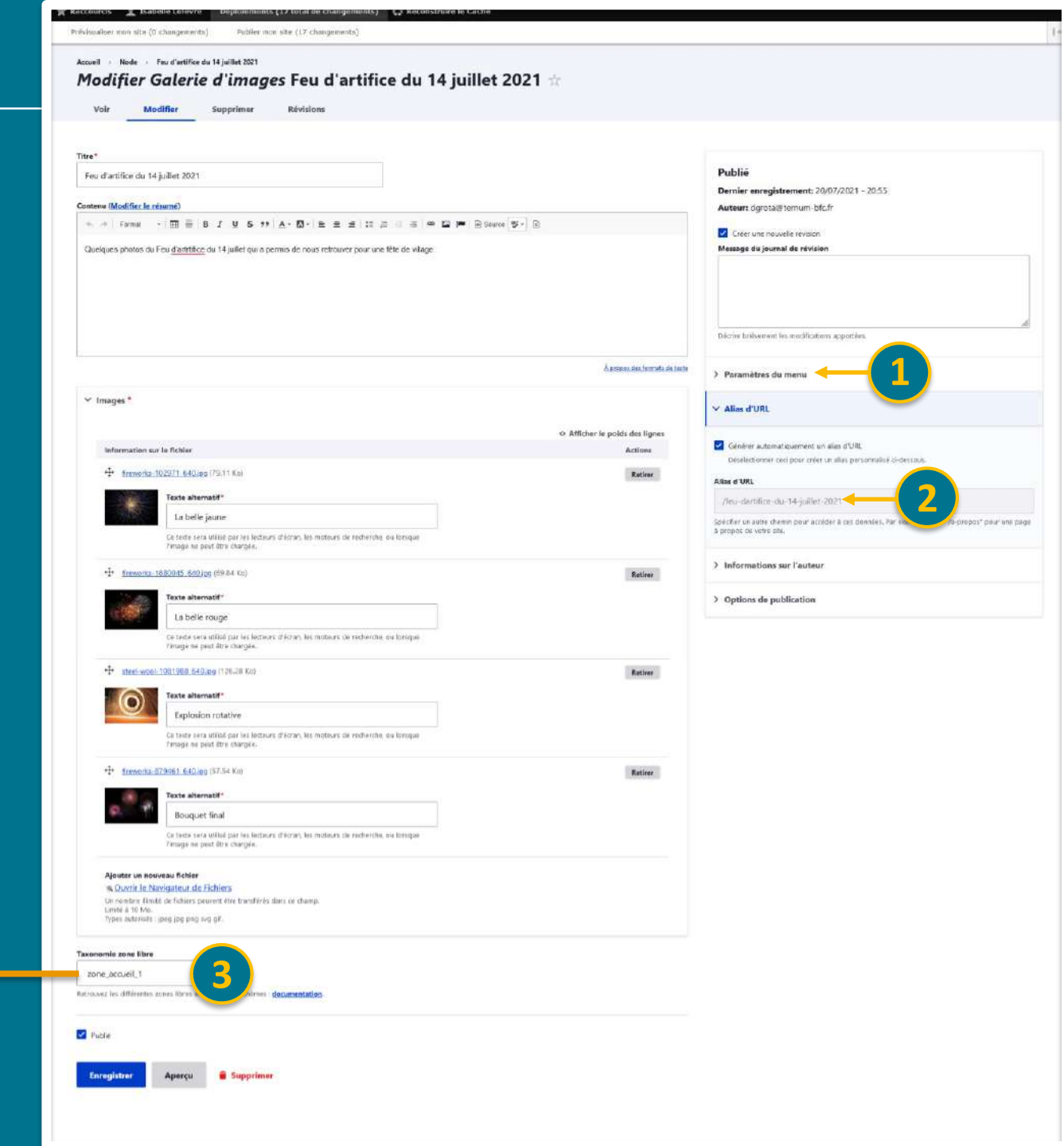

# Retrouver tous les fichiers

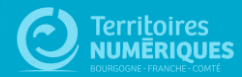

#### Contenu

| Tableau de bord ★                                                                                     |                                                                                                    |
|----------------------------------------------------------------------------------------------------|----------------------------------------------------------------------------------------------------|
| tableau de bord Outil Newsletter Option avancée                                                       |                                                                                                    |
| > Documentation en ligne<br>Présentation de CmonSite, guide pas à pas, détail des options disponibles |                                                                                                    |
| Gestion de vos contenus                                                                               | Menus                                                                                                    |
| Contenu<br>Trouver et gérer le contenu.                                                               | Menu principal     Administrer votre menu principal.                                                            |
| Ajouter du contenu<br>Créer vas contenus                                                              | > Pied de page<br>Administrer votre pied de page.                                                               |
| > Médiathèque<br>Trouver et gérer vos médias.                                                         | Page d'accueil                                                                                                  |
| Lister, créer et supprimer vos liens directs                                                          | > Zone Définie<br>Configurer les informations des zones définies en page d'accueil.                             |
| Taxonomie : mots-clés                                                                                 | > Zone lien direct<br>Configurer les informations des zones d'accès direct et de partenaires en page d'accueil. |
| > Thématiques                                                                                         | > Zone libre                                                                                                    |

Gérer les termes qui composent votre métadonnée thématiques.

#### Configurer votre site

> Configuration de mon site

Configurer les informations de base du site ainsi que les couleurs du thème.

Explorer les zones libres pour identifier les contenus libres qui y sont rattachés.

> Prévisualiser mon site

Prévisualiser votre site pour valider toutes vos modifications avant publication.

> Publier mon site

Publier votre site après validation de toutes vos modifications.

## **Fichiers**

|                      |                                                                                                   | in mon arte (17 changemen | nts)                           |                                                                                                    |                      |                                                          |                                        |     |                                                                                                   |                                                                              |
|----------------------|---------------------------------------------------------------------------------------------------|---------------------------|--------------------------------|----------------------------------------------------------------------------------------------------|----------------------|----------------------------------------------------------|----------------------------------------|-----|---------------------------------------------------------------------------------------------------|------------------------------------------------------------------------------|
| Accueil<br>Cor<br>Co | I → Administration<br>ntenu ★<br>contenu Fichiers Newslet                                         | tter                      |                                |                                                                                                    |                      |                                                          |                                        |     |                                                                                                   |                                                                              |
| Vu                   | ue d'ensemble Contenu modéré                                                                      |                           |                                |                                                                                                    |                      |                                                          |                                        |     |                                                                                                   |                                                                              |
| + Aj                 | Ajouter du contenu                                                                                | Tura da contener          | Carbod da avold                |                                                                                                    |                      |                                                          |                                        |     |                                                                                                   |                                                                              |
| Titra                | tre                                                                                               | Type de contenu           | Statut de publi                | cation Langue                                                                                                    |                      |                                                          |                                        |     |                                                                                                   |                                                                              |
|                      |                                                                                                   | - Tout -                  | ✓ - Tout -                     | ✓ - Tout -                                                                                                    |                      | ~                                                        | Filtrer                                |     |                                                                                                   |                                                                              |
|                      |                                                                                                   | - Tout -                  | <ul> <li>✓ - Tout -</li> </ul> | - Tout -                                                                                                    |                      | Ŷ                                                        | Filtrer                                |     |                                                                                                   |                                                                              |
| Action<br>Supp       | n<br>pprimer le contenu ~<br>ppliquer aux éléments sélectionnés                                   | - Tout -                  | - Tout -                       | ✓ - Tout -                                                                                                    |                      | ~                                                        | Filtrer                                |     |                                                                                                   |                                                                              |
| Action<br>Supp       | pprimer le contenu 🗸                                                                              | - Tout -                  | - Tout -                       | - Tout -                                                                                                    | Ē AU                 | ~ taur                                                   | Filtrer                                | -   | Misàiour                                                                                          | ↑ Actions                                                                    |
| Action<br>Supp       | pprimer le contenu $\checkmark$ ppliquer aux éléments sélectionnés Titre                          | - Tout -                  | • Tout -                       | Type de contenu                                                                                                    | ₹ Au                 | teur                                                     | Filtrer<br>État                        | Ŧ   | Mis à jour                                                                                        | ↑ Actions                                                                    |
| Action<br>Supp       | pprimer le contenu v  ppliquer aux éléments sélectionnés  Titre  Parc et Balades                  | - Tout -                  | • Tout -                       | <ul> <li>Tout -</li> <li>Type de contenu</li> <li>Page de base</li> </ul>                                           | F Au                 | teur<br>belle Lefevre                                    | Filtrer<br>État<br>Publié              | Ŧ   | <b>Mis à jour</b><br>03/02/2022 - 12:12                                                           | ↑ Actions<br>Modifier ∨                                                      |
| Action<br>Supp       | pprimer le contenu V  ppliquer aux éléments sélectionnés  Titre  Parc et Balades  carrousel-balot | - Tout -                  | • Tout -                       | <ul> <li>Tout -</li> <li>Type de contenu</li> <li>Page de base</li> <li>Page de base</li> </ul>                     | F Au<br>Isa          | rteur<br>belle Lefevre<br>belle Lefevre                  | Filtrer<br>État<br>Publié<br>Non publi | IF. | Mis à jour           03/02/2022 - 12:12           02/02/2022 - 17:58                              | ↑ Actions<br>Modifier ∨<br>Modifier ∨                                        |
| Action Supp          | pprimer le contenu                                                                                | - Tout -                  | - Tout -                       | <ul> <li>Tout -</li> <li>Type de contenu</li> <li>Page de base</li> <li>Page de base</li> <li>Événements</li> </ul> | Sa<br>Sa<br>Sa<br>Sa | rteur<br>belle Lefevre<br>belle Lefevre<br>belle Lefevre | Filtrer<br>État<br>Publié<br>Non publi | F.  | Mis à jour           03/02/2022 - 12:12           02/02/2022 - 17:58           02/02/2022 - 17:41 | ↑     Actions       Modifier     ∨       Modifier     ∨       Modifier     ∨ |

### Liste des liens directs

| e par nom<br>de fichier | Nom du fichier               | Type MIME         |                 | État<br>- Tou | t - V Filtz               | rer                       |                 |                 |                |
|-------------------------|------------------------------|-------------------|-----------------|---------------|---------------------------|---------------------------|-----------------|-----------------|----------------|
|                         | Nom                          | ਵਾਂ Type MIME ਵਾਂ | Taille <i>=</i> | État          | Date de<br>transfert      | Date de ↑<br>modification | Utilisé<br>dans | Operations      |                |
|                         | arnia_logo-horizontal.png    | image/png         | 12.06 Ku        | Permanent     | lun 07/02/2022<br>- 10:08 | lun 07/02/2022 -<br>10:08 | <u>1 place</u>  | Form            | at du f        |
|                         | permanences-1.png            | image/png         | 19.63 Ko        | rennanent     | ven 04/02/2022<br>- 17:27 | ven 04/02/2022 -<br>17:27 | <u>z places</u> | Poid            | s du fi        |
| Liste des               | <u>even-theatre.jpg</u>      | image/jpeg        | 27.82 Ko        | Permanent     | mer 02/02/2022<br>- 17:23 | mer 02/02/2022 -<br>17:23 | 4 places        | Nom             | ıbre de        |
| s chargés               | wheel-loader-1998102_640.jpg | image/jpeg        | 113.38<br>Ko    | Permanent     | ven 28/01/2022<br>- 15:42 | ven 28/01/2022 -<br>15:42 | 2 places        | Supprimer Où le | e fichie       |
| CmonSite                | img_9037.jpg                 | image/jpeg        | 27.83 Ko        | Permanent     | mar 25/01/2022<br>- 16:14 | mar 25/01/2022 -<br>16:14 | 2 places        | Supprimer (méd  | sé<br>liathèqu |
|                         | <u>img_9028.jpg</u>          | image/jpeg        | 24.28 Ko        | Permanent     | mar 25/01/2022<br>- 16:14 | mar 25/01/2022 -<br>16:14 | 2 places        | Supprimer       | enu, rév       |
|                         | ima 9031.jpa                 | image/jpeg        | 25.99 Ko        | Permanent     | mar 25/01/2022            | mar 25/01/2022 -          | 2 places        | Supprimer etc.) |                |

# Personnaliser la page d'accueil

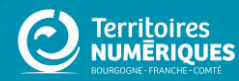

# Rappel : Le zoning

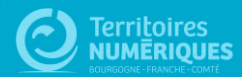

# **Principe du zoning**

#### IDÉE PRINCIPALE : Découpage des zones de contenu

Dans un premier temps, **familiarisez-vous** avec :

- les différentes types de contenus
- les thèmes

**Choisissez** ce qui est adapté à vos besoins (définis en amont).

#### **Questions** à se poser :

- Est-ce que je conserve toutes les rubriques ?
  - > Ai-je des informations pertinentes à présenter ?
  - Est-ce que je vais pouvoir alimenter ?
- Est-ce que je m'approprie une rubrique ?
   En modifiant le titre; par exemple : « les partenaires » deviennent « On parle de nous » sur Sicemont.

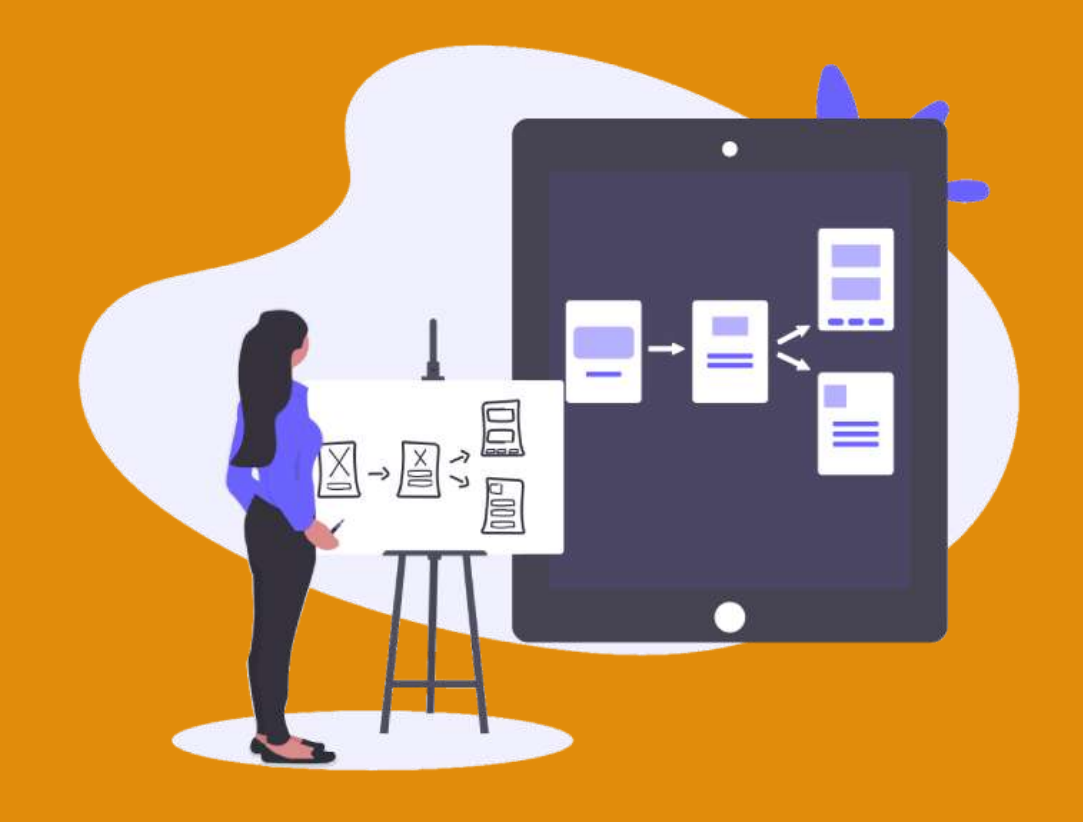

#### Zoning thème Lune

- Bannière - 3 zones de contenus libre - Bandeaux de couleurs

Zoning des autres thèmes en annexes

| LOGO | P I                                  | IENU                      |  |  |  |  |
|------|--------------------------------------|---------------------------|--|--|--|--|
|      | TITRE                                | BANNIERE                  |  |  |  |  |
| I    | (*) Message in<br>CONTENU<br>LIBRE 1 | 4 DERNIÈRES<br>ACTUALITÉS |  |  |  |  |
|      | ACCÈS I                              | DIRECTS                   |  |  |  |  |
|      | CARNETS<br>D'ADRESSES                | 4 PREMIERS<br>ÉVÈNEMENTS  |  |  |  |  |
|      | PAGES MISES EN<br>AVANT              |                           |  |  |  |  |
|      | CONTENU<br>LIBRE 2                   | CONTENU<br>LIBRE 3        |  |  |  |  |
|      | PARTE                                | NAIRES                    |  |  |  |  |
|      | PIED D                               | E PAGE                    |  |  |  |  |

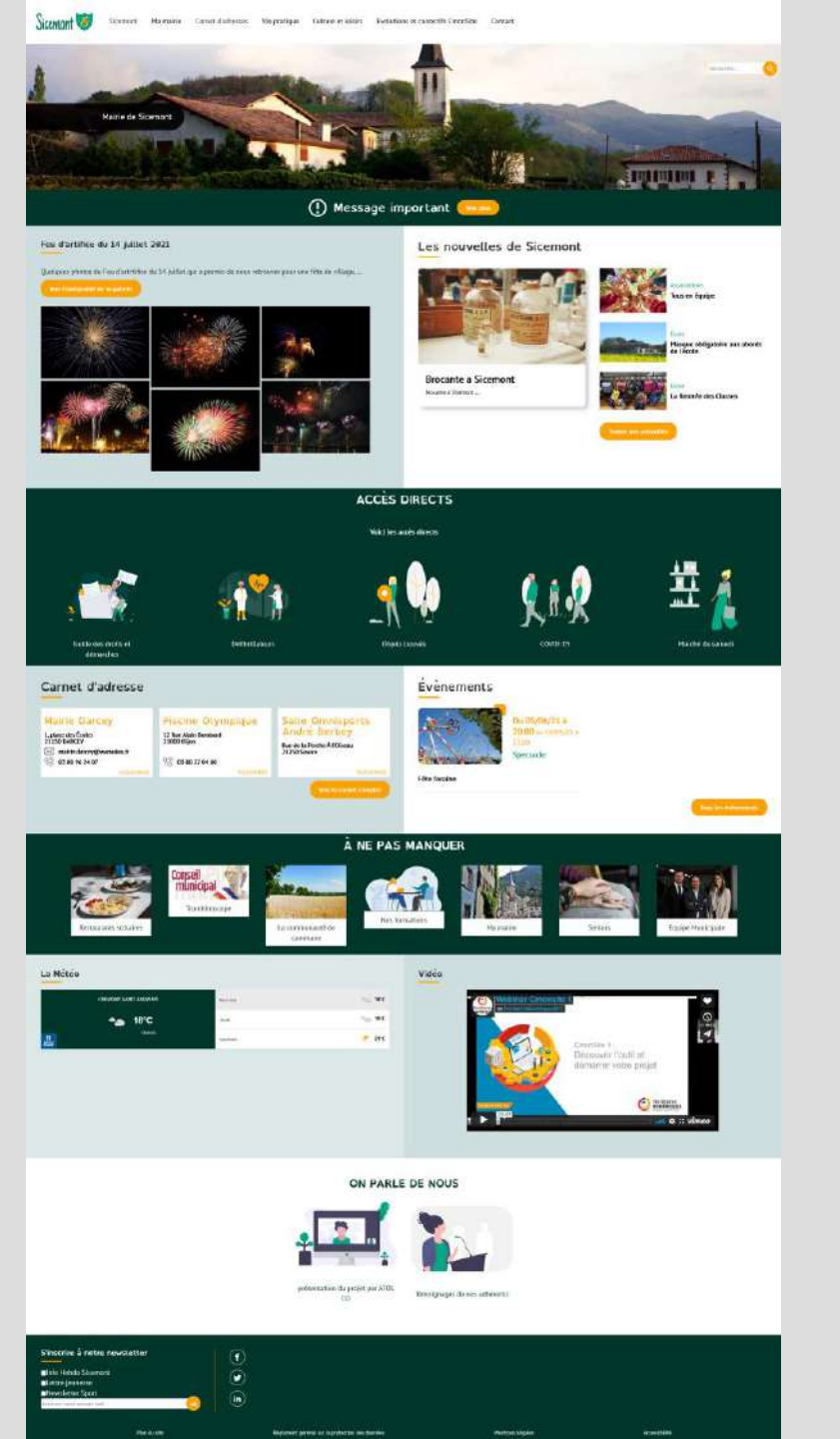

#### Zoning thème Cactus

LOGO MENU BANNIERE (non obligatoire) CONTENU CONTENU LIBRE 1 LIBRE 2 2 DERNIÈRES ACTUALITÉS CONTENU CONTENU CONTENU CONTENU LIBRE 5 LIBRE A LIBRE 6 CONTENU CONTENU ACCÈS DIRECTS CONTENU CONTENU LIBRE 9 LIBRE 10 **4 PREMIERS ÉVÈNEMENTS** CARNETS **D'ADRESSES** PAGES MISES EN AVANT CONTENU LIBRE B PARTENAIRES PIED DE PAGE

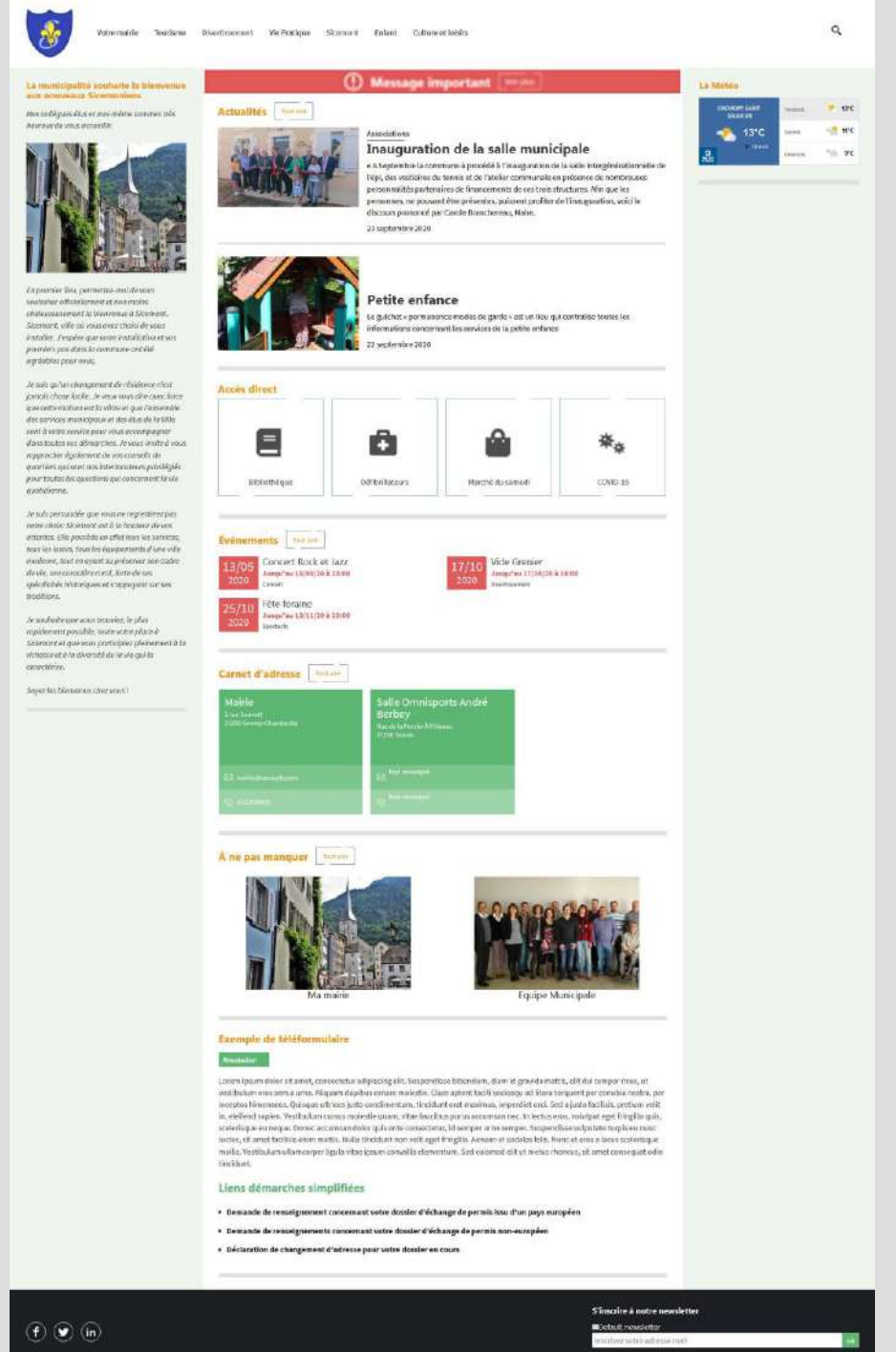

- Bannière possible

- 12 zones de contenus libre

- 2 colonnes de chaque côté

64

#### Zoning thème Frimas

- Bannière
- 5 zones de contenus libre
- Fond uni (blanc ou autre couleur)

- Carte interactive

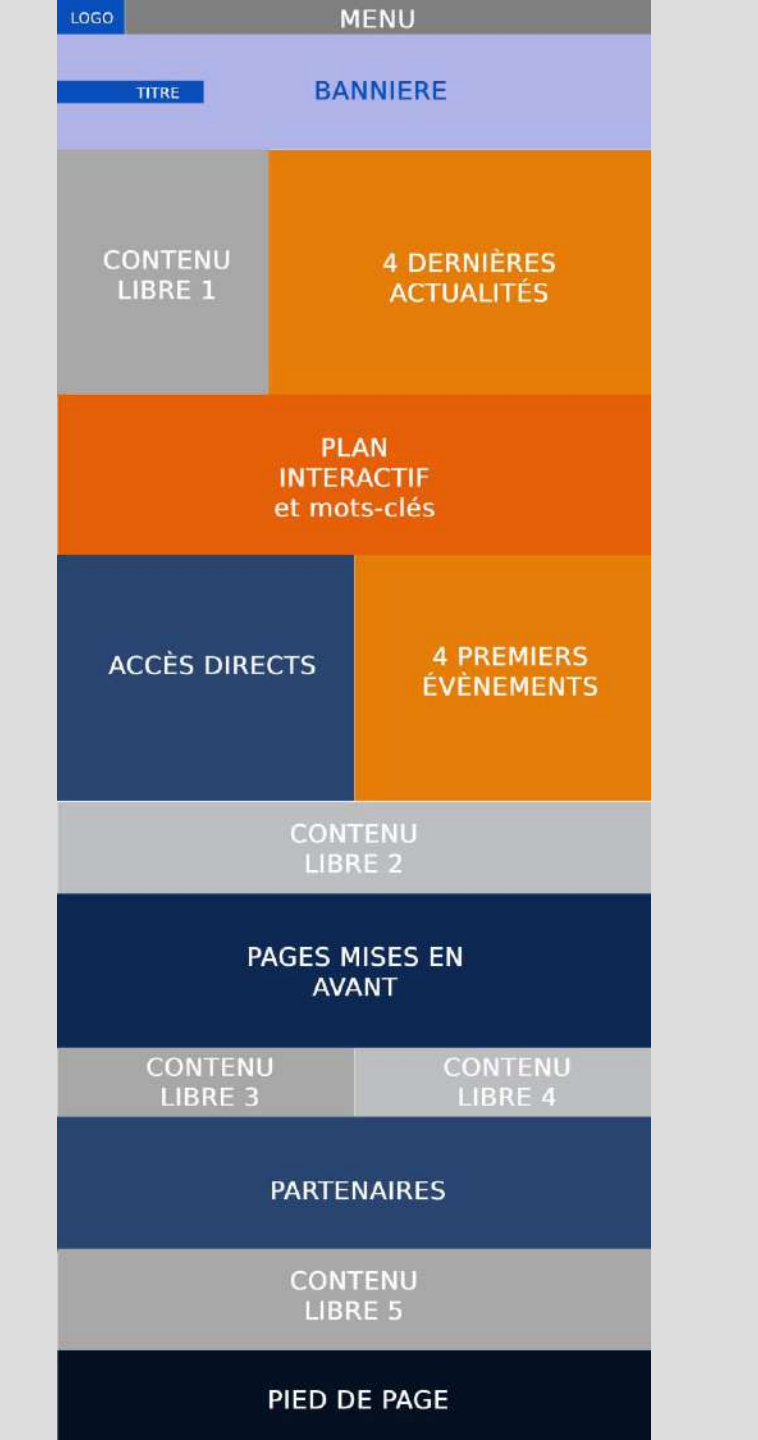

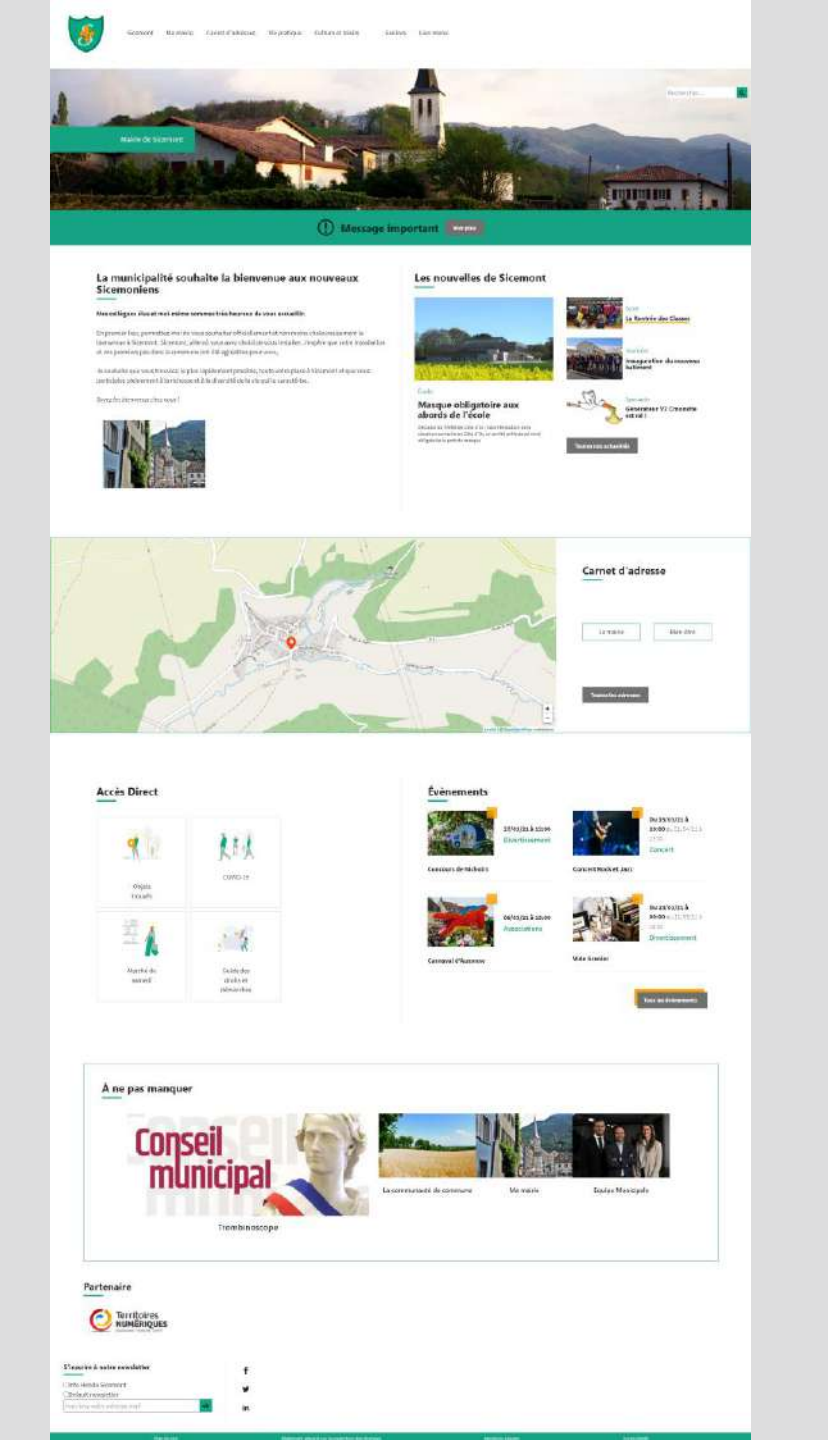

#### Zoning thème Lantana

- Bannière possible

- 8 zones de contenus libre

- Fond uni (blanc ou autre couleur)

- Carte interactive

- Une colonne à gauche

| GO           | MENU                          |                    |  |  |  |
|--------------|-------------------------------|--------------------|--|--|--|
|              | BANNIERE<br>(non obligatoire) |                    |  |  |  |
|              | 4 DERNIÈRES<br>ACTUALITÉS     | ACCÈS<br>DIRECTS   |  |  |  |
|              | CONTENU<br>LIBRE A            | CONTENU<br>LIBRE 1 |  |  |  |
|              | PLAN<br>INTERACTIF            | CONTENU<br>LIBRE 2 |  |  |  |
|              |                               | CONTENU<br>LIBRE 3 |  |  |  |
|              |                               | CONTENU<br>LIBRE 4 |  |  |  |
|              | 4 PREMIERS<br>ÉVÈNEMENTS      | CONTENU<br>LIBRE 5 |  |  |  |
|              | PAGES MISES<br>EN AVANT       | CONTENU<br>LIBRE 6 |  |  |  |
|              | CONTENU<br>LIBRE B            |                    |  |  |  |
|              | PARTENAIRES                   |                    |  |  |  |
| PIED DE PAGE |                               |                    |  |  |  |

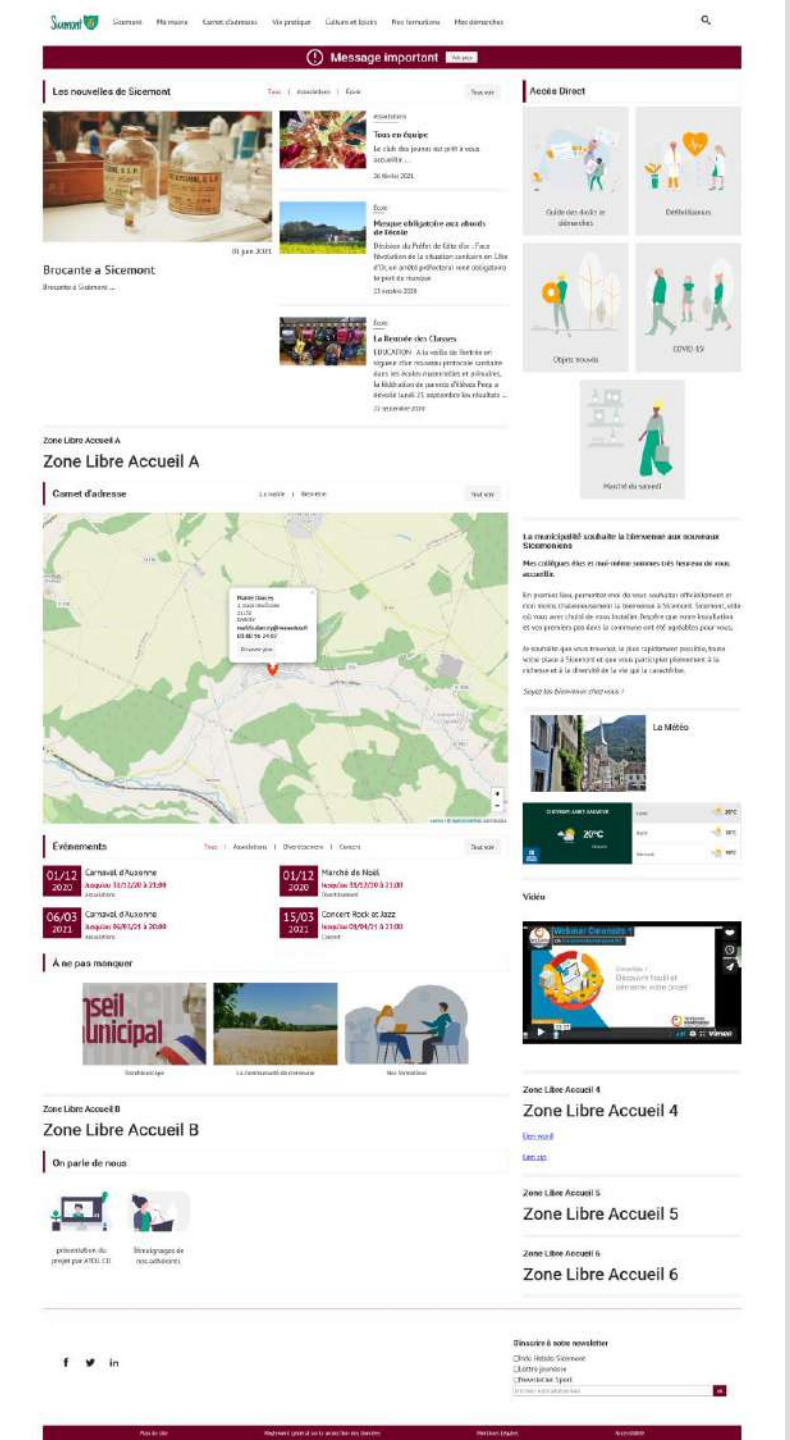

# Gérer les contenus de la page d'accueil

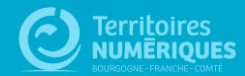

# Les actualités

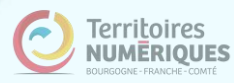

### **Organisation des actualités**

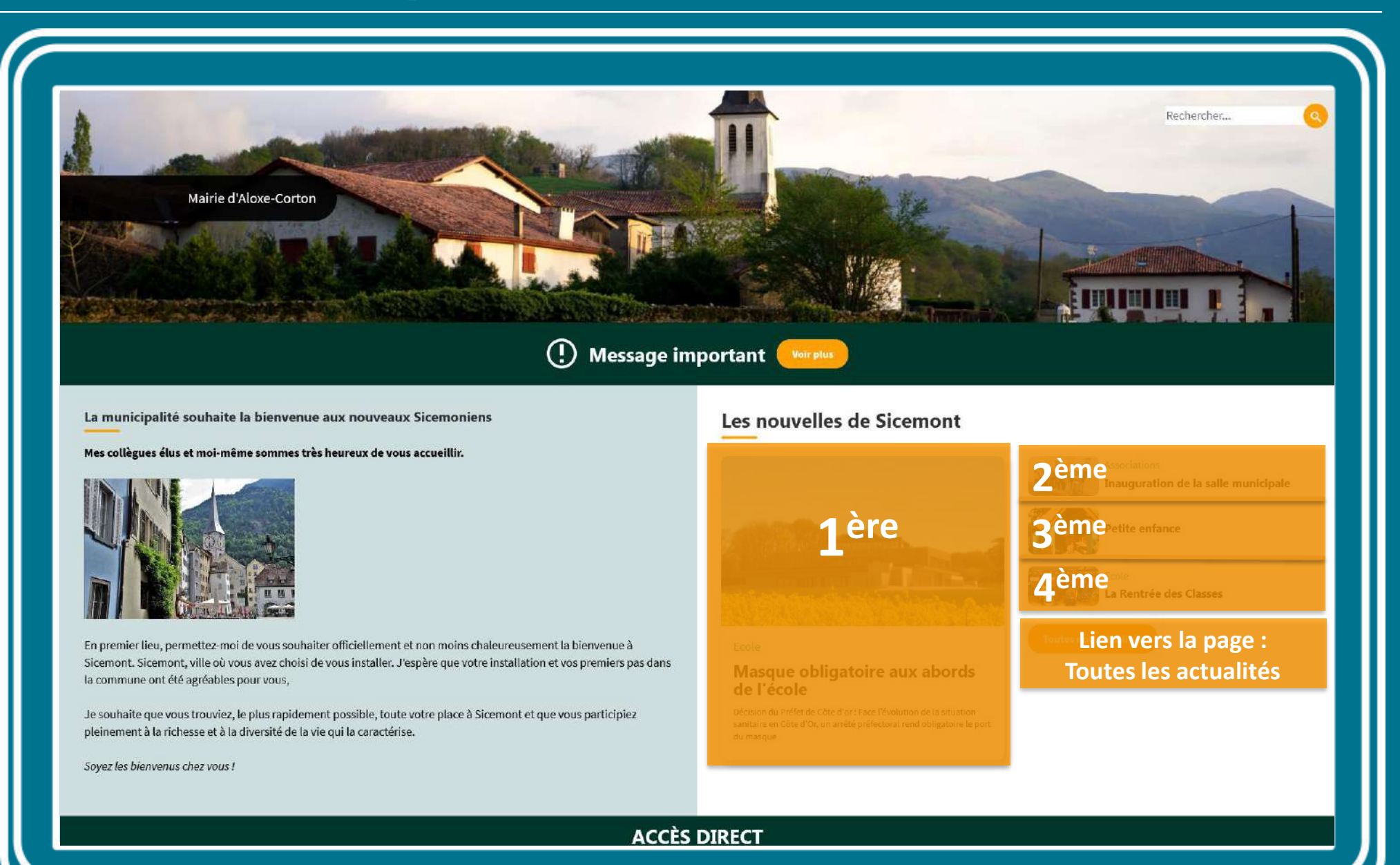

### Gérer l'ordre des actualités

#### Présenter une actualité en priorité :

Les actualités sont ordonnées de la plus récente à la plus ancienne.

Vous pouvez modifier la date à laquelle est créée une actualité, pour la faire apparaître dans les premières.

Modifiez votre actualité. Dans la colonne de droite, dépliez le champ « Informations sur l'auteur" et modifiez la date dans « Ecrit le ».

| Voir Modifier Supprimer Révisions Cloner                                                                                                    |                                                                                                    |
|----------------------------------------------------------------------------------------------------|----------------------------------------------------------------------------------------------------|
| e*<br>oupure d'électricité<br>Affichage planifié<br>Activer le début et la fin d'affichage planifié<br>tenu (Modiffer le résumé)<br>→   Format →    B I U 5 ??   ▲ - ▲ - ■ = = :: :: := : := : := : := : := :                                                                                                    | Published<br>Dernier enregistrement: 28/01/2022 - 15:48<br>Auteur: liefevre@ternum-bfc.fr<br>Créer une nouvelle révision<br>Les révisions sont reguises.<br>Message du journal de révision                                                                      |
| Aeropa                                                                                                    | Décrire brièvement les modifications apportées.   Alias d'URL  Ies formats de texte  Informations sur l'auteur                                                                                                    |
| Image actus*         wheel-loader-1998102_640jag (113.36 Ko)       Retirer         Image actus*       Texte alternatif*         Photographie d'un engin de chantier       Photographie d'un engin de chantier         Ce texte sera utilisé par les lecteurs d'écran, les moteurs de recherche, ou lorsque l'image ne peut être chargée. | Écrit par         Isabelle Lefevre (16)         Le nom d'utilisateur de l'auteur du contenu.         Écrit le         11 / 10 / 2021       12 : 08 : 08 ©         Format : 2022-02-18 15:26:56. Leisser vide pour utiliser la date de soumission du formulaire. |
| nomie thématique<br>Aucun(e) -                                                                                                    | > Options de publication                                                                                                    |

70

# Modifier le résumé de la 1<sup>ère</sup> actualité

| Raccourds     Isabelle Lefevre     Deployments       Publier mon site (0 changes)     Prévisualiser mon site (0 changes)                                                                                                    |                                         |                                                                                                    | î                                                                                                    |
|----------------------------------------------------------------------------------------------------|-----------------------------------------|----------------------------------------------------------------------------------------------------|----------------------------------------------------------------------------------------------------|
| Accueil > Node > Masque obligatoire aux abords de l'école<br><b>Modifier Actualités Masque obligatoire aux abords de l'école</b> *<br>Voir Éditer Supprimer Révisions                                                                                                    |                                         | Mairie d'Aloxe-Corton                                                                                                    | Richercher                                                                                                    |
| Titre"<br>Masque obligatoire aux abords de l'école                                                                                                    | Publisł<br>Dernier (                    | () Message im                                                                                                    | portant                                                                                                    |
| Resumé (Masquer le resumé) Décision du Préfet de Côte d'or : Face l'évolution de la situation sanitaire en Côte d'Or, un arrêté préfectoral rend obligatoire le port du masque                                                                                                    | Auteur: (<br>Créer<br>Les ré<br>Message | La municipalité souhaite la bienvenue aux nouveaux Sicemoniens<br>Hes collègues élus et mei-même sommes très heureux de vous accueller.                                                                                                    | Les nouvelles de Sicemont                                                                                                    |
| Contenu<br>B I S x <sup>2</sup> x, I = = I II II Format - II II Source                                                                                                    |                                         |                                                                                                    | A la Rentrée des Classes                                                                                                    |
| Face l'évolution de la situation sanitaire en Côte d'Or, un arrêté préfectoral rend obligatoire le port du masque<br>- pour toute personne de 11 ans et plus<br>- dans un rayon de 100 mètres aux abords de tous les établissements d'enseignement<br>- entre 8h et 18h.<br>Cette disposition valable un mois à compter du 21septembre, concerne notre commune et s'applique tout particulièrement sur le parking de l'école. | Décrivez b                              | En premier (leu, permettez-moi de vous souhaiter efficiellement et nom nos-chakemensement la bienvenos à<br>Sicement, ville do vous nexe chaid de vous instalter. J'sapère que voter mos-chaken et ven premiers pas dens<br>la commine en de agricolates pour vous.<br>Je souhaite que vous trouvéer, le plus rapidement possibile, loute votre place à Sicement et que vous participier<br>pleinement à la richesse et à la dirensité de la vie qui la caractérise.<br>Sopez les dérevenus cher vous ! | Receive<br>Masque obligatoire aux abords<br>de l'ecole<br>Bosne de Print de Cite d'ur fran frankten al la strattin<br>de receive<br>de sensor |
|                                                                                                    | Génére<br>Désélec                       |                                                                                                    |                                                                                                    |
| À propos des formats de texte                                                                                                    | /masqu-<br>spécifier un<br>à propos de  |                                                                                                    |                                                                                                    |

# Les carnets d'adresses

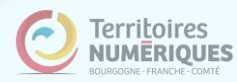
## **Carnets d'adresses**

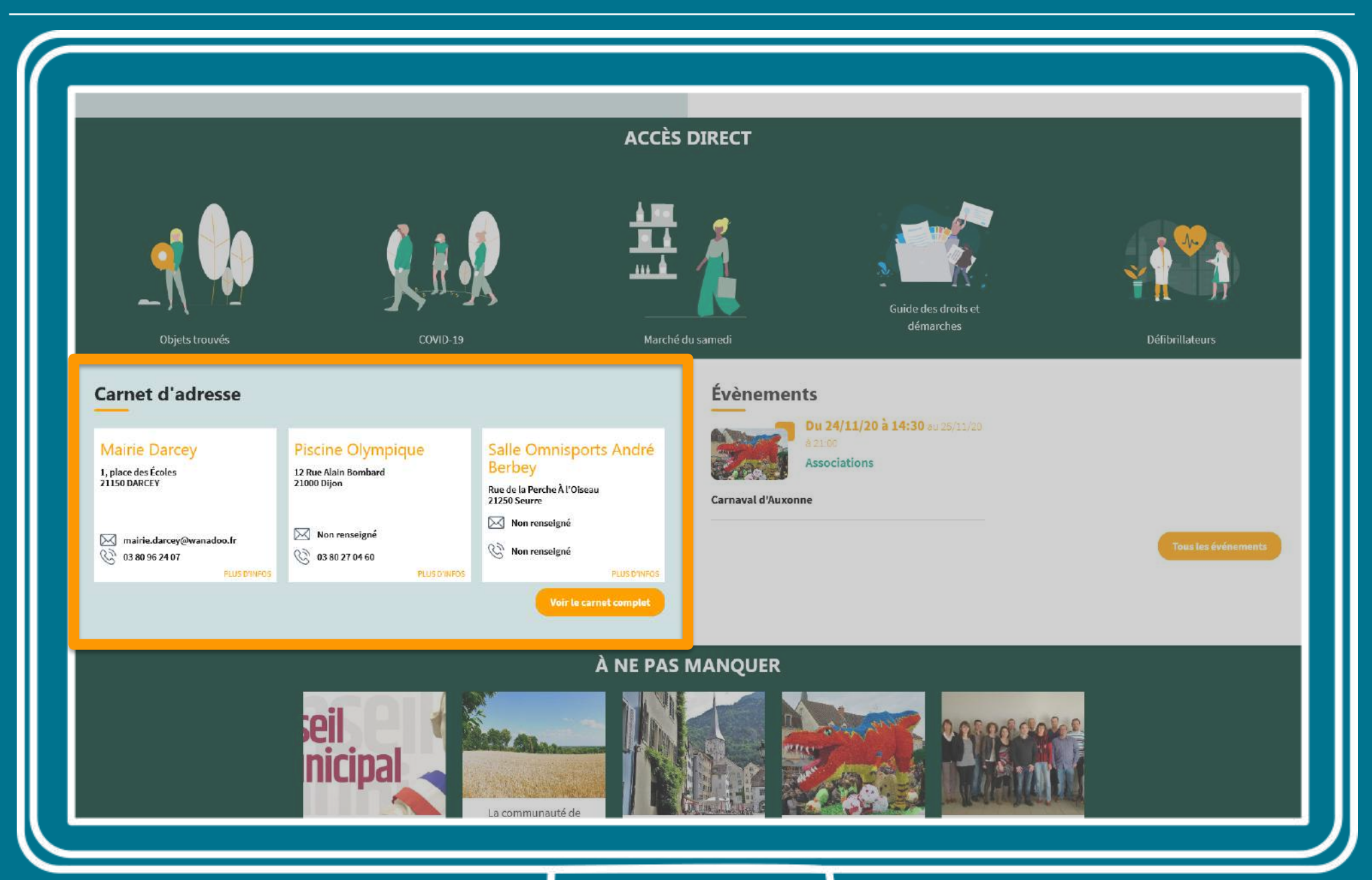

## Vos adresses importantes en page d'accueil

| 😑 Gérer 🔺 Raccourcis 🏒 Isabelle Lefevre — Deployments (111 total changes)                                                                                                    |                                            |                                                                                          |                                                                                         |                  |                                                                             |                           |
|----------------------------------------------------------------------------------------------------|--------------------------------------------|------------------------------------------------------------------------------------------|-----------------------------------------------------------------------------------------|------------------|-----------------------------------------------------------------------------|---------------------------|
| Ajouter du contenu Tableau de bord All-content                                                                                                    |                                            |                                                                                          |                                                                                         |                  |                                                                             |                           |
| Créer Carnet d'adresse 🚖                                                                                                    |                                            |                                                                                          |                                                                                         |                  |                                                                             |                           |
| Nom du lleu*         Mairie         Contenu (Modifier le résumé)         B I S x <sup>e</sup> x <sub>e</sub>   I <sub>x</sub>   ∞ ⊲   ∷ 注   □ ?? ⊞ ≡   Normal -   ⋮] i Source         Mairie de Sicemont         body p                                                                                                    | Derni<br>Aute<br>Mass:<br>Décriv<br>> All: | ejers trouvis<br>Dejers trouvis<br>Carnet d'adresse<br>Maire Dancey<br>Lybor des fonis   | COUD-19<br>COUD-19<br>Precine Olympique<br>12 The Alse Bookbard<br>22 Rev Alse Bookbard | ACCÈS DIRECT     | Guide des dorts et<br>démarches<br>24/11/20 & 14/20 et en une<br>pociations | Définilisteurs            |
| Limite a 10 Mo.<br>Types autoricés : png gif jpg jpeg svg.<br>Mise en avant<br>Si cette case est cochée votre carnet d'adresse apparaîtra dans le bloc des adresses affichées en page d'accueil.<br>Ordre carnet d'adresse<br>20 ~ Pour choisir l'ordre d'affichage<br>Ordre grand = 1 <sup>er</sup> à gauche                                                         |                                            | Committe der cyclowandice if<br>Committe<br>Committe<br>Committe<br>Committe<br>Committe |                                                                                         | A NE PAS MANQUER |                                                                             | Town Dark diskingeren str |
| Taxonomie thématique         -concert         -spectade         Sport         sport         Tourisme         *         Informations complémentaires         B       I       S x <sup>e</sup> x <sub>e</sub> If y me       If and y me         +       Image: Source         Horaires d'ouverture :       Normal         Dur lende ou superfecte de 0h. 12h / 14h. 17h |                                            |                                                                                          | 2                                                                                       |                  |                                                                             |                           |

# Les évènements

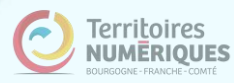

## Evènements sur la page d'accueil

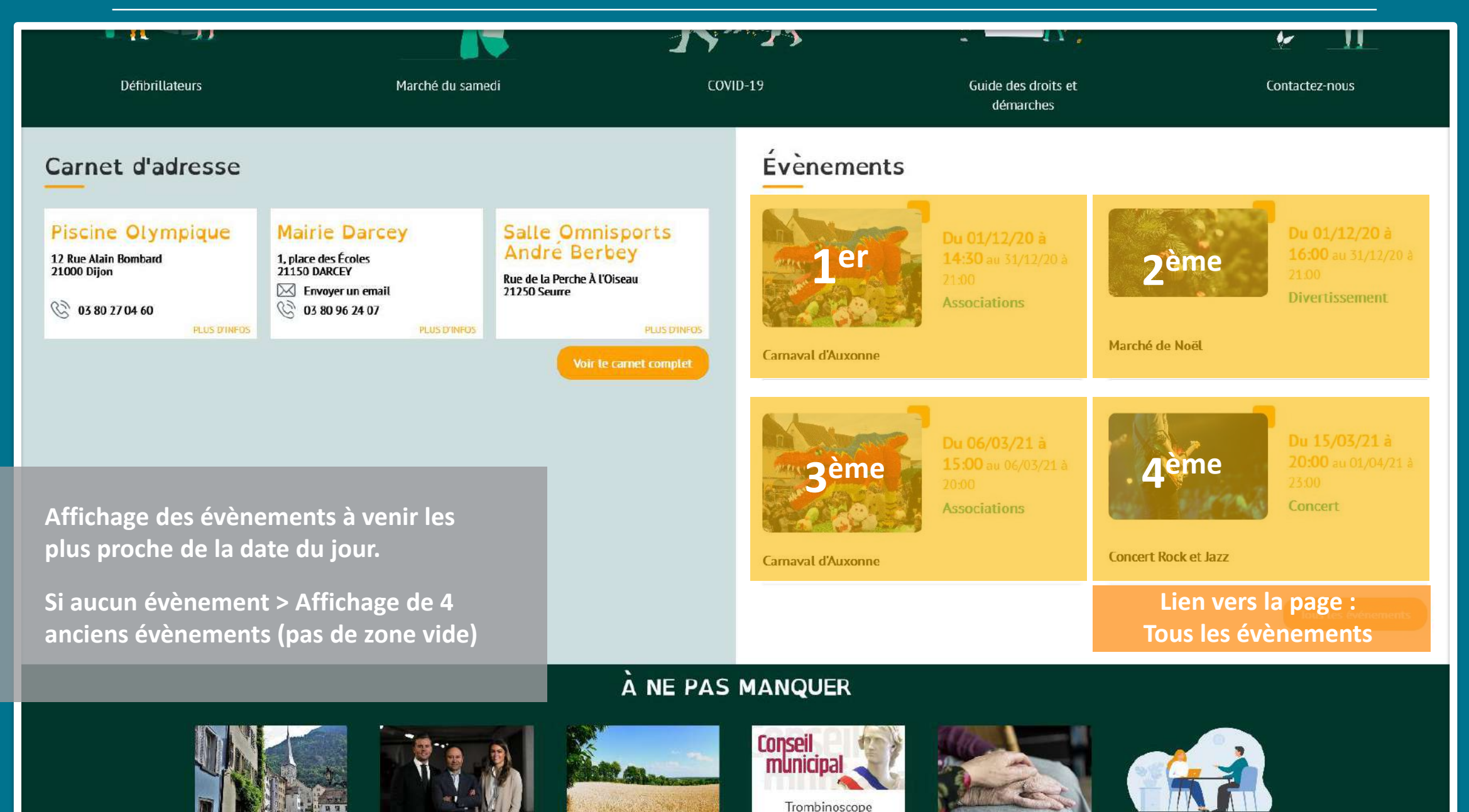

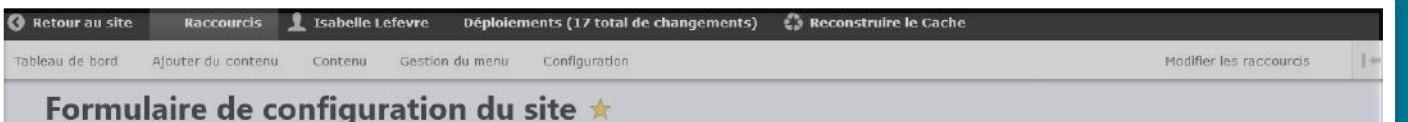

#### Paramètres Paramètres du site Sélection du thème Paramètres du thème C Lune **Mentions légales** Paramètres RGPD Lune Cactus Frimas Lantana Jeux de couleurs Personnalisé $\vdash \rightarrow C$ ✓ Détails colorés ✓ Teintes principales ✓ Textes coloré Objets trouvés démarches Carnet d'adresse Mairie Darcey Piscine Olympique

## Agenda pour les évènements

Option d'affichage au **format calendrier** sur la page d'accueil.

### Permet à vos visiteurs :

- d'avoir une vue globale de tous vos évènements
- de choisir un affichage sur le mois, la semaine, ou la journée, ou même au format agenda (liste des évènements par mois)

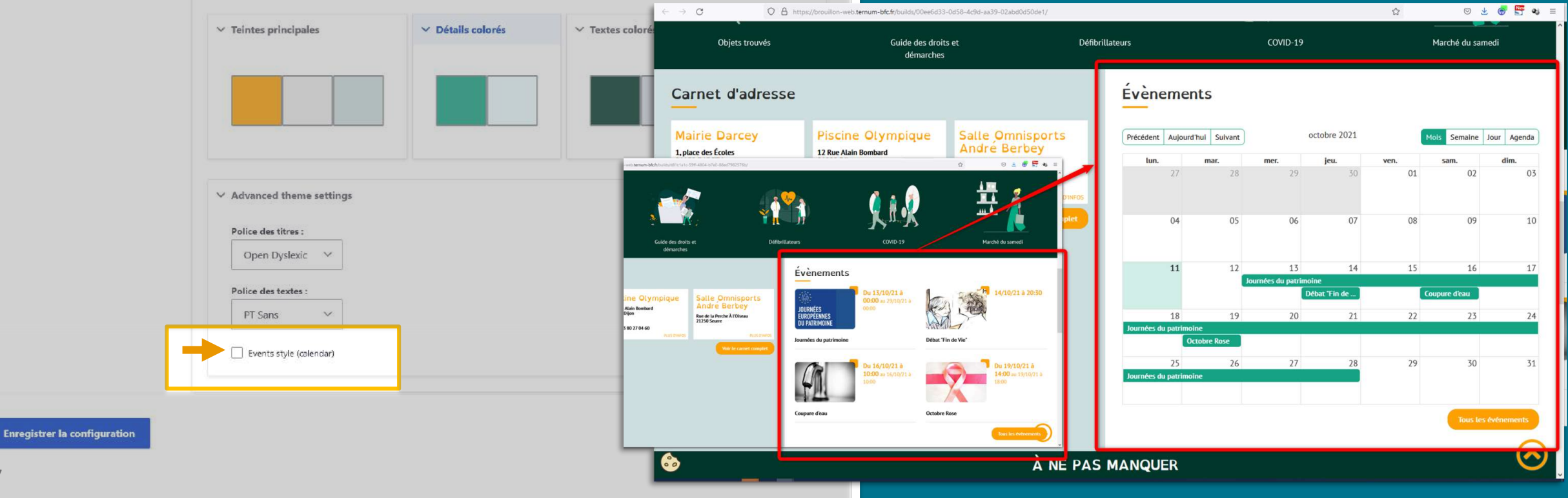

## Page « Tous les évènements »

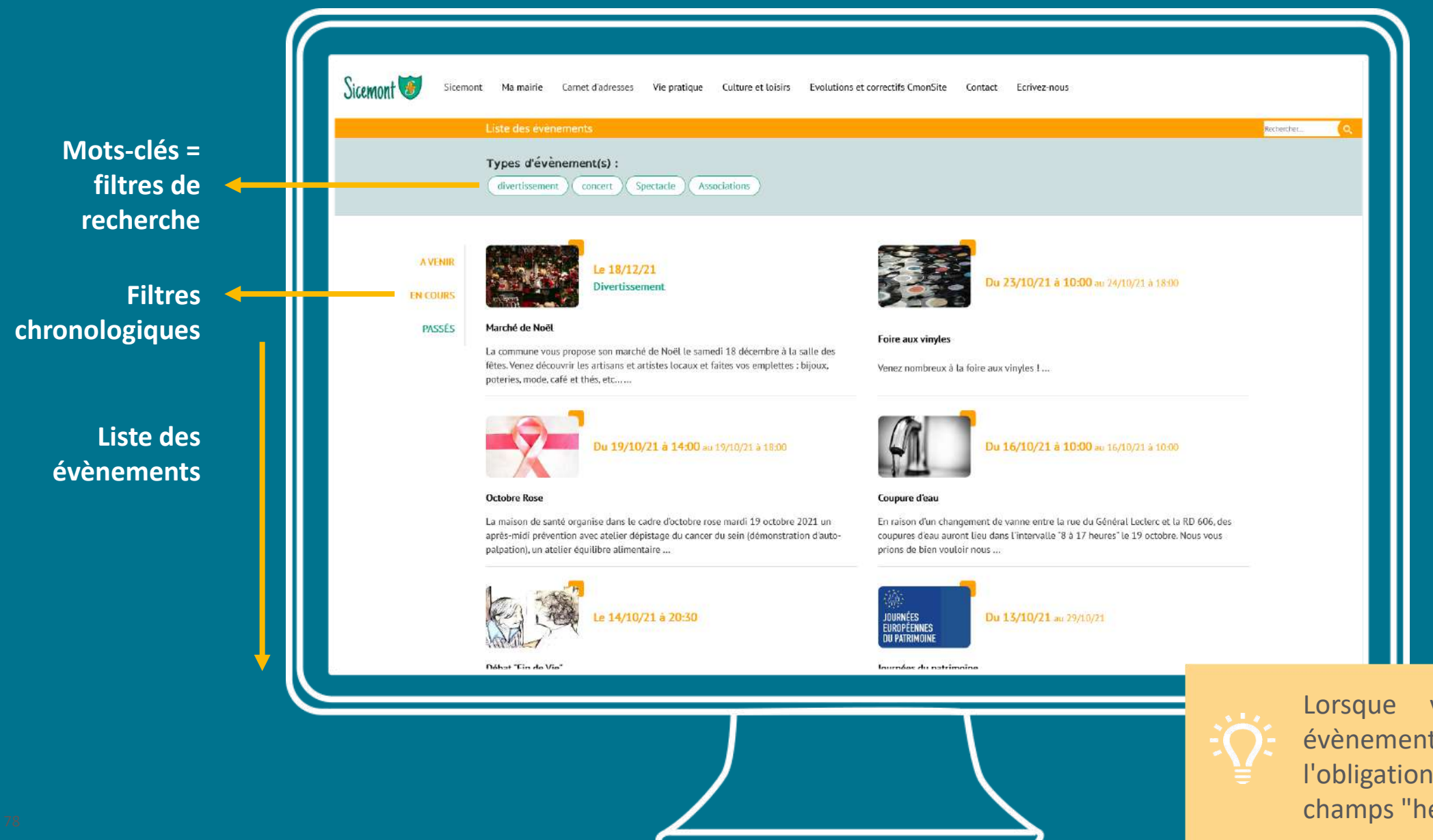

Lorsque vous créez un évènement, vous n'avez plus l'obligation de remplir les champs "heure".

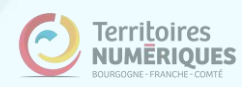

# Les pages à ne pas manquer

## Pages de base sur la page d'accueil

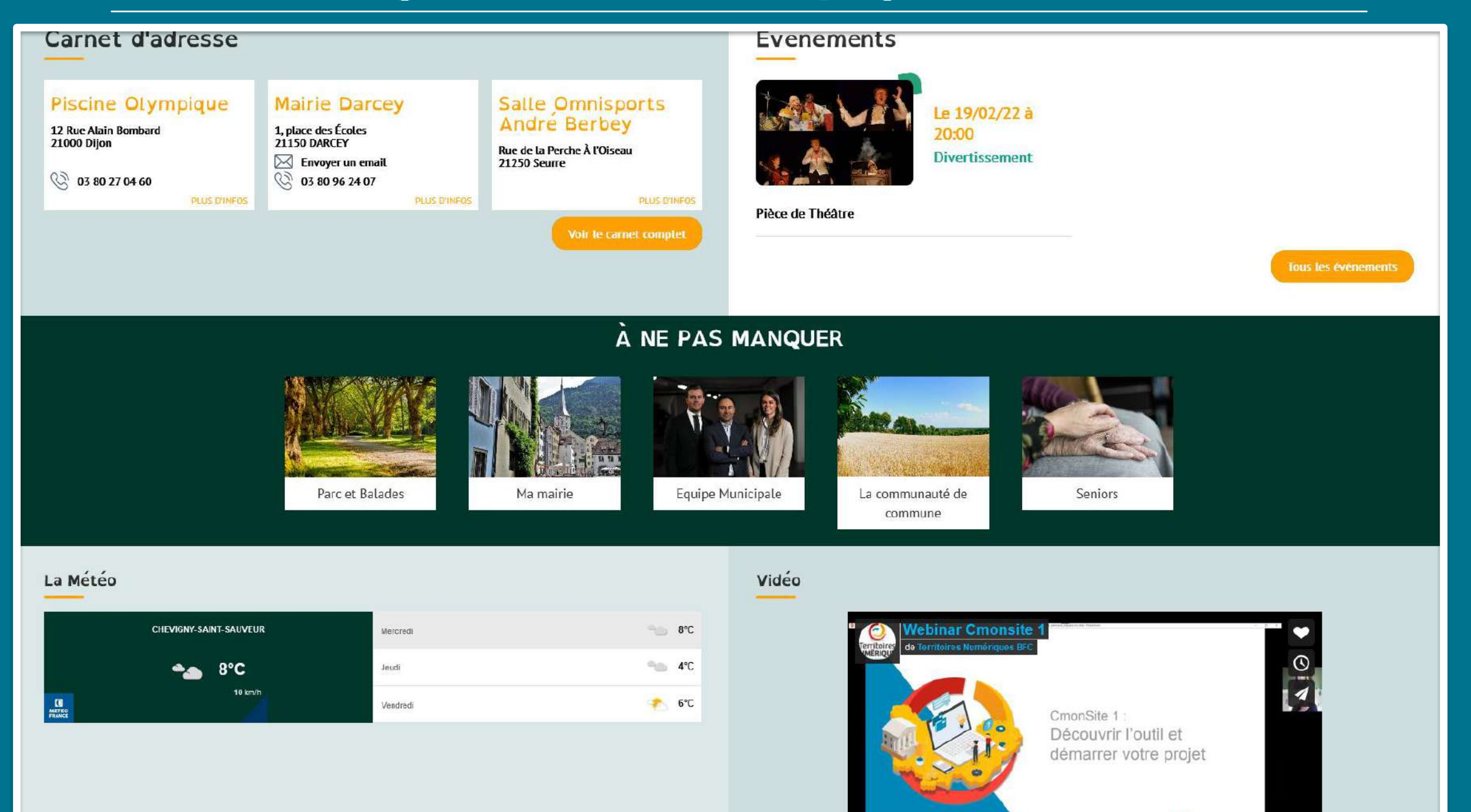

## Vos pages importantes en page d'accueil

| Créer Page de base 🏦                                                                                                    |                                                                                                    |
|----------------------------------------------------------------------------------------------------|----------------------------------------------------------------------------------------------------|
|                                                                                                    |                                                                                                    |
|                                                                                                    |                                                                                                    |
| Titre *                                                                                                    |                                                                                                    |
| Urbanisme                                                                                                    | Dern                                                                                                    |
| Réserve ( / Dennesse Le selence ( )                                                                                                    | Aute                                                                                                    |
|                                                                                                    | Mess: Later 41 for the state of the state of |
| ta deliviance o une autorisation o urbanisme permet a la commune de vermer la comomite des travaux par rapport aux regies o urbanisme. En ronction du<br>type projet et du lieu, il faut déposer une demande de permis (permis de construire, d'aménager) ou une déclaration préalable de travaux. Avant de | Buside Lis Umbehal Yosteane<br>2025/Sourne Carmaval d'Auxonne                                                                                                    |
| commencer les travaux, il est recommandé de demander un certificat d'urbanisme pour obtenir des informations sur le terrain faisant l'objet de travaux.                                                                                                    | Second and a second and a second and as second and a second and a second and a second and a second and a second and a second and a second and a second and a second and a second and a second and a second and a second and a second and a second and a second and a second and a      |
|                                                                                                    | Kaksiwak Autowice Kauseio                                                                                                    |
|                                                                                                    |                                                                                                    |
| Ce torte cora utilizó par las lastaurs diórsan las motours de secharshe au lassau                                                                                                    | À NE PAS MANQUER                                                                                                    |
| l'image ne peut être chargée.                                                                                                    |                                                                                                    |
|                                                                                                    |                                                                                                    |
| Mise en avant                                                                                                    | nicipal 🧹                                                                                                    |
| Si cette case est cochée votre page apparaîtra dans le bloc des pages à ne pas manquer.                                                                                                    | La communate de                                                                                                    |
| Ordre page de base Pour choisir l'ordre d'affichage                                                                                                    | trombinoscope commune Minimarile baleau Coupe Municipale                                                                                                    |
| $^{\circ}$ $^{\circ}$ Ordre grand = 1 <sup>er</sup> à gauche                                                                                                    |                                                                                                    |
|                                                                                                    |                                                                                                    |
|                                                                                                    | La Météo                                                                                                    |
|                                                                                                    | 29 N N NALE STATE AND A STATE AND A STATE  |
| Révision du Plan Local d'Urbanisme (PLU)                                                                                                    |                                                                                                    |
| Par une délibération du 11 septembre 2012, le Conseil municipal de Quetigny a engagé une procédure de révision de son PLU.                                                                                                    | 2C 🔮                                                                                                    |
| L'ensemble des 24 communes du Grand Dijon ont dû procéder également à cette démarche pour mettre en conformité leurs documents d'urbanisme. La Ville de Saint<br>Anollinaire vient d'ailleurs de s'y engager en même temps que Quetiony                                                                     |                                                                                                    |
| Au-delà de l'aspect réglementaire, l'enjeu pour notre commune est de conduire le débat autour du devenir de Quetigny. Au final, il s'agira d'apporter des réponses à la                                                                                                    | DADTENAIDE                                                                                                    |
| question: quelle ville voulons-nous pour les 20 prochaines années ?                                                                                                    | PARTINAIRE                                                                                                    |
| body p                                                                                                    |                                                                                                    |
| À propos des formats de texte                                                                                                    | ete                                                                                                    |
| Les informations complémentaires se situeront en bas de page dans un bloc coloré.                                                                                                    |                                                                                                    |
|                                                                                                    |                                                                                                    |
| Enregistrer sous: Published $\checkmark$                                                                                                    |                                                                                                    |
|                                                                                                    |                                                                                                    |
| Encounter                                                                                                    |                                                                                                    |
| Aperçu Aperçu                                                                                                    |                                                                                                    |

# S'approprier des rubriques

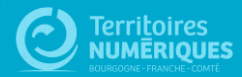

# Personnaliser ses rubriques

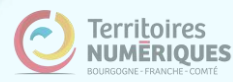

## Personnaliser les zones définies

| ableau de bord ★                                                                                     |                                                                                           |
|----------------------------------------------------------------------------------------------------|-------------------------------------------------------------------------------------------|
| tableau de bord Outil Newsletter Option avancée                                                      |                                                                                           |
| Documentation en ligne     Présentation de CmonSite, guide pas à pas, détail des options disponibles |                                                                                           |
| Gestion de vos contenus                                                                              | Menus                                                                                     |
| > Contenu                                                                                            | > Menu principal                                                                          |
| Trouver et gérer le contenu.                                                                         | Administrer votre menu principal.                                                         |
| > Ajouter du contenu                                                                                 | > Pied de page                                                                            |
| Créer vos contenus                                                                                   | Administrer votre pied de page.                                                           |
| > Médiathèque                                                                                        |                                                                                           |
| Trouver et gérer vos médias.                                                                         | Page d'accueil                                                                            |
| > Lien direct                                                                                        | > Zone Définie                                                                            |
| Lister, créer et supprimer vos liens directs                                                         | Configurer les informations des zones définies en page d'accueil.                         |
|                                                                                                    | Zone lien direct                                                                          |
| Taxonomie : mots-clés                                                                                | Configurer les informations des zones d'accès direct et de partenaires en page d'accueil. |
| > Thématiques                                                                                        | > Zone libre                                                                              |
| Gérer les termes qui composent votre métadonnée thématiques.                                         | Explorer les zones libres pour identifier les contenus libres qui y sont rattachés.       |
|                                                                                                    |                                                                                           |
|                                                                                                    | Configurer votre site                                                                     |
|                                                                                                    |                                                                                           |

Configurer les informations de base du site ainsi que les couleurs du thème.

> Prévisualiser mon site

Prévisualiser votre site pour valider toutes vos modifications avant publication.

> Publier mon site

Publier votre site après validation de toutes vos modifications.

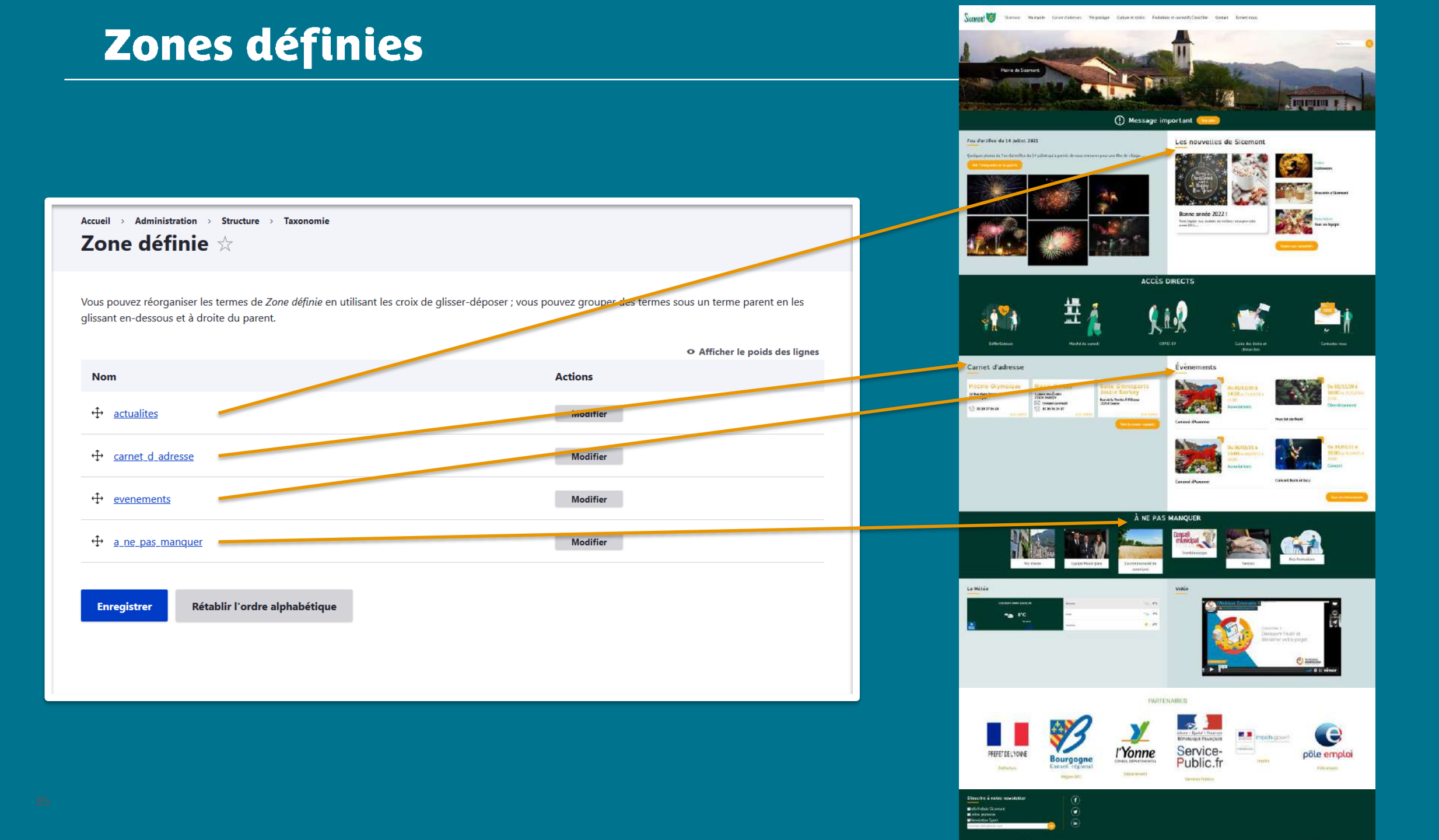

## Modifier un intitulé

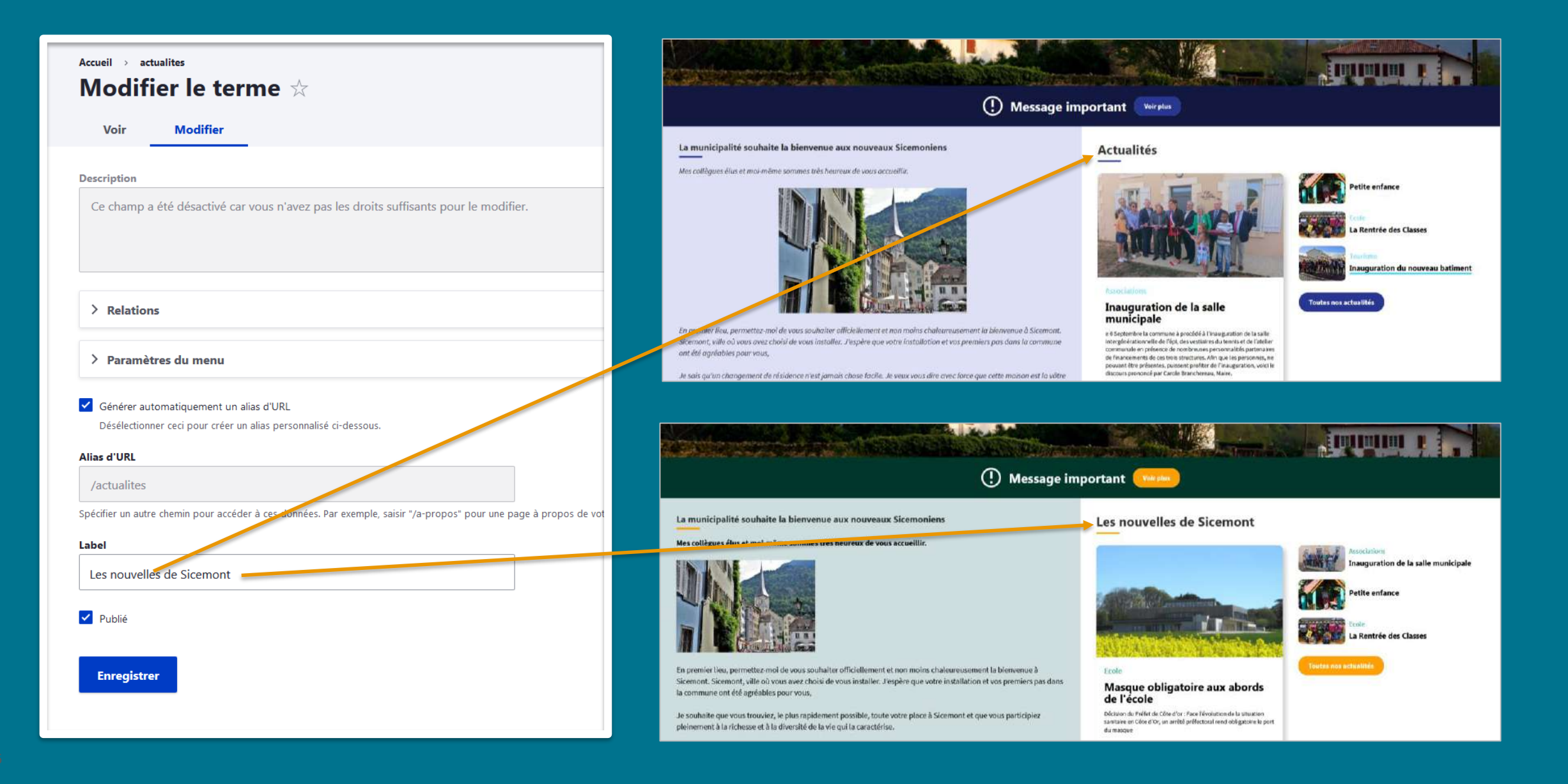

## Personnaliser les zones lien direct

| ableau de bord ★                                                                                      |                                                                                                    |
|----------------------------------------------------------------------------------------------------|----------------------------------------------------------------------------------------------------|
| tableau de bord Outil Newsletter Option avancée                                                       |                                                                                                    |
| > Documentation en ligne<br>Présentation de CmonSite, guide pas à pas, détail des options disponibles |                                                                                                    |
| Gestion de vos contenus                                                                               | Menus                                                                                                    |
| > Contenu<br>Trouver et gérer le contenu.                                                             | Menu principal     Administrer votre menu principal.                                                          |
| Ajouter du contenu     Créer vos contenus                                                             | > Pied de page<br>Administrer votre pied de page.                                                             |
| > Médiathèque<br>Trouver et gérer vos médias.                                                         | Page d'accueil                                                                                                |
| Lien direct     Lister, créer et supprimer vos liens directs                                          | <ul> <li>Zone Définie</li> <li>Configurer les informations des zones définies en page d'accueil.</li> </ul>   |
| Taxonomie : mots-clés                                                                                 | Zone lien direct<br>Configurer les informations des zones d'accès direct et de partenaires en page d'accueil. |
| > Thématiques<br>Gérer les termes qui composent votre métadonnée thématiques.                         | Zone libre<br>Explorer les zones libres pour identifier les contenus libres qui y sont rattachés.             |
|                                                                                                    |                                                                                                    |

Configurer les informations de base du site ainsi que les couleurs du thème.

> Prévisualiser mon site

Prévisualiser votre site pour valider toutes vos modifications avant publication.

> Publier mon site

Publier votre site après validation de toutes vos modifications.

## Zones lien direct

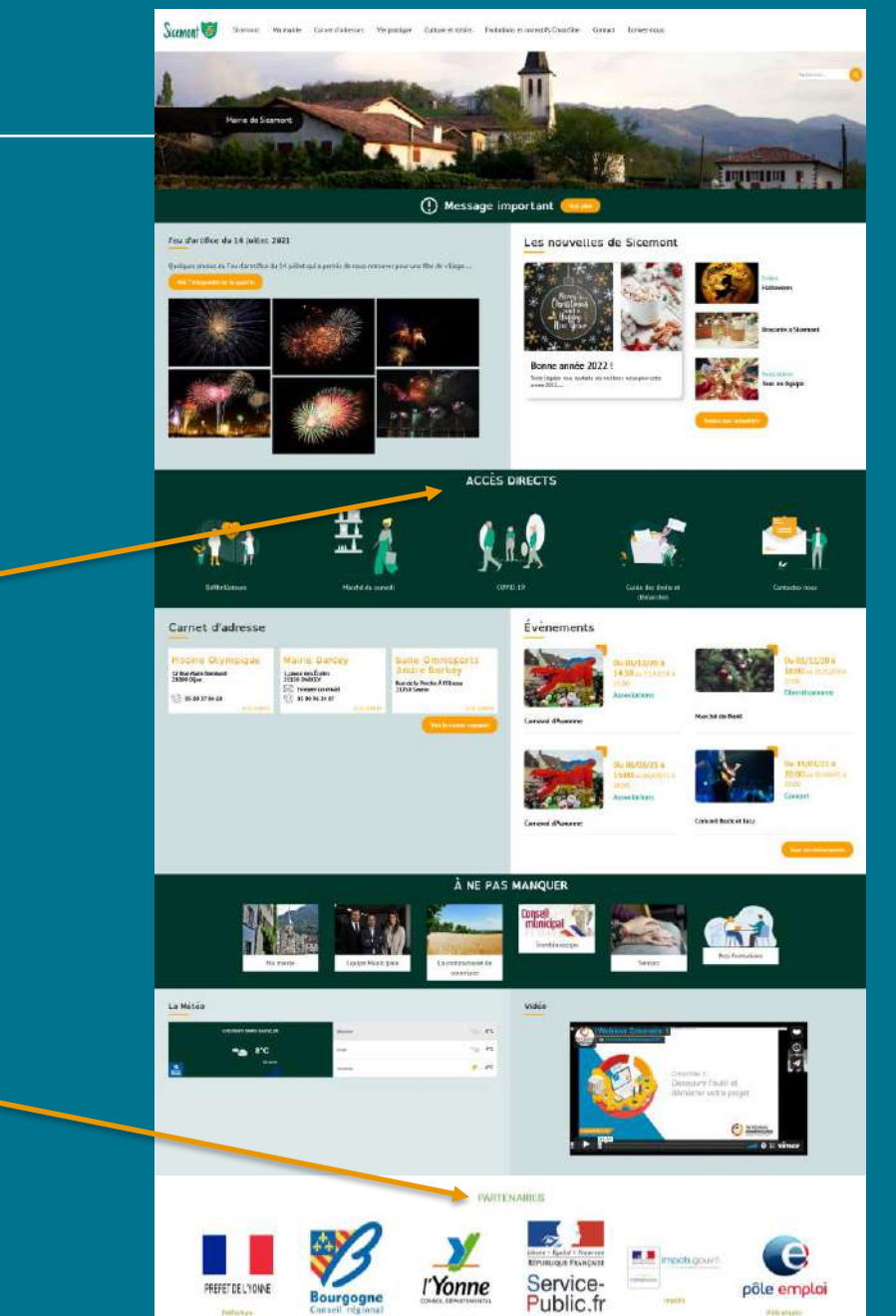

 $\textbf{Accueil} \rightarrow \textbf{Administration} \rightarrow \textbf{Structure} \rightarrow \textbf{Taxonomie}$ 

Liens directs  $\Rightarrow$ 

Vous pouvez réorganiser les termes de *Liens directs* en utilisant les croix de glisser-déposer ; vous pouvez grouper des termes sous un terme parent en les glissant en-dessous et à droite du parent.

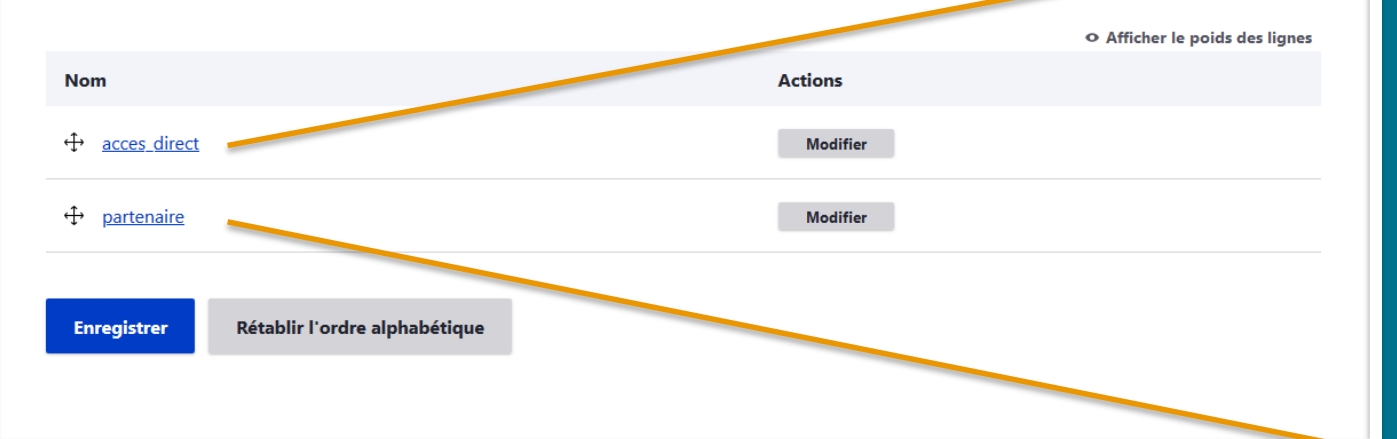

## Modifier un intitulé

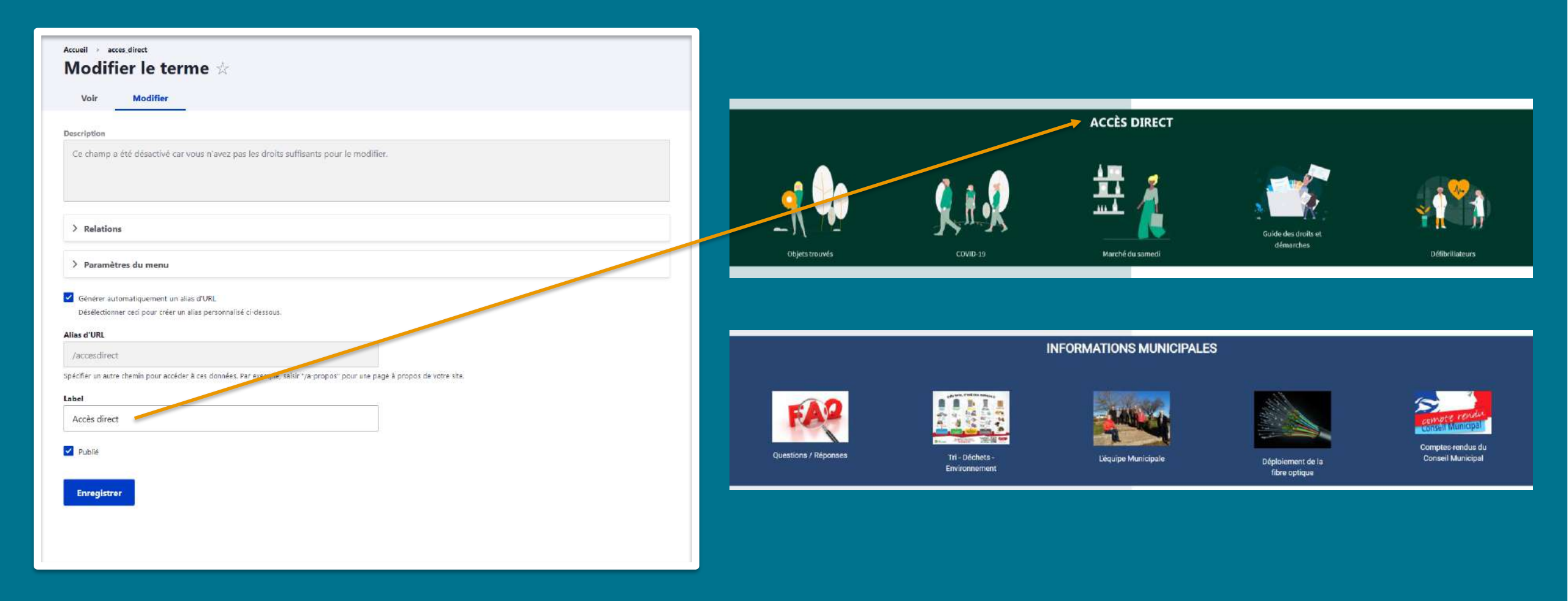

## Modifier un intitulé

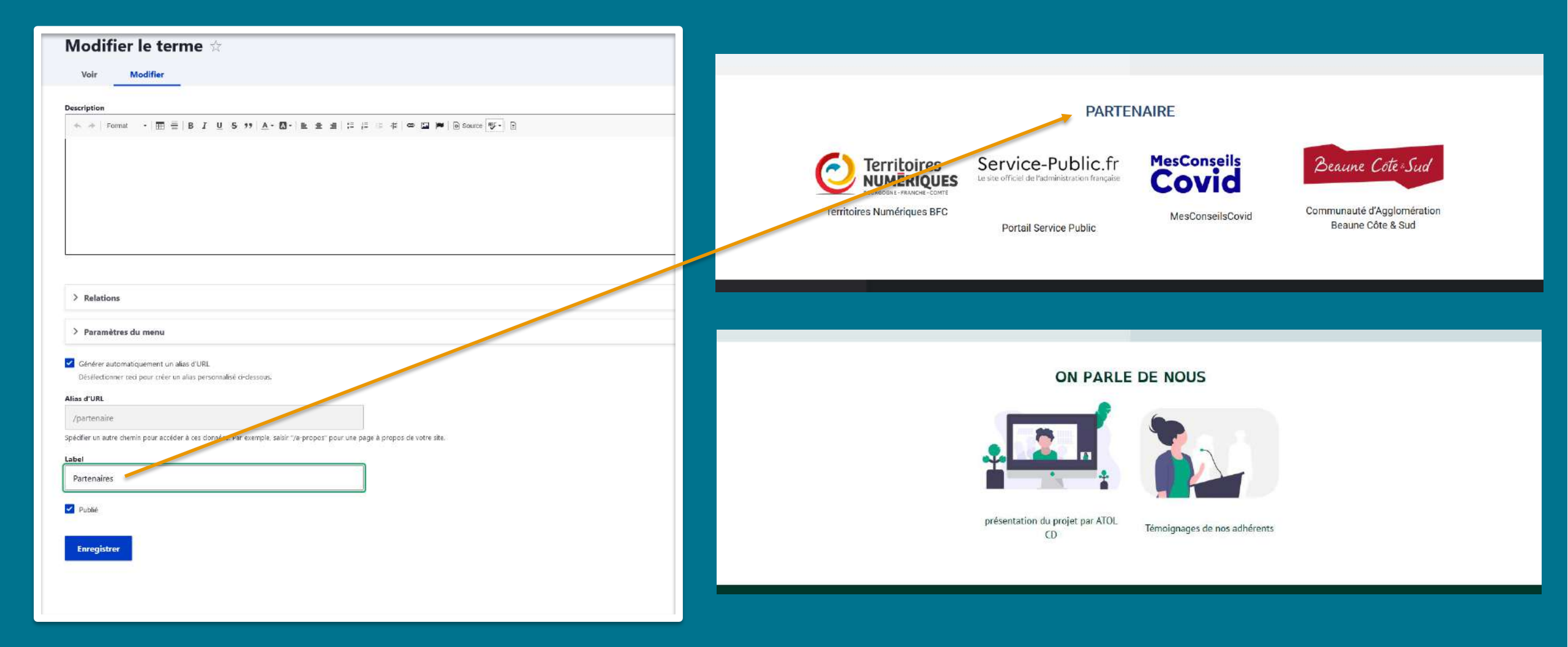

# Ajouter / Supprimer les rubriques

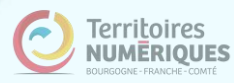

## Page d'accueil : Moduler les rubriques

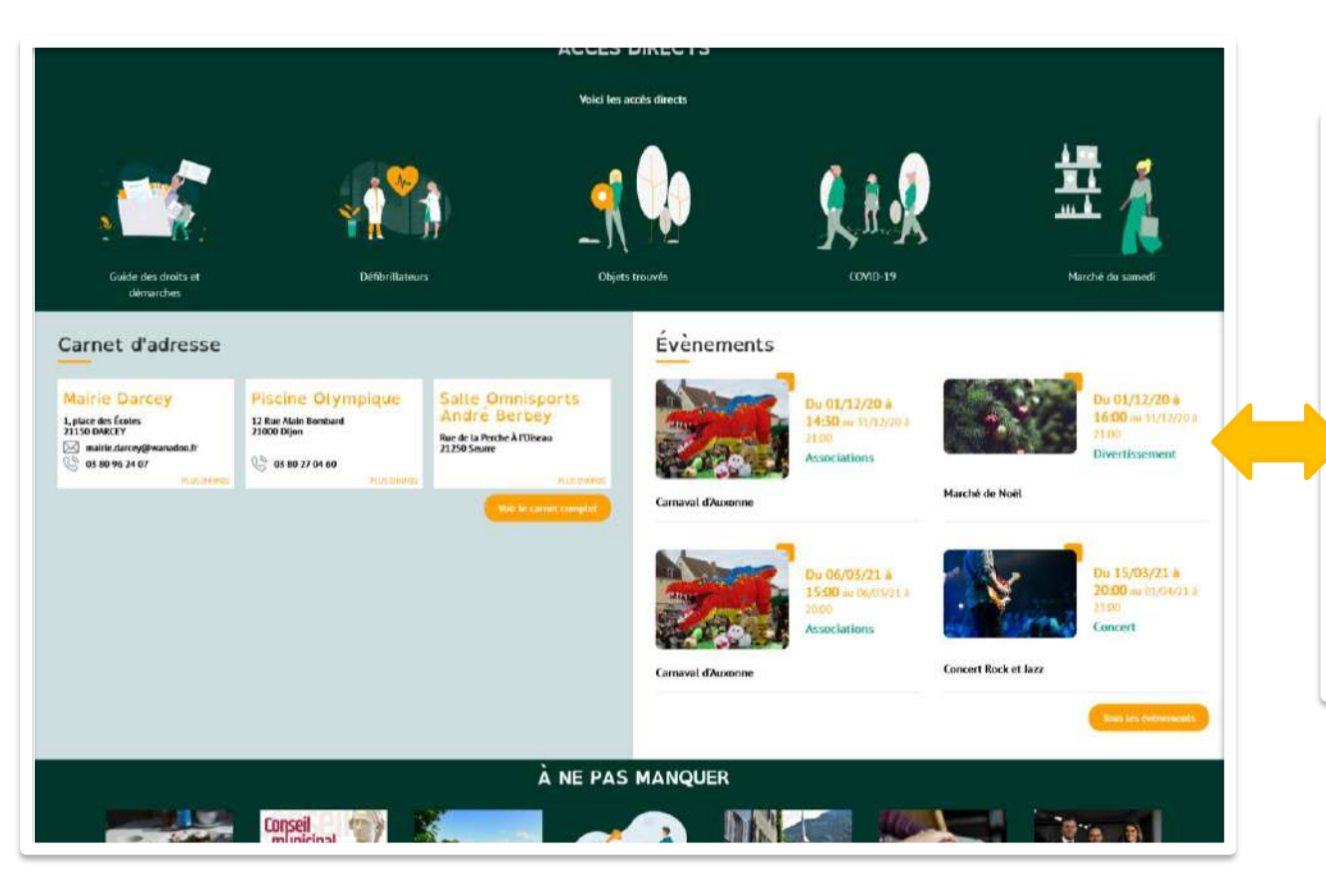

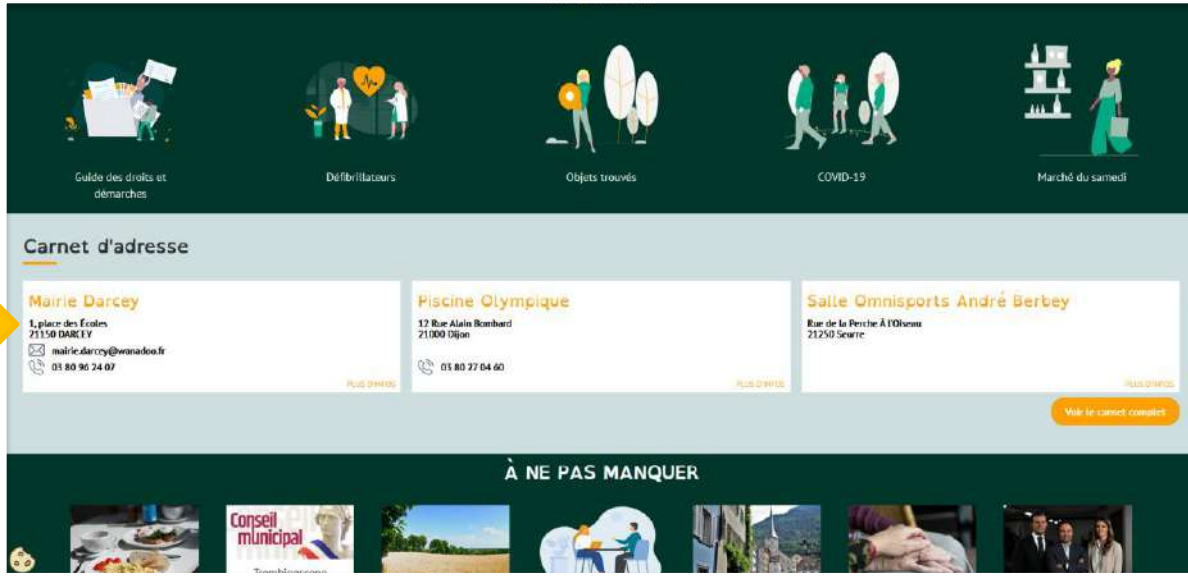

### Ajouter une rubrique :

A chaque ajout du contenu correspondant, la

rubrique se crée automatiquement.

### Ôter une rubrique :

En supprimant tout un type de contenus, la

rubrique se supprime automatiquement.

# Ajouter des fonctionnalités à votre site

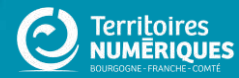

# Peaufiner le carnet d'adresses

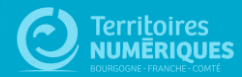

## Ajuster la position d'un carnet d'adresses

| Créer Carnet d'adresse ☆ an duiteu* ANNA ANNA ANNA ANNA ANNA ANNA ANNA AN                                                                                                    |                                                                       |                               |
|----------------------------------------------------------------------------------------------------|-----------------------------------------------------------------------|-------------------------------|
| am du lieu* ARNÁ  antoriu (Medifice le cécunt)                                                                                                    | Créer Carnet d'adresse 🕸                                              |                               |
| an dulles"<br>ARNA<br>ARNA<br>torrer Widdlich to reasons<br>torrer Widdlich to reasons<br>torrer Widdlich to reasons<br>torrer Widdlich to reasons<br>torrer Widdlich to reasons<br>Advesse<br>Perge<br>France ~<br>Advesse<br>Perge<br>France ~<br>Advesse<br>Viis<br>21000 DUON<br>Coordonnées<br>Lained<br>Logitude                                                                                                    |                                                                       |                               |
| ANNA  antere (Madifier & zisund)  antere (Madifier & zisund)  body #  Agroos de formati se test  Agroos de formati se test  Agroo | Nom du lieu*                                                          |                               |
| Adresse  Page France ∨  Adresse  DUON  Uite  DUON  Coordonnées  Lastude  Longitude  Longitud  Longitud  Longitud  Longitud  Longitud  Longitud  Longitud  Longitud  Longitud  Longitud  Longitud  Longitud  Longitud  Longitud  Longitud  Longitud  Longitud  Longitud  Longitud  Longitud  Longitud  Longitud  Longitud  Longitud  Longitud  Longitud  Longitud  Longitud  Longitud   | ARNÍA                                                                 |                               |
| Normal - IN U S *? A - D - B ± S ± E ± A ± B ± D B borte                                                                                                    |                                                                       |                               |
| A Homai - III - III - II U S 77 A - O - III - III - III - III - III - III - III - III - III - III - III - III - III - III - III - III - III - III - III - III - III - III - III - III - III - III - III - III - III - III - III - III - III - III - III - III - III - III - III - III - III - III - III - III - IIII - IIII - IIII - IIII - IIII - IIII - IIII - IIII - IIII - IIII - IIII - IIII - IIII - IIII - IIII - IIII - IIII - IIII - IIII - IIII - IIII - IIII - IIII - IIII - IIII - IIII - IIII - IIII - IIII - IIII - IIII - IIII - IIII - IIII - IIII - IIII - IIII - IIII - IIIII - IIIII - IIII - IIII - IIII - IIII - IIII - IIII - IIII - IIII - IIII - IIII - IIII - IIII - IIII - IIII - IIIII - IIIII - IIII - IIII - IIIIII                                                                                                    | Contenu (Modifier le résumé)                                          |                               |
| Looy #     Adresse     Pays   France     Adresse     3 bis rue de Suzon     Code postal   Ville   21000   DUON     Coordonnées     Lastade     Lastade     Longitude                                                                                                    | ★ 과 Normal - 田 플 B I U S ** ▲· 집· 호 호 드 드 ····· ····················· |                               |
| boly p  Adresse  Pays France  Adresse  Days  Code postal Vile DUON  Coordonnées  Lastude  Longitude  Longitud  Longitud  Longitud  Longitud  Longitud  Longitud  Longitud  Longitud  Longitud  Longitud  Longitud  Longitud  |                                                                       |                               |
| body p  Adresse  Pays France Adresse  Adresse  Structure  Listude  Listude  |                                                                       |                               |
| tony p<br>Àproos de fonuts de ter<br>Aresse<br>Poys<br>France ✓<br>Adresse<br>3 bis rue de Suzon<br>2 bis rue de Suzon<br>2 bis rue de Suzon<br>DUON<br>Code postal<br>Ville<br>21000<br>DUON<br>Coordonnées<br>Latitude<br>                                                                                                    |                                                                       |                               |
| body p     Adresse     Pays   France     Adresse   3 bis rue de Suzon     Code postal   VIIe   21000   DUON     Coordonnées     Lasitude                                                                                                    |                                                                       |                               |
| body p  Adresse  Page France   Adresse  Struct de Suzon  Code postal Vile DUON  Coordonnées  Lasitude  Logitude                                                                                                    |                                                                       |                               |
| body p     Adresse     Page     France     Adresse     3 bis rue de Suzon     Code postal   Ville   21000   DUDN     Coordonnées     Lasñude     Longitude                                                                                                    |                                                                       |                               |
| > Adresse   Pays   France   Adresse   3 bis rue de Suzon   3 bis rue de Suzon   21000   DUDN     Coordonnées     Lasitude     Longitude                                                                                                    | body p                                                                |                               |
| Adresse   Paye   France   Adresse   3 bis rue de Suzon     2 tozon   DUON     Coordonnées     Latitude     Longitude                                                                                                    |                                                                       | À propos des formats de texte |
| ✓ Adresse   Pays   France   ✓   Adresse   3 bis rue de Suzon     Code postal   Ville   21000   DUON     Coordonnées     Latitude     Longitude                                                                                                    |                                                                       |                               |
| Pays   France     Adresse   3 bis rue de Suzon     Code postal   Ville   21000   DUDN     Coordonnées     Latitude     Latitude     Logitude                                                                                                    | ✓ Adresse                                                             |                               |
| Pays   France     3 bis rue de Suzon     Code postal   Ville   21000     DUDN     Coordonnées     Latitude     Iongitude                                                                                                    |                                                                       |                               |
| France     Adresse     3 bis rue de Suzon     Code postal   Ville   21000     DUDN     Coordonnées     Latitude     Longitude                                                                                                    | Pays                                                                  |                               |
| Adresse   3 bis rue de Suzon     Code postal     Ville   21000     DUDN     Coordonnées     Latitude     Longitude     Indication of the second of the second of the                                                                                                    | France V                                                              |                               |
| Adresse   3 bis rue de Suzon     Code postal   Ville   21000   DUON     Coordonnées     Latitude     Longitude                                                                                                    |                                                                       |                               |
| 3 bis rue de Suzon     Code postal   21000     DUON     Coordonnées     Latitude     Latitude     Longitude                                                                                                    | Adresse                                                               |                               |
| Code postal Ville   21000 DUON     Coordonnées     Latitude     Longitude                                                                                                    | 3 bis rue de Suzon                                                    |                               |
| Code postal Ville   21000 DUON     Coordonnées     Latitude     Longitude                                                                                                    |                                                                       |                               |
| Code postal Ville   21000 DUON                                                                                                    |                                                                       |                               |
| Code postal Ville   21000 DUON                                                                                                    |                                                                       |                               |
| 21000     DUON         Coordonnées         Latitude         Longitude                                                                                                    | Code postal Ville                                                     |                               |
| Coordonnées Latitude Longitude Longitude                                                                                                    | 21000 DUON                                                            |                               |
| Coordonnées Latitude Longitude Longitude                                                                                                    |                                                                       |                               |
| Coordonnées Latitude Longitude                                                                                                    |                                                                       |                               |
| Coordonnées                                                                                                    |                                                                       |                               |
| Latitude Longitude                                                                                                    | Coordonnées                                                           |                               |
| Longitude                                                                                                    |                                                                       |                               |
| Longitude                                                                                                    | Latitude                                                              |                               |
| Longitude                                                                                                    |                                                                       |                               |
| Longitude                                                                                                    |                                                                       |                               |
|                                                                                                    | Longitude                                                             |                               |
|                                                                                                    |                                                                       |                               |
|                                                                                                    |                                                                       |                               |

#### Modifier les coordonnées GPS :

Lorsque vous créez un carnet d'adresses avec une adresse postale et que vous l'enregistrez, CmonSite calcule automatiquement les coordonnées GPS relatives.

Parfois, il peut y avoir des ajustements à effectuer afin que le point sur la carte pointe le bon lieu, le bon bât<u>iment.</u>

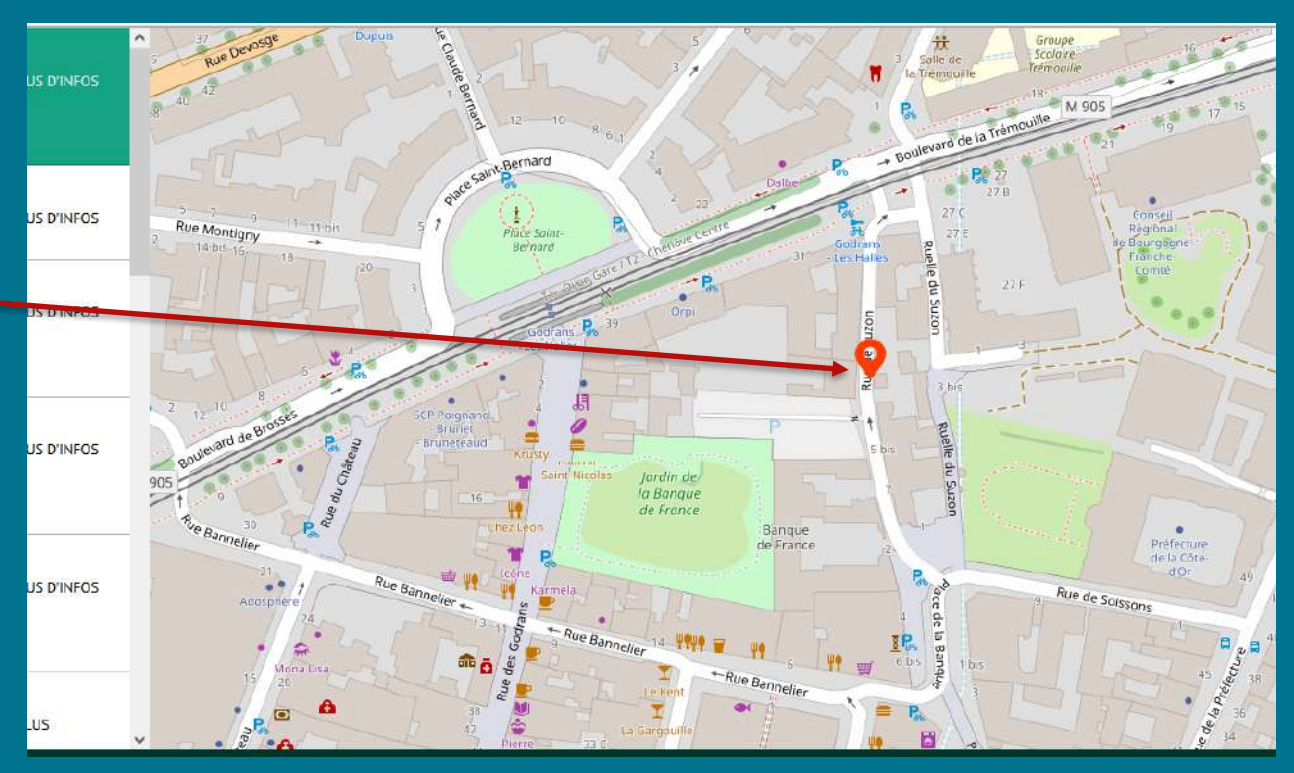

## Ajuster la position d'un carnet d'adresses

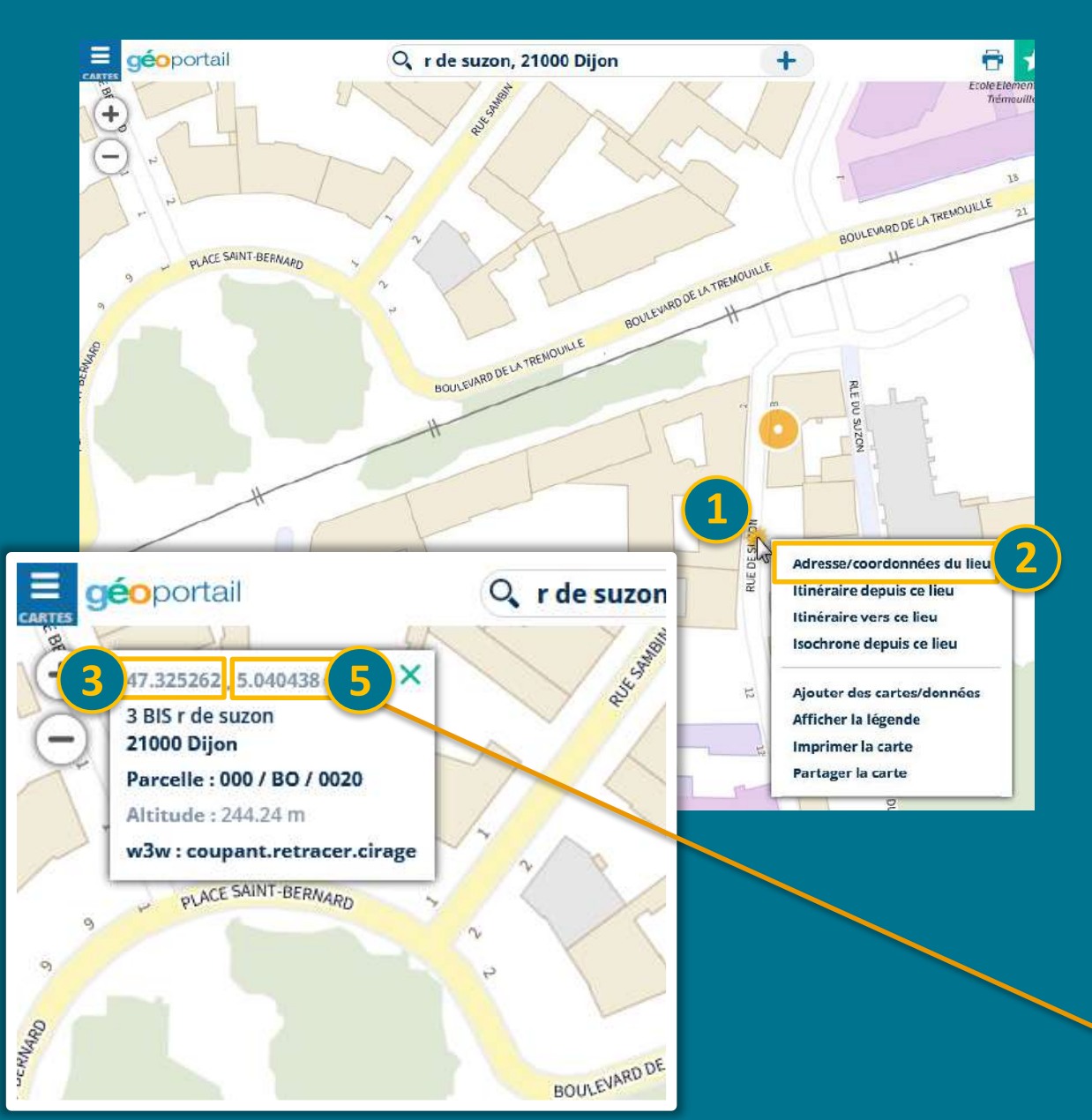

Rendez-vous sur la carte IGN : https://www.geoportail.gouv.fr Sur ce portail, renseignez l'adresse souhaitée. Positionnez votre souris sur le lieu souhaité et faites un clic droit. Choisissez "Adresse / coordonnées du lieu".

Un petit encart en haut à gauche s'ouvre. **Copiez les coordonnées** de latitude (le premier groupe de chiffres) puis de longitude (le dernier groupe de chiffres) et collez-les dans CmonSite. Enregistrez les modifications du carnet d'adresses. **Vos coordonnées seront mises à jour** à la prochaine prévisualisation de votre site.

| Voir                                 | Modifier   | Supprimer | Révisions | Cloner |  |  |
|--------------------------------------|------------|-----------|-----------|--------|--|--|
|                                      |            |           |           |        |  |  |
| ARNIA                                |            |           |           |        |  |  |
| ]                                    |            |           |           |        |  |  |
| ontenu (Modifier                     | le résumé) |           |           |        |  |  |
|                                      |            |           |           |        |  |  |
|                                      |            |           |           |        |  |  |
|                                      |            |           |           |        |  |  |
|                                      |            |           |           |        |  |  |
|                                      |            |           |           |        |  |  |
| Coordonnées                          |            |           |           |        |  |  |
| Coordonnées                          |            |           |           |        |  |  |
| Coordonnées<br>Latitude<br>47.325193 |            |           |           |        |  |  |
| Coordonnées<br>Latitude<br>47.325193 | 4          |           |           |        |  |  |

## Créer un menu qui affiche un type de carnets d'adresses

Créer un lien de menu pour afficher un carnet d'adresses par mot clé :

Lorsque vous créez un carnet d'adresse, vous lui attribuez une taxonomie. Vous pouvez choisir de créer un lien de menu qui amènera directement sur le type de carnets d'adresses souhaité, par exemple « commerces » ou « tourisme ».

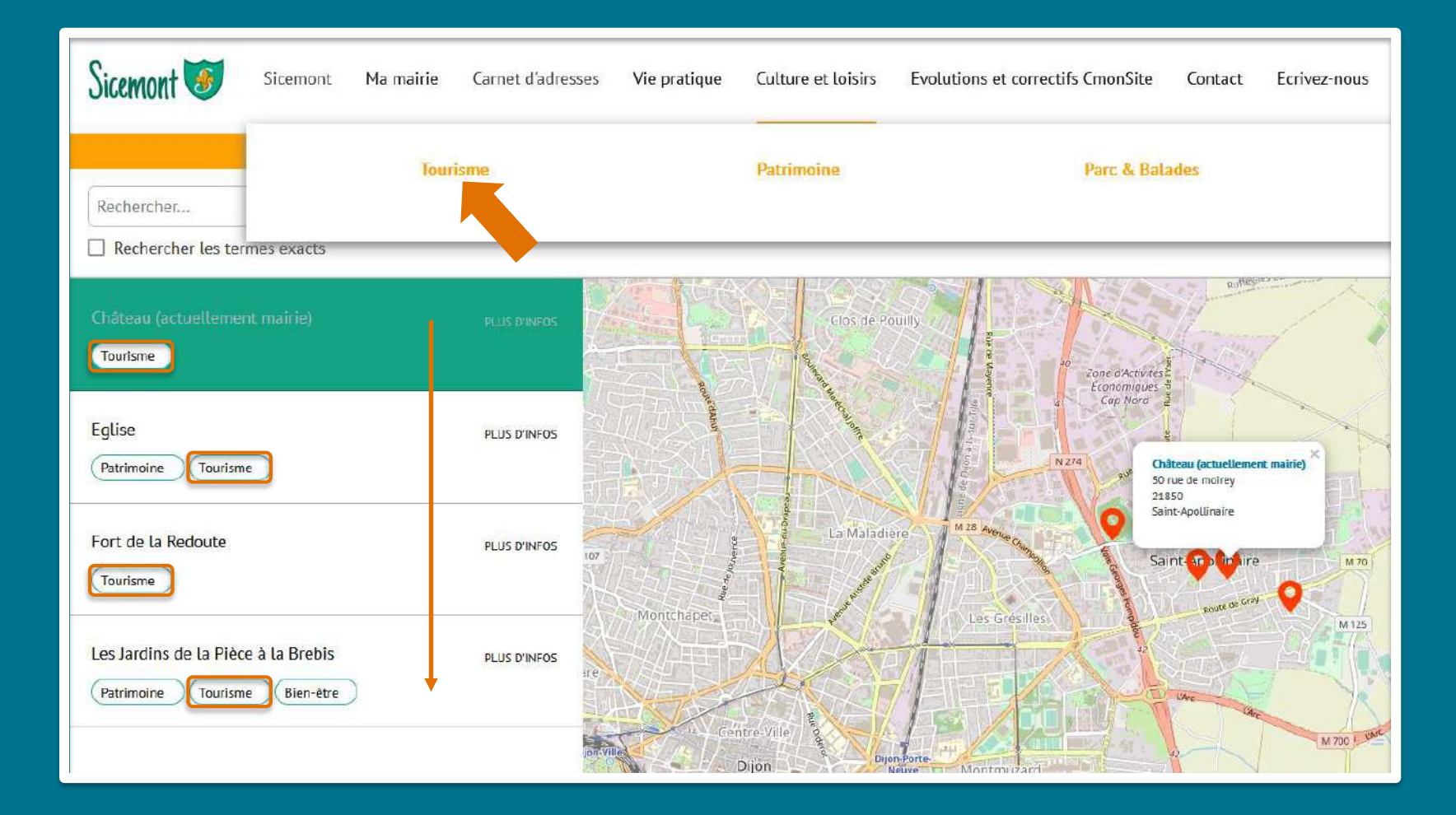

## Créer un menu qui affiche un type de carnets d'adresses

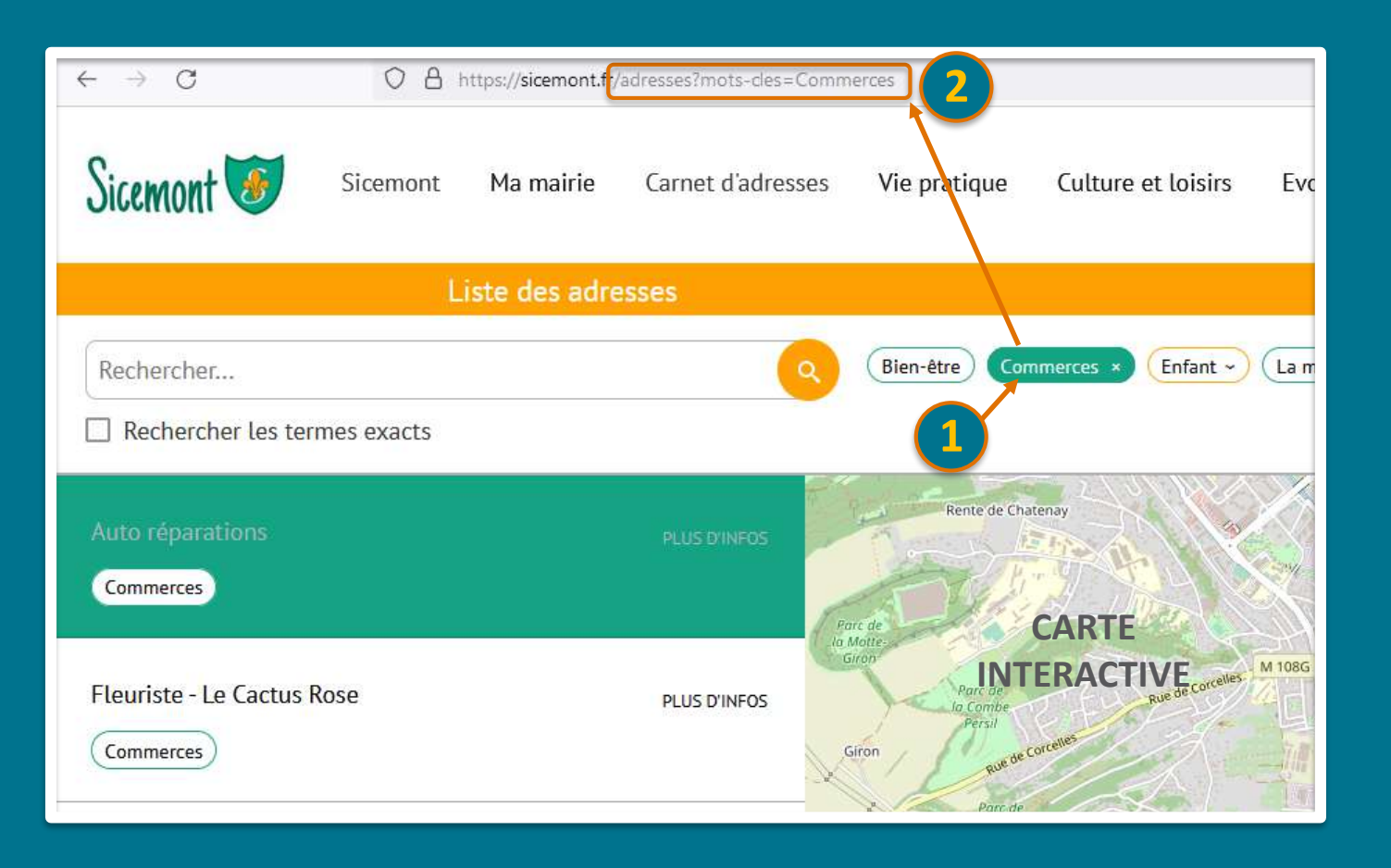

### Après avoir créé vos carnets d'adresses et les avoir liés à un mot-clé (pour l'exemple le mot-clé est « Commerces ») :

- Rendez-vous sur la carte interactive de votre site (en prévisualisation ou sur votre site en ligne).
- Une fois le plan affiché, sélectionnez le mot-clé choisi : *ici, « Commerces ».*
- Copiez la dernière partie de l'URL qui s'affiche (à partir du « / »).

L'URL à copier est toujours de type : /adresses ?mots-cles=Votre-mot-clé

## Créer un menu qui affiche un type de carnets d'adresses

| Titre du lien dans le menu*                                                                                                    |                                                                                                    |                      |
|----------------------------------------------------------------------------------------------------|----------------------------------------------------------------------------------------------------|----------------------|
| Commerces                                                                                                    |                                                                                                    |                      |
| Le texte à utiliser pour ce lien dans le menu.                                                                                                    |                                                                                                    |                      |
| Lien*                                                                                                    |                                                                                                    |                      |
| /adresses?mots-cles=Commerces                                                                                                    | <b>2</b> Q                                                                                            |                      |
| <ul> <li>Indiquer route:<nolink> si votre lien est</nolink></li> </ul>                                                                                                    | actif et contient des enfants mais qu'il ne pointe pas sur une page précise.                          |                      |
| <ul> <li>Activé</li> <li>Un marqueur indiquant si le ien est actif</li> </ul>                                                                                                    | ou caché dans le menu.                                                                                |                      |
| <ul> <li>Activé</li> <li>Un marqueur indiquant si le ien est actif</li> <li>Description</li> </ul>                                                                                                    | ou caché dans le menu.                                                                                |                      |
| <ul> <li>Activé         <ul> <li>Un marqueur indiquant si le ien est actif</li> </ul> </li> <li>Description         <ul> <li>S'affiche au survol du lien du meru;</li> <li>Afficher déplié                 Si sélectionnée et que ce lien de menu a</li> </ul> </li> <li>Parent link</li> </ul>                                                                                                    | ou caché dans le menu.<br>des enfants, le menu apparaîtra toujours déplié. Cette option peut être sup | plantée              |
| <ul> <li>Activé         <ul> <li>Un marqueur indiquant si le ien est actif</li> </ul> </li> <li>Description         <ul> <li>S'affiche au survol du lien du meru.</li> <li>Afficher déplié                 Si sélectionnée et que ce lien de menu a</li> </ul> </li> <li>Parent link         <ul> <li> Carnet d'adresses</li> </ul> </li> </ul>                                                                 | ou caché dans le menu.<br>des enfants, le menu apparaîtra toujours déplié. Cette option peut être sup | plantée              |
| <ul> <li>Activé         <ul> <li>Un marqueur indiquant si le ien est actif</li> </ul> </li> <li>Description         <ul> <li>S'affiche au survol du lien du meru.</li> <li>Afficher déplié                  si sélectionnée et que ce lien de menu a         </li> </ul> </li> <li>Parent link         <ul> <li> Carnet d'adresses</li> <li>Lá profondeur maximale d'un lier et ses desc</li> </ul> </li> </ul> | ou caché dans le menu.<br>des enfants, le menu apparaîtra toujours déplié. Cette option peut être sup | plantée<br>es si leu |

### Créez votre lien de menu :

- 1. Donnez un nom à votre menu. Ici « Commerces ».
- Dans le champ « lien » collez l'URL conservée. Ici : /adresses?mots-cles=Commerces
- 3. Dans « Parent link » vous pouvez choisir de laisser ce menu en menu principal dans « Navigation principal » ou en sous-menus. *Ici, nous choisissons « Commerces » en sous-menus de « Carnet d'adresses ».*

### 4. Enregistrez.

#### Exemples :

https://sicemont.fr/adresses?mots cles=Commerces
 https://www.aloxe-corton.fr/adresses?mots cles=Hebergement

Enregistrer

# Le Guide des Droits et Démarches

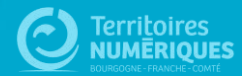

## **Guide des Droits et Démarches**

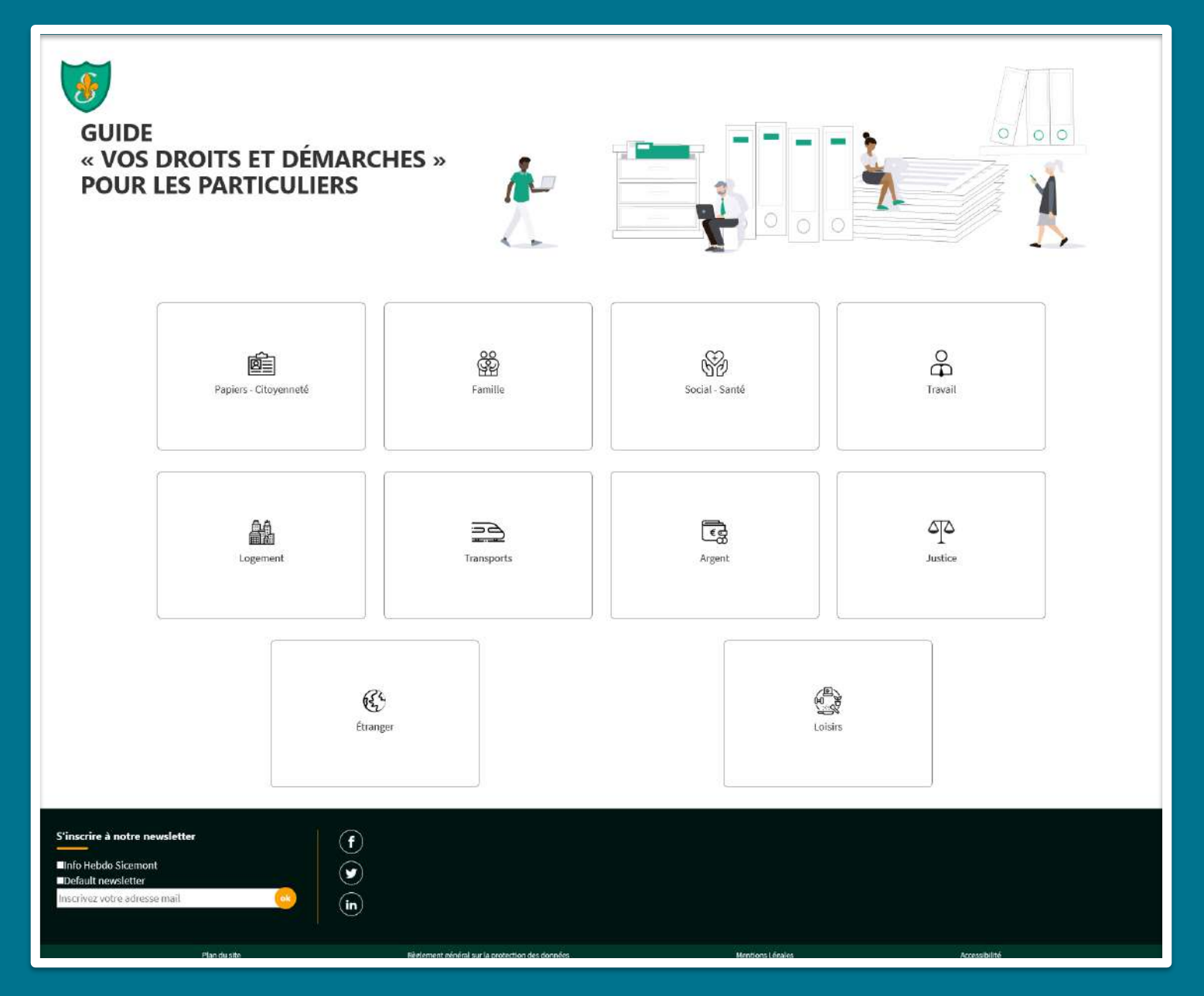

## Le Guide des Droits et Démarches s'adapte aux couleurs de votre site.

Mise à jour quotidienne des informations de la DILA (Direction de l'Information Légale et Administrative).

Cela correspond aux mêmes informations à jour que sur le site https://www.service-public.fr.

### Formulaire de configuration du site $\star$

#### Paramètres

| netres             |                                                                                                    | -                |
|--------------------|----------------------------------------------------------------------------------------------------|------------------|
| aramètres du site  | Nom du site                                                                                                    |                  |
| aramètres du thème | Mairie de Sicemont                                                                                                    | Dep              |
|                    | Entrez le nom de votre site (32 caractères max.)                                                                                                    | « co             |
| entions legales    | Adresse de courriel du site                                                                                                    |                  |
| ramètres RGPD      | contact@ternum-bfc.fr                                                                                                    | Dans             |
|                    | L'adresse de l'expéditeur des emails automatiques envoyés durant l'inscription et les demandes de nouveau mot de passe, et les autre                                                                                                    |                  |
|                    | Message d'alerte                                                                                                    |                  |
|                    | ◆ → Normal ・ 田 書 B I U S >> A・ 図・ 主 主 :: :: :: :: :: :: :: :: :: :: :: ::                                                                                                    | - <b>``</b>      |
|                    |                                                                                                    | ► E              |
|                    |                                                                                                    |                  |
|                    |                                                                                                    |                  |
|                    |                                                                                                    | Ajou             |
|                    |                                                                                                    | Le lie           |
|                    |                                                                                                    |                  |
|                    | body p                                                                                                    |                  |
|                    |                                                                                                    | ses vie pratique |
|                    | Entrez le message qui sera affiché dans une alerte (liens autorisés)                                                                                                    |                  |
|                    | Logo du site                                                                                                    | Nos formations   |
|                    | Contemporary (and the second second s |                  |
|                    | Allowed extensions: png jpg jpeg svg                                                                                                    |                  |
|                    | Favicon                                                                                                    |                  |
|                    | favicon-vert 0.png (3.68 Ko) Retirer                                                                                                    |                  |
|                    | Extensions autorisées: png ico                                                                                                    |                  |
|                    | Bannière du header                                                                                                    | All a succession |
|                    | baniere-accueil_1920x450px_0.jpg (815.47 Ko) Retirer                                                                                                    |                  |
|                    | Allowed extensions: png jpg jpeg svg                                                                                                    |                  |
|                    | Générer les pages Guide droits et démarches Cochez la case pour activer le Guide                                                                                                    | Demo             |
|                    | Afficher et activer le formulaire de contact                                                                                                    | Dans ur          |
| Enregistrez_       | Facebook                                                                                                    | un sou           |
|                    | https://fr-fr.facebook.com/                                                                                                    |                  |

## Activer et intégrer le Guide

Depuis le tableau de bord, cliquez sur « configuration de mon site ».

Dans « Paramètre du site » :

- Cochez la case « Générer les pages Guide droits et démarches »
- Enregistrez

### Ajoutez ensuite le lien vers le Guide : Le lien à ajouter est le suivant : /Particuliers/menu

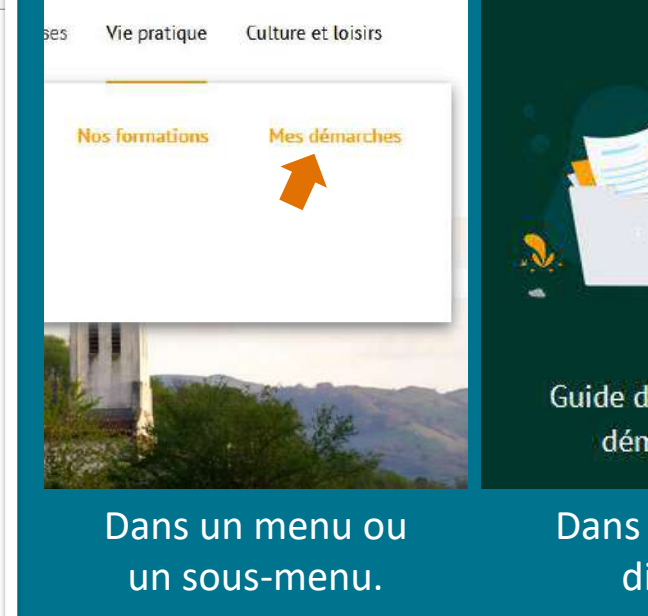

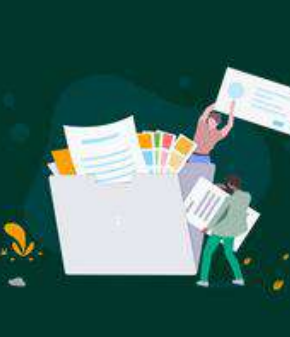

Guide des droits et démarches

Dans un accès direct. En intégrant le lien dans le corps d'un contenu

Gîtes & chambres d'hôtes : Vous souhai

Matériel communal / Réservation de sal

Démarches pour les agents municipaux

Affaires générales et identité 🔻

Inscription sur les listes électorales

Mes démarches

Etat civil 🕨

Carte d'identité/passeport

Famille & éducation ►

# Le formulaire de contact

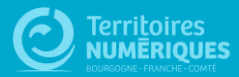

## Formulaire de contact

| Sicemont 🞯       | Sicemont            | Ma mairie                   | Carnet d'adresses | Vie pratique | Culture et loisirs | Evolutions et correctifs CmonSite | Contact | Ecrivez-nous |
|------------------|---------------------|-----------------------------|-------------------|--------------|--------------------|-----------------------------------|---------|--------------|
|                  | Formula             | ire de conta                | ct                |              |                    |                                   | Reche   | rcher (Q     |
|                  | Cont                | actez n                     | ious !            |              |                    |                                   |         |              |
|                  | Votre nom<br>Dupont |                             |                   |              | ]                  |                                   |         |              |
|                  | Votre email         |                             |                   |              |                    |                                   |         |              |
|                  | example@            | example.com                 |                   |              |                    |                                   |         |              |
|                  | Sujet               |                             |                   |              | 1                  |                                   |         |              |
|                  | Message             |                             |                   |              |                    |                                   |         |              |
|                  |                     | nessage<br>ir le formulaire |                   |              |                    |                                   |         |              |
| S'inscrire à not | tre newslet         | ter (                       | f                 |              |                    |                                   |         | $\odot$      |

Un formulaire de contact est un moyen simple de répondre à votre obligation légale de permettre au citoyen de contacter vos services (saisine par voie électronique).

Le formulaire se présente sous la forme de champs à compléter par le visiteur (nom, email, sujet et message).

Vous pourrez suivre les demandes dans votre tableau de bord, ou être notifié par mail à chaque nouvelle demande.

Pensez à ajouter les informations de traitement des données personnelles du formulaire de contact (onglet RGPD dans les paramètres de votre site). Une proposition de contenu vous est faite (rubrique Formulaire de contact). https://docs.ternum-bfc.fr/exemple-listetraitements-rgpd-site-web

### Formulaire de configuration du site ★

| aramètres           |                                                                                                    |
|---------------------|----------------------------------------------------------------------------------------------------|
| Paramètres du site  | Nom du site                                                                                                    |
| Paramètres du thème | Mairie de Sicemont                                                                                                    |
| Mentions légales    | Entrez le nom de votre site (32 caractères max.)                                                                                        |
|                     | Adresse de courriel du site                                                                                                    |
| Paramètres RGPD     | contact@ternum-bfc.fr                                                                                                    |
|                     | L'adresse de l'expéditeur des emails automatiques envoyés durant l'inscription et les demandes de nouveau mot de passe, et les autre    |
|                     | Marraga d'alarta                                                                                                    |
|                     |                                                                                                    |
|                     |                                                                                                    |
|                     | Nouveaux horaires d'ouvertur                                                                                                    |
|                     | Consultez la fiche "mairie" pour                                                                                                    |
|                     |                                                                                                    |
|                     |                                                                                                    |
|                     |                                                                                                    |
|                     |                                                                                                    |
|                     | body p                                                                                                    |
|                     |                                                                                                    |
|                     |                                                                                                    |
|                     | Entrez le message qui sera affiche dans une alerte (liens autorises)                                                                    |
|                     | Logo du site                                                                                                    |
|                     | image Q Qjpg (6.28 Ko) Retirer                                                                                                    |
|                     | Allowed extensions: png jpg jpeg svg                                                                                                    |
|                     | Favicon                                                                                                    |
|                     | arrient favicon-vert_0.png (3.68 Ko) Retirer                                                                                            |
|                     | Extensions autorisées: png ico                                                                                                    |
|                     | Bannière du header                                                                                                    |
|                     | baniere-accueil_1920x450px_0.jpg (815.47 Ko) Retirer                                                                                    |
|                     | Allowed extensions: png jpg jpeg svg                                                                                                    |
|                     | Générer les pages Guide droits et démarches                                                                                             |
| 1                   | Afficher et activer le formulaire de contact Cochez la case                                                                             |
|                     | Destinataire(s) du formulaire de contact                                                                                                |
|                     | adressemail1@ternum-bfc.fr, adressemail2@ternum-bfc.fr Mails de redirection                                                             |
|                     | Vous pouvez laisser ce champ vide si vous ne désirez pas utiliser la notification par mail. Vous pouvez définir plusieurs destinataires |

## Activer le formulaire

Depuis le tableau de bord, cliquez sur « configuration de mon site ».

Dans « Paramètre du site » :

**1.** Cochez la case « Afficher et activer le formulaire de contact »

2. Si vous le souhaitez, vous pouvez saisir un ou plusieurs mails qui recevront une notification à chaque nouvelle demande créée via le formulaire de contact.

**3.** Enregistrez

**En retournant au tableau de bord,** une nouvelle rubrique sera affichée, en haut à droite :

| accourcis 🤰 tsabelle Lefevre 🛛 Déploiements (21 total de changements) 🖒 Reconstruire le Cache |                                                                   |                           |
|-----------------------------------------------------------------------------------------------|-------------------------------------------------------------------|---------------------------|
| iau de berd Ajouter du contenu Contenu Beston du menu Configuration                           |                                                                   | Modifier les raccourcis   |
| Tableau de bord \star                                                                         |                                                                   |                           |
| tableau de bord Outil Newsletter Option avancée                                               |                                                                   |                           |
| > Documentation en ligne                                                                      | > Formulaire de contact                                           |                           |
| Présentation de CimonSite, guide pas à pas, détail des options disponibles                    |                                                                   |                           |
|                                                                                               | (Linesseellets), demenders) (Didemenders), en sours de traitement | D. demandlefs).trattée(s) |
| Gestion de vos contenus                                                                       | Menus                                                             |                           |
| > Contenu                                                                                     | > Menu principal                                                  |                           |

## Intégrer le formulaire

### Choisissez l'endroit où vous souhaitez intégrer le lien vers le formulaire de contact :

Le lien à ajouter est le suivant : **/contactez-nous** 

a) dans le menu principal (une rubrique "contact"),

b) dans le menu en pied de page,

♂ c) dans les accès directs (exemples : "donnez-nous votre avis", "contactez-nous", etc),

d) dans un contenu de votre site.

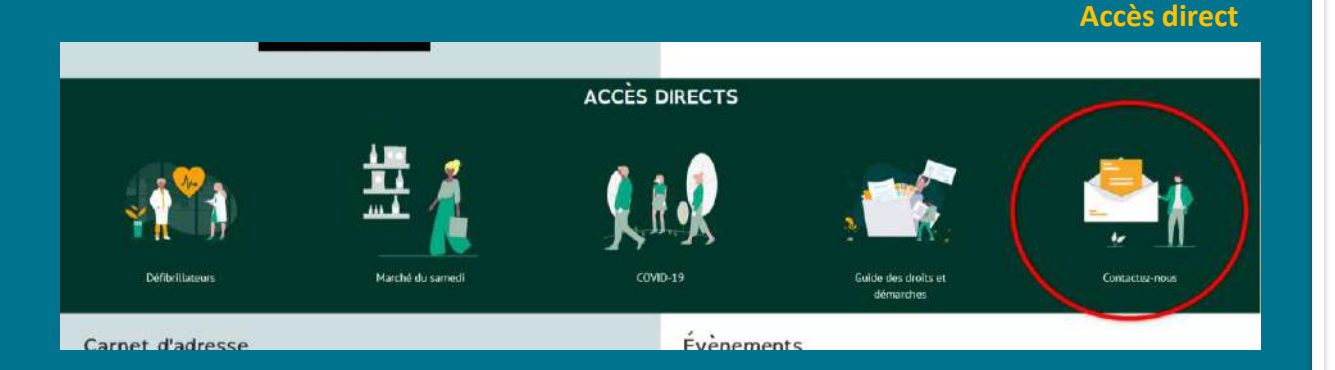

#### Lien de menu

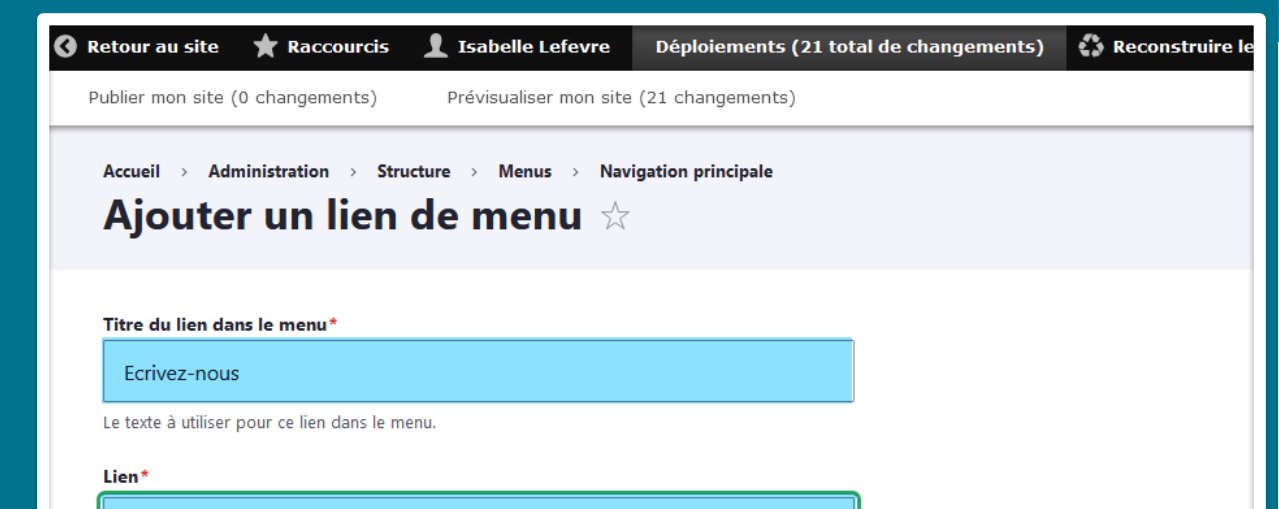

#### /contactez-nous

• L'emplacement vers lequel pointe ce lien de menu.

• Commencer à saisir le titre d'un contenu pour le sélectionner. Vous pouvez aussi saisir le chemin interne tel que /node/add ou une URL externe co

Q

• Indiquer route: < nolink > si votre lien est actif et contient des enfants mais qu'il ne pointe pas sur une page précise.

 $\sim$ 

#### Activé

Un marqueur indiquant si le lien est actif ou caché dans le menu.

#### Description

S'affiche au survol du lien du menu.

#### Afficher déplié

Si sélectionnée et que ce lien de menu a des enfants, le menu apparaîtra toujours déplié. Cette option peut être supplantée pour l'arborescence en

#### Lien parent

<Navigation principale>

La profondeur maximale d'un lien et ses descendants est fixée. Certains liens de menu ne seront peut être pas disponibles si leur sélection induit le dép

Poids

## Gérer et suivre les demandes

Lorsque vous avez une ou plusieurs nouvelles demandes, cliquez sur le lien « x nouvelle(s) demande(s) » sur votre tableau de bord.

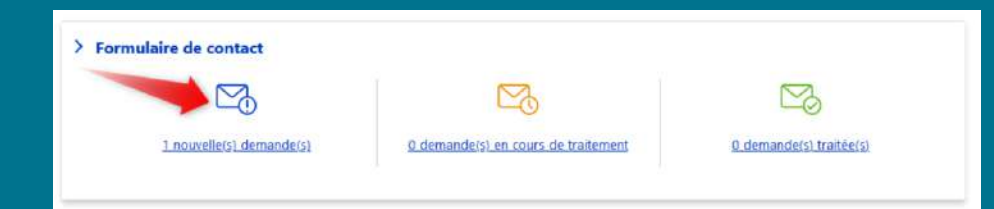

Dans la nouvelle fenêtre, vous pouvez **voir la demande d'origine** avec le nom et le mail du contact. Pour traiter la demande, cliquez sur la flèche à côté de "voir" et **choisissez "gérer".** 

| Accueil > Administration > Structure > Webforms |                                                                                          |            |
|-------------------------------------------------|------------------------------------------------------------------------------------------|------------|
| Weblolins. Demandes A                           |                                                                                          |            |
| Formulaires Demandes                            |                                                                                          |            |
| Liste des demandes effectuées.                  |                                                                                          |            |
| Toutes les demandes 🗸                           |                                                                                          |            |
|                                                 |                                                                                          |            |
| Affichage de 1 à 1 sur 1                        |                                                                                          |            |
| # ₹ Created ↑                                   | Entité rendue                                                                            | Actions    |
| 1 ven 05/11/2021 - 12:41                        | Votre nom                                                                                | Voir ^     |
|                                                 | Mme DUPONT                                                                               | Gérer      |
|                                                 | Votre email                                                                              | supprinter |
|                                                 | <u>c.dupont@gmail.com</u>                                                                |            |
|                                                 | Sujet                                                                                    |            |
|                                                 | Demandes d'informations                                                                  |            |
|                                                 | Message<br>Repieur                                                                       |            |
|                                                 | Donjour,<br>La soubaitarais ausir des informations concernant la DULL de la collectivité |            |

## Gérer et suivre les demandes

Vous pouvez ajouter des informations sur le suivi de la demande, puis enregistrer. Si besoin, ajoutez des annotations ultérieurement, en enregistrant à nouveau.

### Contact: Demande #1 ☆

Voir Gérer

Les notes permettent d'ajouter des commentaires internes, marquer une demande, et finaliser son traitement.

> Informations sur la demande

Notes internes relatives à la demande (Annoter la demande afin de modifier son statut vers 'en cours de traitement') 👔

04/11/21 :
 Envoi du plan PLU par mail à Mme DUPONT ce jour.
 Elle n'est pas disponible actuellement. Nous avons un rendez-vous téléphonique demain à 10h.

#### 5 05/11/21 :

6 Rdv téléphonique avec Mme DUFONT. J'ai pu répondre à ses questions sur la rénovation d'éléments de son habitation (Document de l'Architecte des Bâtiments de France). 7 Je clos la demande

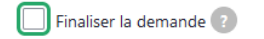

Enregistrer

#### Votre demande passera automatiquement au statut « demandes en cours de traitement ».

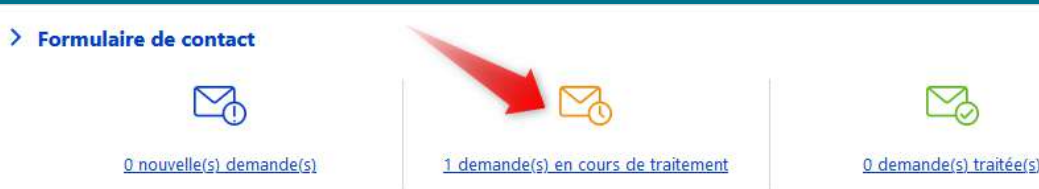
# Gérer et suivre les demandes

## Lorsque la demande est traitée, cochez "Finaliser la demande".

| Voir       Gérer         Les notes permettent d'ajouter des commentaires internes, marquer une demande, et finaliser son traitement.         > Informations sur la demande         Notes internes relatives à la demande (Annoter la demande afin de modifier son statut vers 'en cours de traitement)         I         04/11/21 :         2         Envoi du plan PLU par mail à Mme DUPONT ce jour.         3         Elle n'est pas disponible actuellement. Nous avons un rendez-vous téléphonique demain à 10h.         4         5         05/11/21 :             |
|----------------------------------------------------------------------------------------------------|
| Les notes permettent d'ajouter des commentaires internes, marquer une demande, et finaliser son traitement.          > Informations sur la demande         Notes internes relatives à la demande (Annoter la demande afin de modifier son statut vers 'en cours de traitement') (2)         1         04/11/21 :         2         1       04/11/21 :         2       Envoi du plan PLU par mail à Mme DUPONT ce jour.         3       Elle n'est pas disponible actuellement. Nous avons un rendez-vous téléphonique demain à 10h.         4       5         05/11/21 : |
| > Informations sur la demande Notes internes relatives à la demande (Annoter la demande afin de modifier son statut vers 'en cours de traitement) ?          1       04/11/21 :         2       Envoi du plan PLU par mail à Mme DUPONT ce jour.         3       Elle n'est pas disponible actuellement. Nous avons un rendez-vous téléphonique demain à 10h.         4       05/11/21 :                                                                                                    |
| Notes internes relatives à la demande (Annoter la demande afin de modifier son statut vers 'en cours de traitement') ?          1       04/11/21 :         2       Envoi du plan PLU par mail à Mme DUPONT ce jour.         3       Elle n'est pas disponible actuellement. Nous avons un rendez-vous téléphonique demain à 10h.         4       5         05/11/21 :                                                                                                    |
| <pre>1 04/11/21 :<br/>2 Envoi du plan PLU par mail à Mme DUPONT ce jour.<br/>3 Elle n'est pas disponible actuellement. Nous avons un rendez-vous téléphonique demain à 10h.<br/>4<br/>5 05/11/21 :</pre>                                                                                                    |
| 2 Envoi du plan PLO par mail a Mme DOPONT ce jour.<br>3 Elle n'est pas disponible actuellement. Nous avons un rendez-vous téléphonique demain à 10h.<br>4<br>5 05/11/21 :                                                                                                    |
| 4<br>5 05/11/21 :                                                                                                    |
| 5 05/11/21 :                                                                                                    |
| 6 Rdv téléphonique avec Mme DUPONT. J'ai pu répondre à ses questions sur la rénovation d'éléments de son habitation (Document de l'Architecte des Bâtiments de France).                                                                                                    |
| Finaliser la demande ? Enregistrer                                                                                                    |

## Elle se retrouvera alors dans la dernière rubrique des demandes traitées.

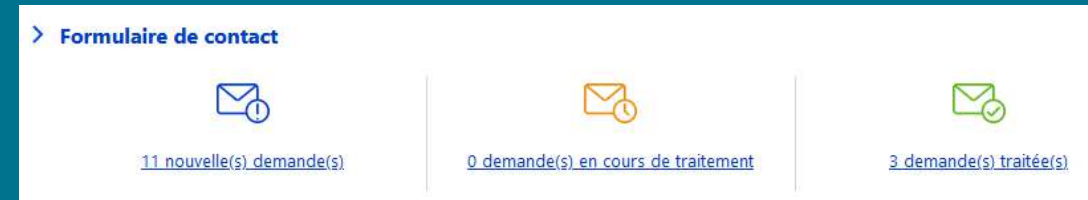

# Payfip : paiement en ligne

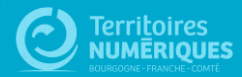

# Payfip

| Environnement | Informations pratiques | Activité munic | cipale F | Paiement en ligne | Education |
|---------------|------------------------|----------------|----------|-------------------|-----------|
| Accueil       | > Mairie de Perreuil   |                |          |                   |           |
| Mairi         | e                      |                |          |                   |           |
| ·             |                        |                |          |                   |           |
| Mail          |                        |                |          |                   |           |
|               |                        |                |          |                   |           |
|               |                        |                |          |                   |           |
| Référer       | ice dette              |                |          |                   |           |
|               |                        |                |          |                   |           |
| Année         |                        | 0              |          |                   |           |
|               |                        |                |          |                   |           |
|               |                        |                |          |                   |           |
| Montar        | t en euros             | $\Diamond$     |          |                   |           |
|               |                        |                |          |                   |           |
|               | Valider                |                |          |                   |           |
|               |                        |                |          |                   |           |
|               |                        |                |          |                   |           |

#### Le formulaire de paiement en ligne :

- Concerne les factures payables au Trésor Public (hors régies)
- Nécessite de passer une convention PayFip avec votre Trésorerie
- Permet un meilleur recouvrement parce qu'il offre une plus grande souplesse aux usagers
- Le coût des commissions de cartes bancaires reste à la charge de la collectivité (voir avec votre Trésorerie)

### En pratique :

L'usager pourra saisir les informations de la facture, sur le site de la collectivité, puis sera redirigé vers le site des Finances Publiques pour la saisie des données de sa carte bancaire, en toute sécurité.

| Créer | Formu | laire | Paiement | 坛 |
|-------|-------|-------|----------|---|
|-------|-------|-------|----------|---|

| Nom du formulaire                                                                                                    | Dernier enregistrement: Pas                                                  |
|----------------------------------------------------------------------------------------------------|------------------------------------------------------------------------------|
|                                                                                                    | Auteur: gipcaro@gmail.com                                                    |
| ontenu (Modifier le résumé)                                                                                                    | Message du journal de révision                                               |
| ಈ # Format · 田 플 B I 및 5-19 ▲· OD· 트 프 로 II II · · · · · · · · · · · · · · · ·                                                                 |                                                                              |
| Possibilité d'aiouter un contenu avant le formulaire.                                                                                          |                                                                              |
| Par exemple : une facture présentant les champs à                                                                                              |                                                                              |
| retrouver                                                                                                    | Décrire brièvement les modifications                                         |
|                                                                                                    | ✓ Paramètres du menu                                                         |
| À propos des formats de testa                                                                                                    | 🗌 Foumir un lien de menu                                                     |
| escription de la référence                                                                                                    |                                                                              |
| ★ 本 Format · 田 書 B I U S 19 A· 집· 社 을 될 않 않 하 집 № @ Source 後· @                                                                                | ✓ Alias d'URL                                                                |
|                                                                                                    | Générer automatiquement un                                                   |
|                                                                                                    | Désélectionner ceci pour créer un                                            |
|                                                                                                    | Alias d'URL                                                                  |
|                                                                                                    |                                                                              |
|                                                                                                    | Spécifier un autre chemin pour accéde<br>propos' pour une page à propos de w |
| À propos des formets de texte                                                                                                    |                                                                              |
| teate d'aide sera affiché sous le chance rélérence dette du formulaire afin d'expliquer aux utilisateurs avec quelles informations le remolir. | > Informations sur l'auteur                                                  |
|                                                                                                    |                                                                              |
| ode Client*                                                                                                    | 122 22 22 22 22                                                              |

| Décric              |                                                                                                    |
|---------------------|----------------------------------------------------------------------------------------------------|
| Lestin              | a brévement les modifications apportées.                                                                                |
| ∨ Par               | amètres du menu                                                                                                    |
| 🗌 Fo                | umir un lien de menu                                                                                                    |
| ✓ Alia              | as d'URL                                                                                                    |
|                     |                                                                                                    |
| 🛃 Gé                | nérer automatiquement un alias d'URL                                                                                    |
| Gé<br>Dé<br>Alias d | nérer automatiquement un alias d'URL<br>selectionner ceci pour créer un alias personnalisé ci-dessous.<br>r <b>'URL</b> |

gistrement: Pas encore enregistré

Ici vous pouvez choisir le protocole utilisé pour le formulaire de paiement.

#### ROLREC

Code produit

#### ROLDEB

#### Mode de saisie\*

- Choisir une valeur - 🗸

Ici vous pouvez choisir le mode de saisie du formulaire

Draft Enregistrer sous:

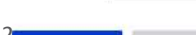

| Créer | le f | formu | laire |
|-------|------|-------|-------|
| CIEEI |      | Johna | lalic |

#### Depuis le tableau de bord :

- Cliquez sur « Ajouter du contenu »
- Puis sélectionnez « Formulaire de paiement »
- Remplissez les différents champs
- Positionnez votre formulaire dans un menu, un accès direct ou dans un contenu en créant un lien
- Le lien a intégrer est celui de l'alias d'URL.

#### Exemples :

Attps://www.perreuil.fr/mairie-de-perreuil-0 Attps://givry-bourgogne.fr/regler-vos-factures

#### **Régler vos factures**

Réglez toutes vos factures de garderie, restauration scolaire, centre de vacances par carte bancaire.

Facture restaurant scolaire, garderie périscolaire, études

Facture Centre de loisirs - Vacances & Passerelle jeunes

Facture Centre de loisirs - mercredis

- Retour à l'accueil

# Démarches simplifiées

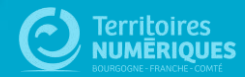

# **Démarches Simplifiées**

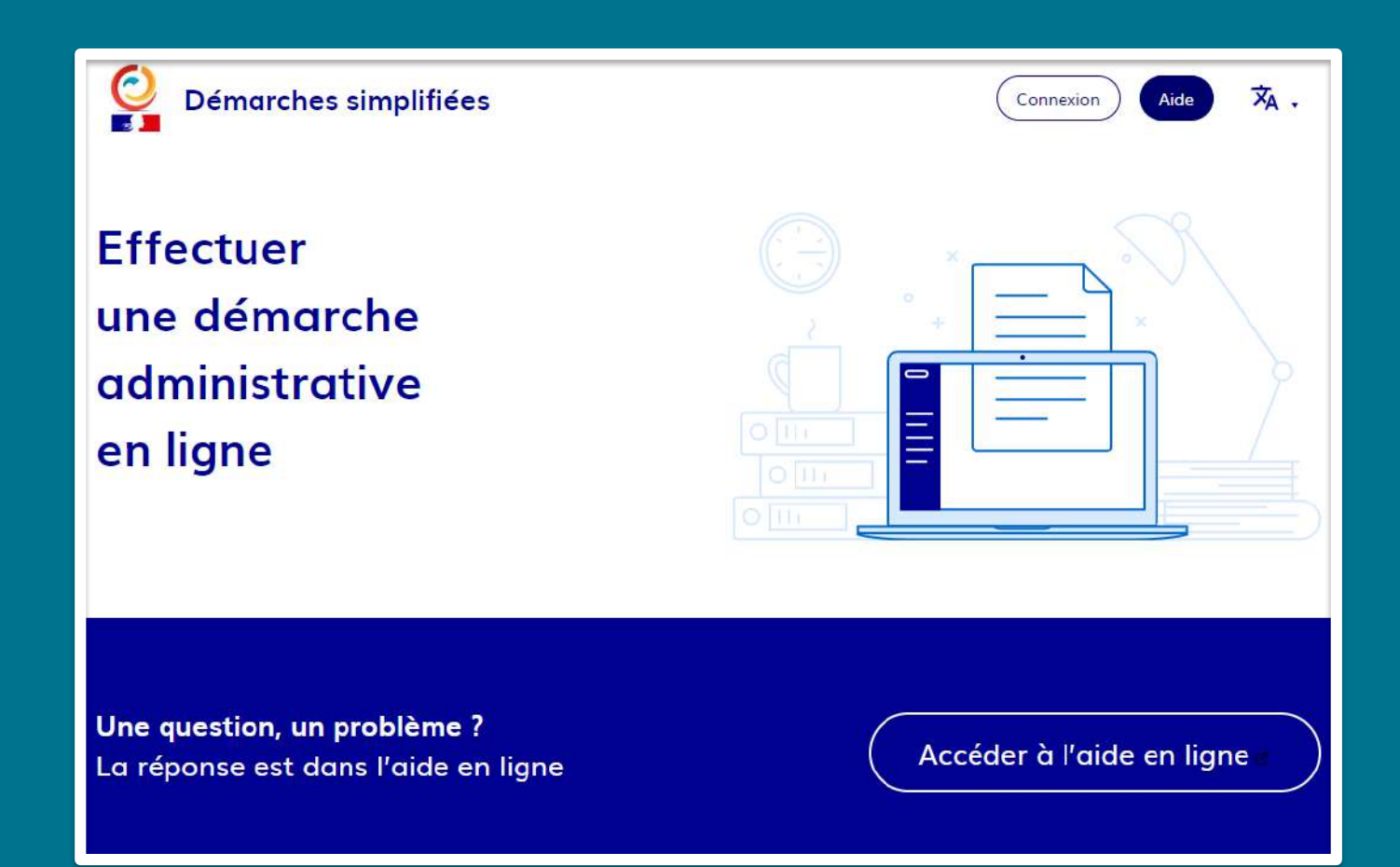

# Remplacer vos formulaires papier par une déclaration en ligne

Exemples : Actes d'Etat civil, inscriptions scolaire,...

Interface simple d'utilisation quel que soit le rôle de l'utilisateur (administrateur, instructeur ou usager).

Démarches personnalisables.

Création et gestion de démarches et dossiers très faciles

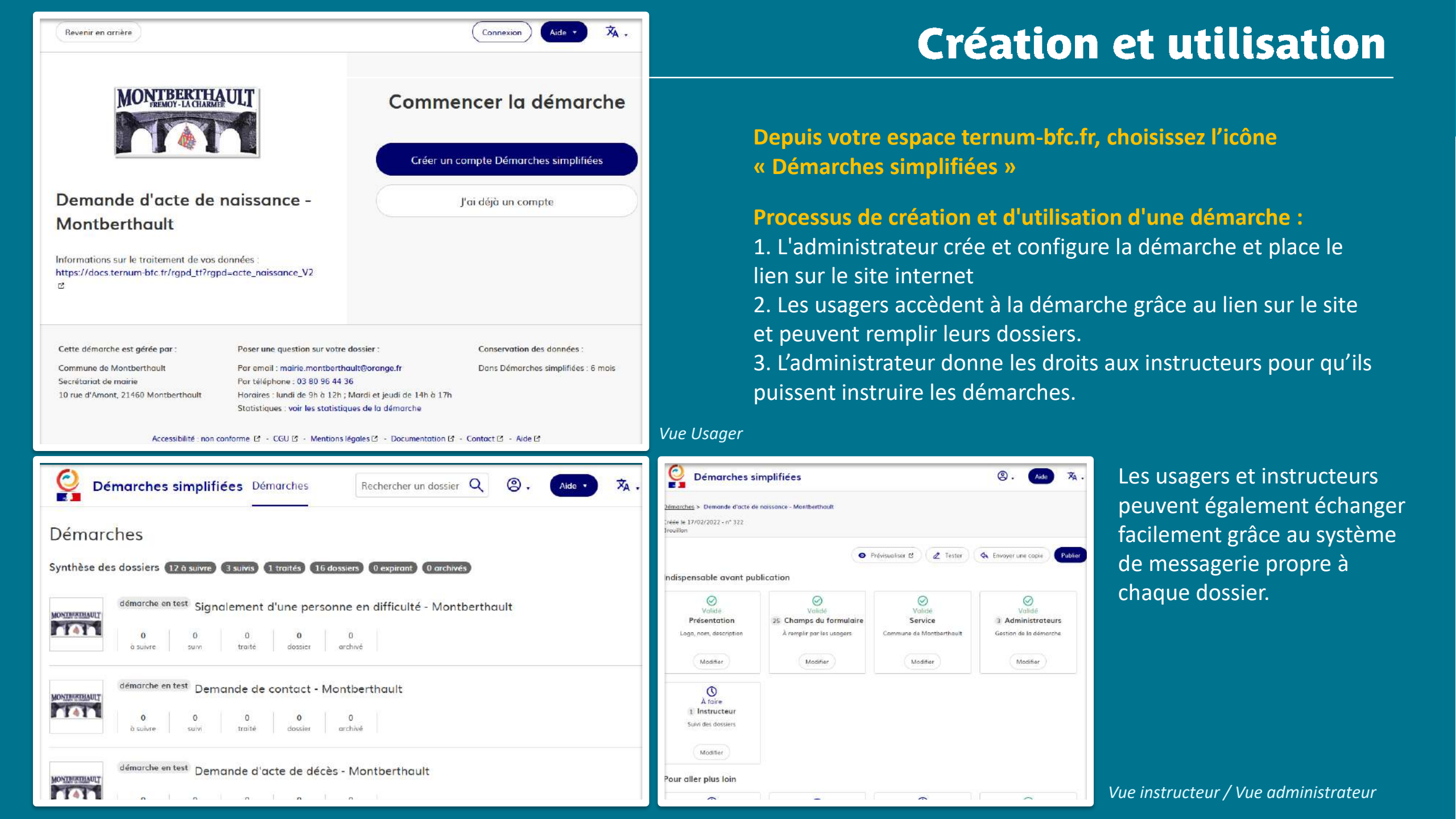

# Newsletter

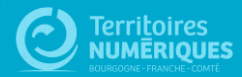

## Sicemont 🧕

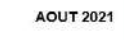

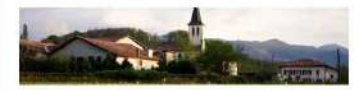

Découvrez les dernières informations de la commune

Visualisez la galerie d'image de notre feu d'artifice du 14 juillet : Je découvre l'événement en images

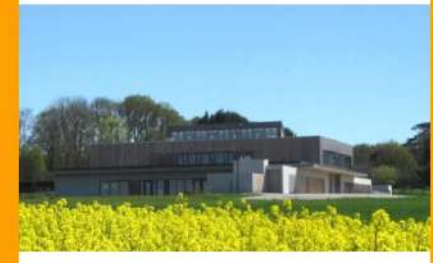

### Masque obligatoire aux abords de l'école

Face l'évolution de la situation sanitaire en Côte d'Or, un arrêté préfectoral rend obligatoire le port du masque pour toute personne de 11 ans et plus dans un rayon de 1...

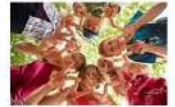

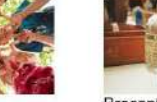

Brocante a Sicemor

Tous en équipe Le club des jeunes est prêt à vous accueillir

Brocante à Sicémont

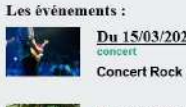

Du 15/03/2021 au 01/04/2021 **Concert Rock et Jazz** 

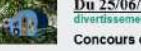

Du 25/06/2021 au 20/08/2021 Concours de Nichoirs

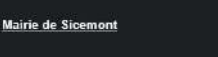

# **Newsletter**

### A quoi sert l'outil Newsletter ?

Permet d'envoyer une information sous forme de courrier électronique à partir d'une liste de contact.

#### **Quels contacts ?**

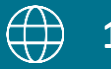

1- A partir du site :

la liste est alimentée à partir des visiteurs du site qui s'inscrivent

#### S'inscrire à notre newsletter

Info Hebdo Sicemont Default newsletter

Inscrivez votre adresse mail

Les visiteurs donnent leur consentement pour s'inscrire à la newsletter via un formulaire.

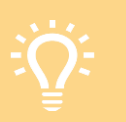

Le RGPD implique :

- de ne pas cocher par défaut la catégorie de newsletter
- un double opt-in à l'inscription : cocher la catégorie + confirmation par mail (règle aussi le problème des inscriptions par robots).

## Sicemont 🧕

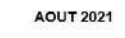

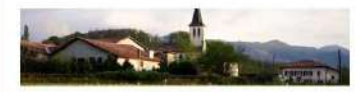

Découvrez les dernières informations de la commune

Visualisez la galerie d'image de notre feu d'artifice du 14 juillet : Je découvre l'événement en images

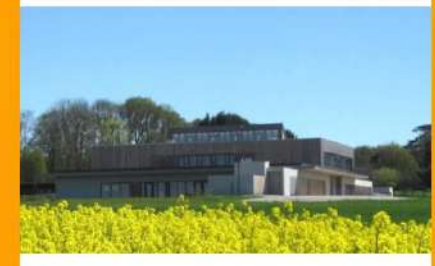

#### École Masque obligatoire aux abords de l'école

Face l'évolution de la situation sanitaire en Côte d'Or, un arrêté préfectoral rend obligatoire le port du masque pour toute personne de 11 ans et plus - dans un rayon de 1...

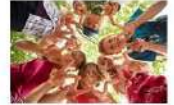

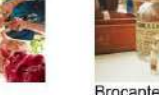

Brocante a Sicemon

Tous en équipe Le club des jeunes est prêt

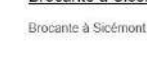

à vous accueillir

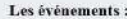

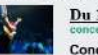

Du 15/03/2021 au 01/04/2021 **Concert Rock et Jazz** 

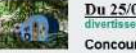

Du 25/06/2021 au 20/08/2021 Concours de Nichoirs

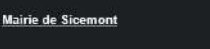

# **Newsletter**

#### **Quels contacts ?**

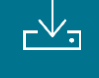

dans le cas d'une mission d'intérêt public

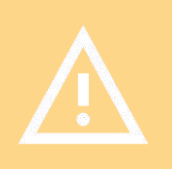

Pour utiliser ce type de contacts, il faut avoir une base juridique autorisant leur utilisation. Deux possibilités :

- La personne a donné son consentement
- Il s'agit d'une mission d'intérêt public

Pour en savoir plus : <u>https://www.cnil.fr/fr/reglement-</u> europeen-protection-donnees/chapitre2#Article6

# Configurer la newsletter

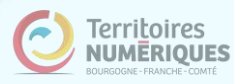

| Retour au site 🍸 Raccourcis 👤 I    | Isabelle Lefevre Deployments 🖏 Rebuild Cache                                                                                               |
|------------------------------------|----------------------------------------------------------------------------------------------------|
| oleau de bord Ajouter du contenu O | Contenu Gestion du menu Configuration du site                                                                                              |
| Formulaire de con                  | figuration du site ★                                                                                                    |
|                                    | <b>,</b>                                                                                                    |
| Paramètres                         |                                                                                                    |
| Paramètres du site                 | Nom du site                                                                                                    |
| Paramètres du thème                | Mairie de Sicemont                                                                                                    |
| Mentions légales                   | Entrez le nom de votre site (32 caractères max.)                                                                                           |
| Paramètres RGPD                    | Adresse de courriel du site                                                                                                    |
|                                    | contact@sicemont.fr                                                                                                    |
|                                    | L'adresse de l'expéditeur des emails automatiques envoyés durant l'inscription et les demandes de nouveau mot de passe, et les autres noti |
|                                    | Message d'alerte                                                                                                    |
|                                    |                                                                                                    |
|                                    | Nouveaux horaires d'ouverture de la mairie !                                                                                               |
|                                    |                                                                                                    |
|                                    |                                                                                                    |
|                                    |                                                                                                    |
|                                    |                                                                                                    |
|                                    |                                                                                                    |
|                                    |                                                                                                    |
|                                    |                                                                                                    |
|                                    | Entrez le message qui sera affiché dans une alerte (liens autorisés)                                                                       |
|                                    | Logo du site                                                                                                    |
|                                    | Logo ecraser.png (6.12 Ko) Retirer                                                                                                    |
|                                    |                                                                                                    |

#### Depuis le tableau de bord > Configuration de mon site

Inscrivez un mail reprenant votre nom de domaine.

Par exemple, votre nom de domaine est sicemont.fr : l'adresse mail sera de type contact@sicemont.fr ou nepasrepondre@sicemont.fr

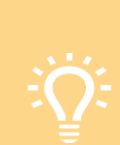

L'adresse mail peut ne pas exister réellement. Elle ne sert que pour l'envoi automatique des confirmations d'inscription.

Si elle n'existe pas, nous vous conseillons d'utiliser une adresse de type « nepasrepondre@nomdedomaine.fr »

#### **Cas particuliers :**

- Nom de domaine nouvellement réservé ou transféré : Délai d'activation de quelques jours à prévoir
- Nom de domaine externe : contactez-nous pour le paramétrage

| ourcis  | 👤 Isabelle I                                                                 | efevre                                                                                                    | Deploymen                                                                                                    | its 🛛 🖏 Rebuild C                                                                                                    | ache                                                                                                    |                                                                                                    |
|---------|------------------------------------------------------------------------------|----------------------------------------------------------------------------------------------------|----------------------------------------------------------------------------------------------------|----------------------------------------------------------------------------------------------------|----------------------------------------------------------------------------------------------------|----------------------------------------------------------------------------------------------------|
| de bord | Ajouter du o                                                                 | contenu                                                                                                    | Contenu                                                                                                    | Gestion du menu                                                                                                    | Configuration du s                                                                                                    | ite                                                                                                    |
| able    | au de k                                                                      | ord                                                                                                    | *                                                                                                    |                                                                                                    |                                                                                                    |                                                                                                    |
|         |                                                                              |                                                                                                    |                                                                                                    |                                                                                                    |                                                                                                    |                                                                                                    |
| tableau | ı de bord                                                                    | Outil                                                                                                    | Newsletter                                                                                                    | Option ava                                                                                                    | ncée                                                                                                    |                                                                                                    |
|         |                                                                              |                                                                                                    |                                                                                                    |                                                                                                    |                                                                                                    |                                                                                                    |
| > Crée  | r une Newslet                                                                | ter                                                                                                    |                                                                                                    |                                                                                                    |                                                                                                    |                                                                                                    |
| Créer   | , modifier une                                                               | campagne                                                                                                    | e                                                                                                    |                                                                                                    |                                                                                                    |                                                                                                    |
| > Gére  | r les abonnés                                                                |                                                                                                    |                                                                                                    |                                                                                                    |                                                                                                    |                                                                                                    |
| Lister  | et gérer vos a                                                               | bonnés                                                                                                    |                                                                                                    |                                                                                                    |                                                                                                    |                                                                                                    |
| > Gére  | r les catégorie                                                              | es de news                                                                                                    | letter                                                                                                    |                                                                                                    |                                                                                                    |                                                                                                    |
| Créer   | les différents                                                               | thèmes (su                                                                                                    | ijets) auxquel                                                                                                    | s vos visiteurs pour                                                                                                    | ront s'abonner                                                                                                    |                                                                                                    |
|         | iourcis<br>de bord<br>ableau<br>tableau<br>Créer<br>Créer<br>Lister<br>Créer | Isabelle I         de bord       Ajouter du de         ableau de bord         tableau de bord         Créer une Newslett         Créer, modifier une         Gérer les abonnés         Lister et gérer vos a         Gérer les catégorie         Créer les différents | Isabelle Lefevre         de bord       Ajouter du contenu         Ajouter du contenu       Ajouter du contenu         Ajouter du contenu       Ajouter du contenu         Ajouter du contenu       Ajouter du contenu         Ajouter du contenu       Ajouter du contenu         Ajouter du contenu       Ajouter du contenu         Ajouter du contenu       Outil         Ajouter du contenu       Outil         Ajouter du contenu       Outil         Créer une Newsletter       Créer, modifier une campagne         Agérer les abonnés       Lister et gérer vos abonnés         Gérer les catégories de news       Créer les différents thèmes (su | Isabelle Lefevre       Deployment         de bord       Ajouter du contenu       Contenu         Contenu       Contenu       Contenu         Cableau de bord       Outil Newsletter         Créer une Newsletter       Créer, modifier une campagne         Seferer les abonnés       Lister et gérer vos abonnés         Seferer les catégories de newsletter       Créer les différents thèmes (sujets) auxquel | Sourcis       Isabelle Lefevre       Deployments       Rebuild C         de bord       Ajouter du contenu       Contenu       Gestion du menu         ableau de bord       Outil Newsletter       Option avail         *       Créer une Newsletter       Créer, modifier une campagne         *       Gérer les abonnés       Lister et gérer vos abonnés         *       Gérer les catégories de newsletter       Créer les différents thèmes (sujets) auxquels vos visiteurs pour | Rebuild Cache   de bord Ajouter du contenu   Contenu Gestion du menu   Configuration du s     ableau de bord   Outil Newsletter   Créer une Newsletter   Créer, modifier une campagne     Gérer les abonnés   Lister et gérer vos abonnés     Gérer les catégories de newsletter   Créer les différents thèmes (sujets) auxquels vos visiteurs pourront s'abonner |

Depuis le tableau de bord > Onglet « Outil Newsletter »

- 1 Commencez par Gérer les catégories de newsletter
- 2 Puis vous pourrez gérer ou visualiser les abonnés
- 3 Et enfin, vous créerez vos newsletters et pourrez les gérer.

*Vous pouvez créé une ou plusieurs catégories de newsletters :* 

- Newsletter de la commune
- Newsletter sport
- Newsletter culture
- etc

| Edit newsletter 🛠                                                                                                    |   |
|----------------------------------------------------------------------------------------------------|---|
| Nom *                                                                                                    |   |
| CmonSite Non-système enougle The news/etter name.                                                                                                    |   |
| Description                                                                                                    | - |
|                                                                                                    |   |
|                                                                                                    |   |
|                                                                                                    |   |
| A description of the newsletter.                                                                                                    |   |
| If checked, this newsletter won't appear in front-end.                                                                                                    |   |
| Paramètres d'abonnement                                                                                                    |   |
| Abonner un nouveau compte                                                                                                    |   |
| Listée et désactivée par défaut 🗸                                                                                                    |   |
| Aucun. Cette newsletter n'est pas listée sur la page d'inscription.<br>Listée et désactivée par défaut: Cette newsletter est listée sur la page d'inscription des utilisateurs mais n'est pas sélectionnée par défaut. |   |
|                                                                                                    |   |
| Paramètres des courriels                                                                                                    |   |
| Format des mails                                                                                                    |   |
| Part                                                                                                    |   |

## Catégorie de newsletter

Titre de la catégorie

Si vous cochez la case « private (=privée) », cette
catégorie ne sera pas affichée sur le bandeau d'inscription de votre site, en pied de page.

Sélectionnez « Listée et désactivée par défaut » : préconisation pour que le visiteur donne son consentement en cliquant sur la catégorie qu'il choisit

HTML : pour l'affichage graphique (caractères, images....)

newsletter] Titre de votre

| Format des mails                            |                                                                                                    |
|---------------------------------------------|----------------------------------------------------------------------------------------------------|
| O Brut                                      |                                                                                                    |
| HTML                                        |                                                                                                    |
| Priorité des mails<br>- Aucun(e) - Y        | Identique à ce qui existe dans vos outils d'envoi de mail<br>(permet de tagguer les mails en urgent par exemple) |
| Demande de réception                        | Non fonctionnel en envoi de newsletter                                                                           |
| Information de l'expéditeur                 | La nom da l'avnéditaur affiché lars da la récontian                                                              |
| De nom                                      | Le nom de l'expediteur amerie fors de la reception                                                               |
| CmonSite Territoires Numériques BFC         | de la newsletter                                                                                                 |
| De adresse mail*                            |                                                                                                    |
| cmonsite@ternum-bfc.fr                      | Adresse mail d'expédition de la newsletter, reprenant                                                            |
|                                             | votre nom de domaine.                                                                                            |
| Sujet de la newsletter                      |                                                                                                    |
| Sujet du mail *                             | Par défaut le sujet de votre mail sera :                                                                         |
| [[simplenews-newsletter:name]] [node:title] | Ile nem de votre estégorie de neuveletter] Titre de vot                                                          |
| Explorer les jetons disponibles.            | newsletter                                                                                                    |
| Enregistrer Supprimer                       | Vous pouvez modifier votre sujet de newsletter en                                                                |
|                                             | modifiant les variable indiguées ici                                                                             |

# Créer une newsletter

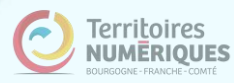

#### Créer Newsletter 🖈

Add this newsletter issue to a newsletter by selecting a newsletter from the select list. To send this newsletter issue, first sa Set default send options at <u>Administration > Configuration > Web services > Newsletters</u>. Set newsletter specific options at <u>Administration > Content > Newsletters</u>.

#### Titre\*

Sicemont infos

Objet du mail

#### Motifs de remplacement

#### Explorer les jetons disponibles

These tokens can be used in all text fields except subject and will be replaced on-screen and in the email.

#### Date issue\*

Mars 2022 Da

#### Date au format libre

Champ permettant de préciser la date de l'issue. La date s'affiche en haut à droite de la newsletter. Le champ est un texte libre afin de répondre au quelques idées de valeurs : "Septembre 2021", "Semaine 33", "10 Juin 2021"

#### Contenu

Votre commune vous informe des dernières actualités et sorties.

#### Contenu libre optionnel : texte, image, lien, bandeau image (taille 400px maxi). il se place au début du mail

body p

Les images intégrées dans le champ 'contenu' doivent être inférieures ou égal 400px (vous pouvez utiliser la fonction redimensionner dans la média

0

Actualités Ajout d'actualités en ligne. Taper les 1ères lettres du titre de l'actualité

↔ Tous en équipe (2330)

Permet d'ajouter une ou plusieurs actualités dans l'issue.

#### Ajouter un autre élément Ajout d'actualités supplémentaires

# Créer une newsletter

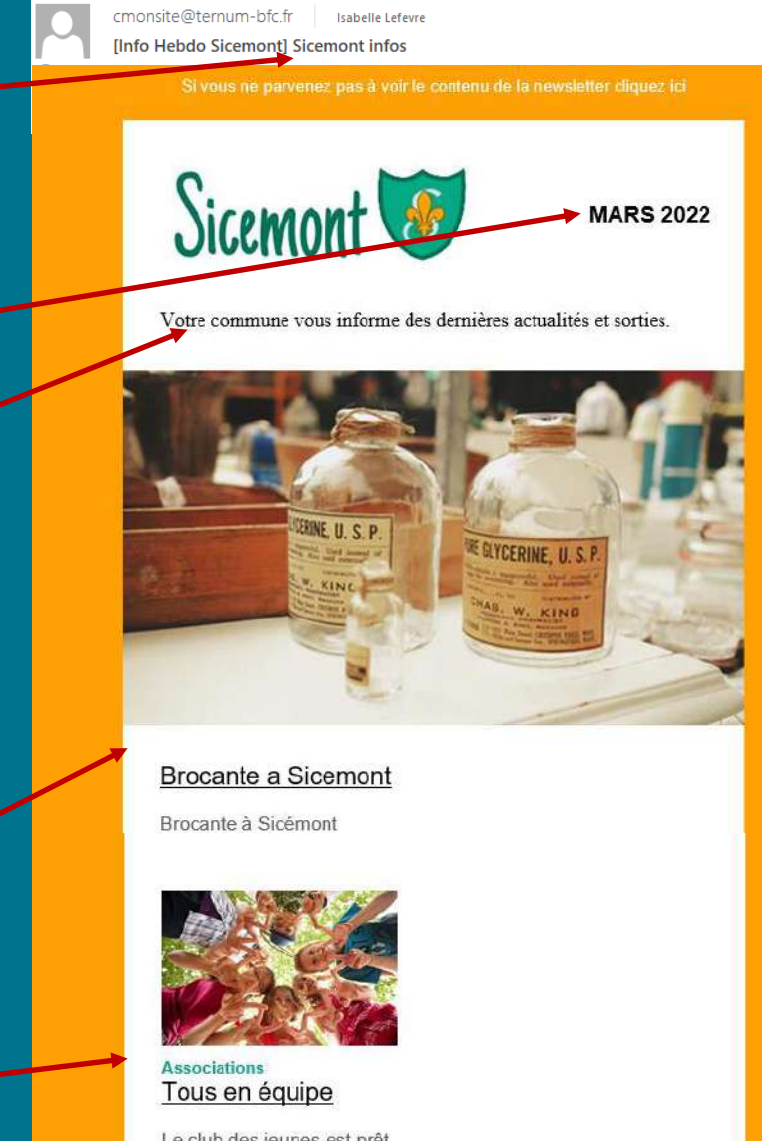

Le club des jeunes est prêt à vous accueillir.

Las ávánaments .

# **Créer une newsletter**

f in 🕑

| Actualités            |                                                                                                  |                                |                                            |
|-----------------------|--------------------------------------------------------------------------------------------------|--------------------------------|--------------------------------------------|
| + Brocante a          | a Sicemont (2371) Q                                                                              |                                |                                            |
| 🕂 Tous en éq          | quipe (2330) Q                                                                                   | Brocante a                     | Sicemont                                   |
| rmet d'ajouter une ou | u plusieurs actualités dans l'issue.                                                             | Brocante à Si                  | cémont                                     |
| Ajouter un autre élé  | ément                                                                                            |                                |                                            |
|                       | Ajout d'évènements en ligne. Taper les                                                           |                                |                                            |
| Événements            | 1ères lettres du titre de l'évènement                                                            |                                |                                            |
| •                     |                                                                                                  |                                | 1.324                                      |
| Carnaval d            | d'Auxonne (62)                                                                                   | Associations                   |                                            |
|                       |                                                                                                  | <u>Tous en éc</u>              | quipe                                      |
| t con                 | Choix de l'évènement                                                                             | Le club des je<br>à vous accue | unes est prêt<br>Ilir                      |
| Concert Ro            | ock et Jazz                                                                                      |                                |                                            |
| Concert G             | luitare                                                                                          |                                |                                            |
| Concours              | de Nichoirs                                                                                      | Les événer                     | nents :                                    |
| Alexandra (14         |                                                                                                  |                                | Du 06/05/2021 au 06/03/20.<br>Associations |
| Ajouter un autre ele  | ement                                                                                            |                                | Carnaval d'Auxonne                         |
| ewsletter*            | Choix de la catégorie (envoi aux abonnés                                                         |                                | Du 15/03/2021 au 01/04/20                  |
| Chionale              | de cette catégorie)                                                                              | a la la res                    | Concert Rock et Jazz                       |
|                       |                                                                                                  |                                |                                            |
| nregistrer sous:      | Published Y                                                                                      |                                |                                            |
|                       | pour générer la page correspondant au texte                                                      |                                |                                            |
| Enregistrer           | Aperçu « SI VOUS ne parvenez pas a VOIr le contenu<br>de la pewsletter, cliquez ici » en haut de |                                |                                            |
|                       | chaque newsletter recue)                                                                         |                                |                                            |
|                       | shaqae nensietter regae,                                                                         |                                | le souhaite me desinscrire de la newsie    |

# Test et envoi

| ublic    | ation de            | newslette                | er Sicemo              | ont infos 🕁          |  |
|----------|---------------------|--------------------------|------------------------|----------------------|--|
| Voir     | Modifier            | Newsletter _             | Supprimer              |                      |  |
| ✓ Tester |                     |                          |                        |                      |  |
| Adresse  | s mails de test     |                          |                        |                      |  |
|          | re@ternum-bfc.fr    | eront utilisées comme ac | dresses de test sénaré | ées par des virgules |  |
|          |                     |                          |                        |                      |  |
| Envo     | oyer un test de ce  | tte publication          |                        |                      |  |
|          |                     |                          |                        |                      |  |
| ✓ Send   |                     |                          |                        |                      |  |
| Envoyer  | cette publication a | à 0 abonnés.             |                        |                      |  |
| Les mail | s seront envoyés i  | mmédiatement.            |                        |                      |  |
|          |                     |                          |                        |                      |  |
| Envo     | oyer maintenant     |                          |                        |                      |  |
|          |                     |                          |                        |                      |  |

Une fois la newsletter enregistrée, cliquer sur l'onglet « Newsletter » pour faire un test et/ou l'envoyer aux abonnés

Inscrire le(s) mail(s) pour l'envoi d'une newsletter de test.

### Envoyer un test

Envoyer la newsletter à tous les abonnés de la catégorie choisie précédemment. Chaque newsletter ne peut être diffusée qu'une seule fois.

# Masquer le bandeau d'inscription

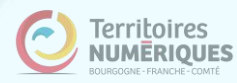

# Newsletter : masquer le bandeau d'inscription

| Prévisualiser mon site (0 changes) Publier mon site (569 changes)                                                                  | ty Rebuild Cacile                                                                              |
|----------------------------------------------------------------------------------------------------|------------------------------------------------------------------------------------------------|
|                                                                                                    |                                                                                                |
| Tableau de bord *                                                                                                    |                                                                                                |
| Documentation en ligne     Présentation de CmonSite, guide pas à pas, détail des options dispon                                    | ibles                                                                                          |
| Gestion de vos contenus                                                                                                    | Menus                                                                                          |
|                                                                                                    |                                                                                                |
| 2 Contenu                                                                                                    | > Menu pri                                                                                     |
| Trouver et gérer le contenu.                                                                                                    | > Menu pri<br>Administr                                                                        |
| Contenu     Trouver et gérer le contenu.     Ajouter du contenu                                                                    | Menu pri     Administr     Pied de p                                                           |
| Contenu     Trouver et gérer le contenu.     Ajouter du contenu     Créer vos contenus                                             | Menu pri Administr      Pied de p  Administr                                                   |
| Contenu     Trouver et gérer le contenu.     Ajouter du contenu     Créer vos contenus     Médiathèque                             | <ul> <li>&gt; Menu pri<br/>Administr</li> <li>&gt; Pied de p<br/>Administr</li> </ul>          |
| Contenu Trouver et gérer le contenu.  Ajouter du contenu Créer vos contenus  Médiathèque Trouver et gérer vos médias.              | Menu pri     Administr     Administr     Administr     Pied de p     Administr      Page d'acc |
| Contenu Trouver et gérer le contenu.  Ajouter du contenu Créer vos contenus  Médiathèque Trouver et gérer vos médias.  Lien direct | Menu pri Administr      Pied de p Administr      Page d'acc      Tana Bái                      |

(f)

S'inscrire à notre newsletter

 Masquez le bandeau d'inscription à la newsletter, si vous ne souhaitez pas gérer de newsletters ou pas immédiatement après avoir publié votre site.

| avisualiser mon site (0 changes) | Publier mon site (569 changes)         |           |
|----------------------------------|----------------------------------------|-----------|
| Tableau de bord                  | *                                      |           |
|                                  |                                        |           |
| tableau de bord Outil            | Newsletter Option avancée              | 2         |
| > Créer une Newsletter           |                                        |           |
| Créer, modifier une campagr      | ie.                                    |           |
| > Gérer les abonnés              |                                        |           |
| Lister et gérer vos abonnés      |                                        |           |
| Gérer les catégories de new      | vsletter                               |           |
| Créer les différents thèmes (s   | ujets) auxquels vos visiteurs pourront | s'abonner |
|                                  |                                        |           |

# Newsletter : masquer le bandeau d'inscription

| 🔇 Retour au site 🗙 Raccourcis 🤰 Assistance TERNUM Deployments (2 total changes) 🗳 Rebuild Cache                                     | 🔇 Retour au site 🔺 Raccourcis 💄 Isabelle Lefevre 🛛 Deployments 🛟 Rebuild Cache                                                                                                    |
|----------------------------------------------------------------------------------------------------|----------------------------------------------------------------------------------------------------|
| Contenu Créer Page de base Environnement de déploiement Prévisualiser mon site Tableau de bord Add content                          | Publier mon site (0 changes) Prévisualiser mon site (0 changes)                                                                                                    |
| Simplenews 🛧 Newsletters Paramètres                                                                                                 | Accueil > Administration > Configuration > Services Web > Simplenews Edit newsletter ☆                                                                                                    |
| Newsletter allow you to send periodic e-mails to subscribers. See <u>Newsletter subscriptions</u> for a listing of the subscribers. | Nom* Default newsletter The newsletter name.                                                                                                    |
| Nom de la newsletter Actions                                                                                                    | Description                                                                                                    |
| Default newsletter                                                                                                    | This is an example newsletter. Change it.                                                                                                    |
|                                                                                                    | A description of the newsletter.  Private If checked, this newsletter won't appear in front-end.                                                                                                    |
|                                                                                                    | Paramètres d'abonnement                                                                                                    |
|                                                                                                    | Abonner un nouveau compte         - Aucun(e) - ~         Aucun: Cette newsletter n'est pas listée sur la page d'inscription des utilisateurs. Listée et activée par défaut: Cette newslet utilisateurs mais n'est pas sélectionnée par défaut. Silencieuse: Un nouvel utilisateur est automatiquement abonné à cette n         Méthode opt-in/out         Double ~ |

# Newsletter : masquer le bandeau d'inscription

| - Aucun(e) - 🗸                              | Raccourcis     Isabelle Lefevre     Deployments (569 total changes)       Prévisualiser mon site (0 changes)     Publier mon site (569 changes) | Rebuild Cache                                 |
|---------------------------------------------|----------------------------------------------------------------------------------------------------|-----------------------------------------------|
| Demande de réception                        |                                                                                                    |                                               |
| Information de l'expéditeur                 | Tableau de bord 🖈                                                                                                    |                                               |
| De nom                                      | tableau de bord Outil Newsletter Option avanc                                                                                                   | Quand « Vider le cache » ?                    |
| Core Drupal Générateur                      | > Documentation en ligne                                                                                                    | Modification dans la<br>configuration du site |
| De adresse mail*                            | Présentation de <i>CmonSite</i> , guide pas à pas, détail des options di                                                                        | Modifications importante                      |
| gki@ternum-bfc.fr                           | Gestion de vos contenus                                                                                                    | dans la médiathèque                           |
|                                             | > Contenu                                                                                                    | Création de nombreux<br>contenus              |
| Sujet de la newsletter                      | Trouver et gérer le contenu.                                                                                                    | > Anrès une longue nériode                    |
| Sujet du mail*                              | Ajouter du contenu     Créer vos contenus                                                                                                    | d'utilisation                                 |
| [[simplenews-newsletter:name]] [node:title] | > Médiathèque                                                                                                    |                                               |
| Explorer les ietons disponibles             | Trouver et gérer vos médias.                                                                                                    |                                               |
|                                             | > Lien direct                                                                                                    |                                               |
| 5                                           | Lister, créer et supprimer vos liens directs                                                                                                    |                                               |
| Enregistrer                                 | Taxonomie : mots-clés                                                                                                    |                                               |
|                                             |                                                                                                    |                                               |

#### > Thématiques

Gérer les termes qui composent votre métadonnée thématiques.

# **Options supplémentaires**

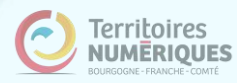

# **Newsletter : options**

Informations à retrouver dans Docs

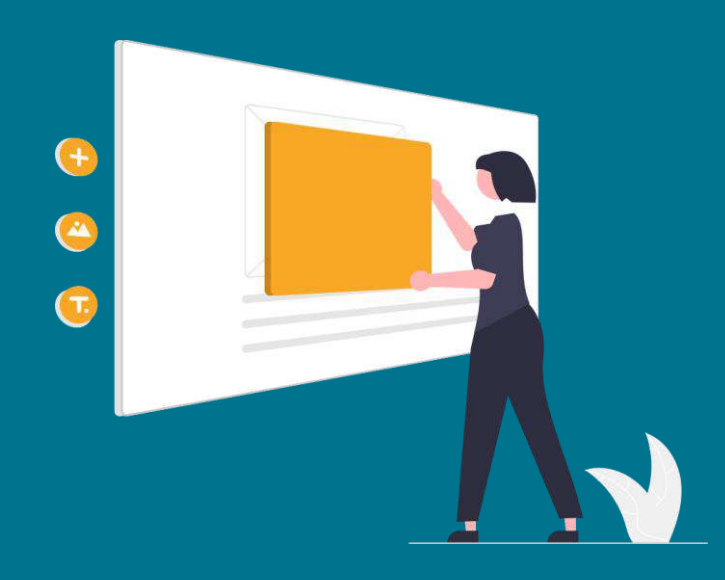

 Utiliser un modèle de newsletter en code source. A tester sur différentes boîtes mail avant envoi

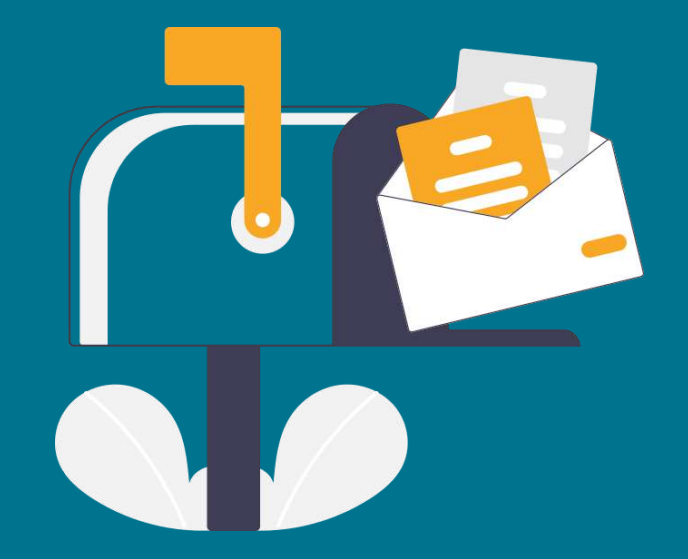

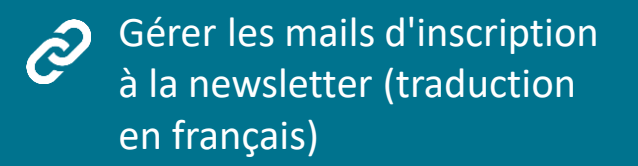

# Matomo : Suivi de trafic

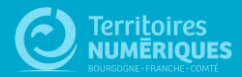

# Matomo

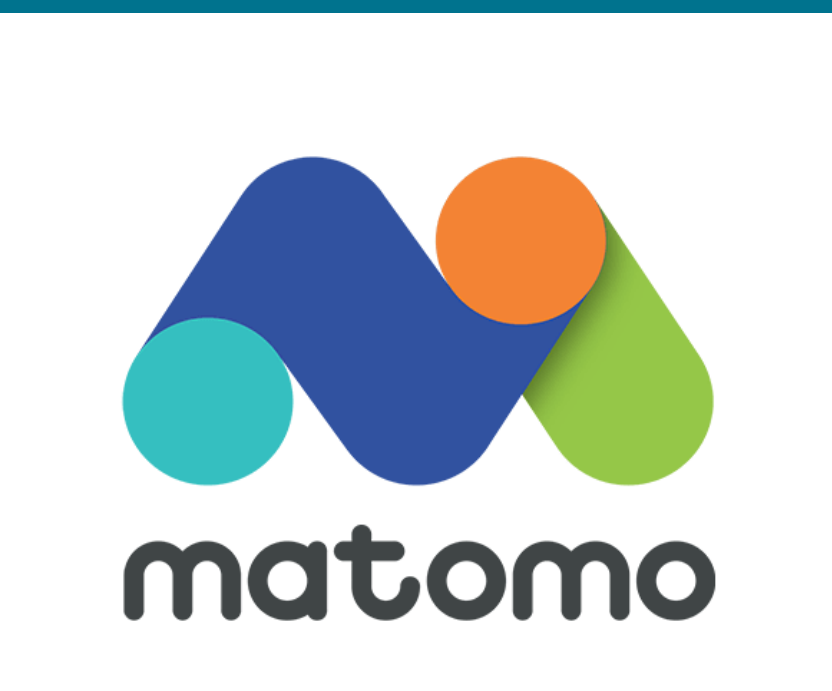

#### A quoi sert l'outil Matomo ?

Matomo est un outil qui permet de récolter et d'analyser les données de visites de votre site. (Une alternative libre à Google Analytics.)

#### Ses avantages :

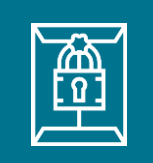

#### Confidentialité :

Protège vos données et la vie privée de vos visiteurs. Les données sont hébergées chez Territoires Numériques (en France) et ne seront jamais utilisées à des fins commerciales.

## CNIL

Maintien de la conformité aux normes RGPD : Les données collectées sont conformes aux préconisations de

la CNIL.

#### Prise en main :

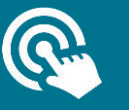

Accès simplifié intégré au tableau de bord de CmonSite. Les données principales sont accessibles dès la première interface.

## Matomo

### Toutes les informations peuvent être filtrées par jour, semaine, mois ou année.

<u>On peut suivre :</u> L'évolution du nombre de visiteurs sur le site Les pages visitées Comment les visiteurs sont arrivés sur votre site (referrers)

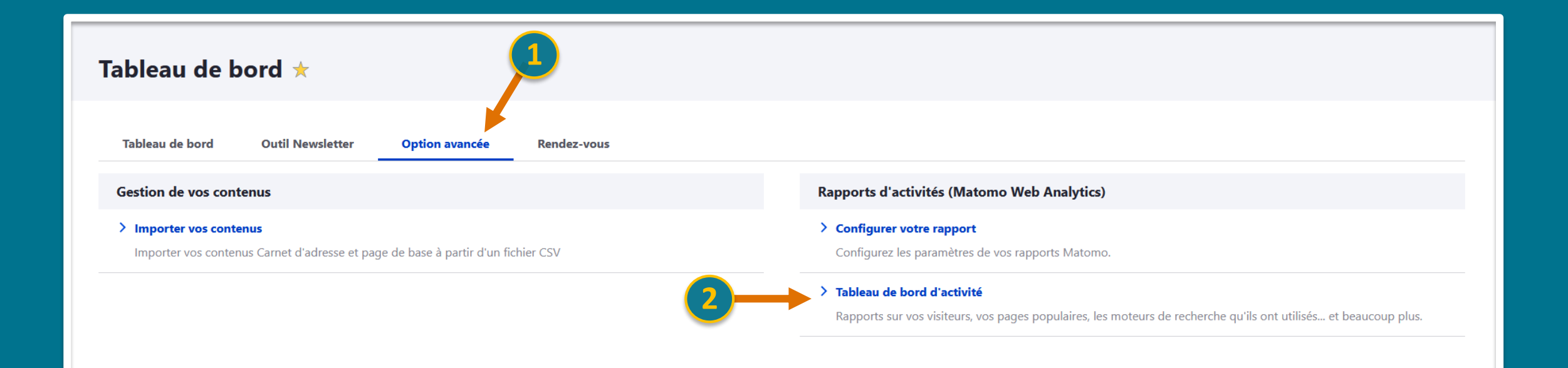

# Visiteurs

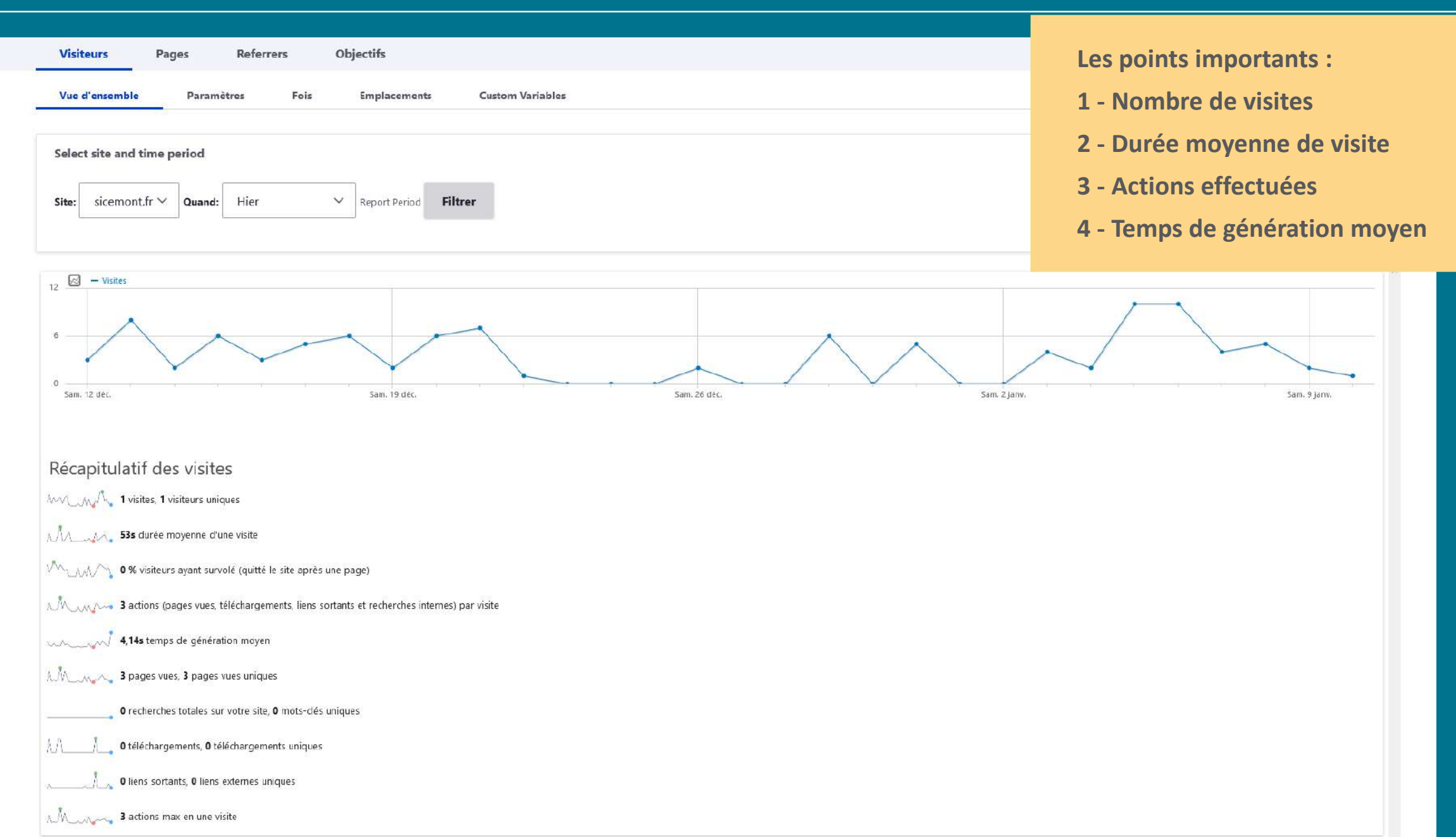

# **Pages visitées**

| Visiteurs                          | Pages                  | Referrers       | Objectifs       |                |                 |         |                |         |          |         |            |
|------------------------------------|------------------------|-----------------|-----------------|----------------|-----------------|---------|----------------|---------|----------|---------|------------|
| Pages                              | Entry Pages            | Exit Pages      | Site Search     | Liens sortants | Téléchargements |         |                |         |          |         |            |
|                                    |                        |                 |                 |                |                 |         |                |         |          |         |            |
| Select site a                      | nd time period         |                 |                 |                |                 |         |                |         |          |         |            |
| Site: sicem                        | nont.fr 🗸 Quand        | I: Mois dernier | ✓ Report Period | Filtrer        |                 |         |                |         |          |         |            |
|                                    |                        |                 |                 |                |                 |         |                |         |          |         |            |
| Page Vis                           | its                    |                 |                 |                |                 |         |                |         |          |         |            |
|                                    |                        |                 |                 |                |                 | VUES DE | ▼ VUES DE PAGE | TAUX DE | TEMPS    | TAUX DE | TEMPS      |
| UKE DE LA PAGE                     |                        |                 |                 |                |                 | PAGE    | UNIQUES        | REBOND  | LA PAGE  | SORTIE  | GÉNÉRATION |
| $_{\mathbb{R}^{^{n}}}$ /index      |                        |                 |                 |                |                 | 38      | 27             | 57 %    | 00:00:12 | 74 %    | 0,86s      |
|                                    | icipale                |                 |                 |                |                 | 10      | 8              | 0 %     | 00:00:22 | 13 %    | 2,069      |
|                                    | nesse                  |                 |                 |                |                 | 8       | б              | 0 %     | 00:00:09 | 33 %    | 1,65       |
|                                    |                        |                 |                 |                |                 | 4       | 4              | 33 %    | 00:04:47 | 75 %    | 0,79s      |
| $_{\mathbb{B}^{n}}$ /historique    |                        |                 |                 |                |                 | 4       | 4              | 0 %     | 00:06:02 | 0 %     | 1s         |
| $_{\mathbb{R}^3}$ /ma-mairie       |                        |                 |                 |                |                 | 4       | 4              | 0 %     | 00:00:08 | 0 %     | 2,43s      |
| ${}_{\mathbb{R}^n}$ /adresses      |                        |                 |                 |                |                 | 3       | 3              | 0 %     | 00:00:29 | 67 %    | 0,47s      |
| ⊮ /comptes-rer                     | ndus-du-conseil-munio  | cipal           |                 |                |                 | 3       | 3              | 0 %     | 00:00:31 | 33 %    | 0,76s      |
| $_{\mathbb{R}^{7}}$ /seniors       |                        |                 |                 |                |                 | 3       | 3              | 0 %     | 00:00:01 | 67 %    | 4,13s      |
|                                    |                        |                 |                 |                |                 | 4       | 3              | 0 %     | 00:01:47 | 0 %     | 1,43s      |
| <sup>™</sup> /mairie-darce         | ≥y                     |                 |                 |                |                 | 2       | 2              | 0 %     | 00:00:12 | 0 %     | 0,56s      |
| $_{\mathbb{R}^{^{n}}}$ /patrimoine |                        |                 |                 |                |                 | 2       | 2              | 0 %     | 00:00:18 | 0 %     | 0,72s      |
| URL de la page                     | indéfini               |                 |                 |                |                 | 2       | 2              | 0 %     | 00:00:00 | 0 %     | -          |
| $\mathbb{R}^n$ /culture-et-lo      | isirs                  |                 |                 |                |                 | 1       | 1              | 0 %     | 00:01:25 | 0 %     | 0,86s      |
| Inauguration                       | n-de-la-salle-municipa | le              |                 |                |                 | 1       | 1              | 0 %     | 00:00:09 | 0 %     | 0,2s       |

### Les points importants :

## 1 - Vue de la page

### 2 - Taux de rebond :

C'est le pourcentage de visiteurs qui accèdent à une page, puis quittent le site en n'ayant cliqué nulle part ni accédé à une autre page du site.

Si le taux est élevé, c'est mauvais signe; sauf si la page consultée n'a pas vocation à emmener vos visiteurs ailleurs sur votre site.

### 3 - Temps moyen sur la page

### 4 - Taux de sortie :

C'est le pourcentage de visiteurs qui ont quitté le site depuis la page, indépendamment du nombre de pages consultées avant.

# Referrers

| Visiteurs        | Pages       | Referrers       | Objectifs |                       |           |         |                          |                                   |                   |
|------------------|-------------|-----------------|-----------|-----------------------|-----------|---------|--------------------------|-----------------------------------|-------------------|
| Vue d'ensemble   | All R       | eferrers Re     | chercher  | Websites & Social     |           |         |                          |                                   |                   |
| Select site and  | time period |                 |           |                       |           |         |                          |                                   |                   |
| Site: sicemont   | t.fr ∨ Quan | d: Mois dernier | ✓ Report  | Period <b>Filtrer</b> |           |         |                          |                                   |                   |
| Referrer Ty      | ypes        |                 |           |                       |           |         |                          |                                   |                   |
| TYPE DE CANAL    |             |                 |           |                       | ▼ VISITES | ACTIONS | ACTIONS<br>PAR<br>VISITE | TEMPS<br>MOYEN SUR<br>LE SITE WEB | TAUX DE<br>REBOND |
| Entrées directes |             |                 |           |                       | 26        | 56      | 2,2                      | 1 min 53s                         | 65 %              |
| Moteurs de reche | erche       |                 |           |                       | 7         | 29      | 4,1                      | 8 min 39s                         | 43 %              |
| Sites web        |             |                 |           |                       | 6         | 26      | 4.3                      | 6 min 49s                         | 17 %              |

# Referrers : D'où viennent vos visiteurs ?

- Mot-clé depuis un moteur de recherche
- Depuis un autre site

4

• En tapant directement l'adresse de votre site

### Referrers

o 🗉 🗠

| RÉFÉRENT                     | ▼ VISITES | ACTIONS | ACTIONS<br>PAR<br>VISITE | TEMPS<br>MOYEN SUR<br>LE SITE WEB | TAUX DE<br>REBOND |
|------------------------------|-----------|---------|--------------------------|-----------------------------------|-------------------|
| (mot clef) Mot clef indéfini | 7         | 29      | 4,1                      | 8 min 39s                         | 43 %              |
| (site) docs.ternum-bfc.fr    | б         | 26      | 4,3                      | 6 min 49s                         | 17 %              |
| <                            |           |         |                          |                                   | >                 |
|                              |           |         |                          |                                   | 5 🔻               |

# Pour aller encore plus loin

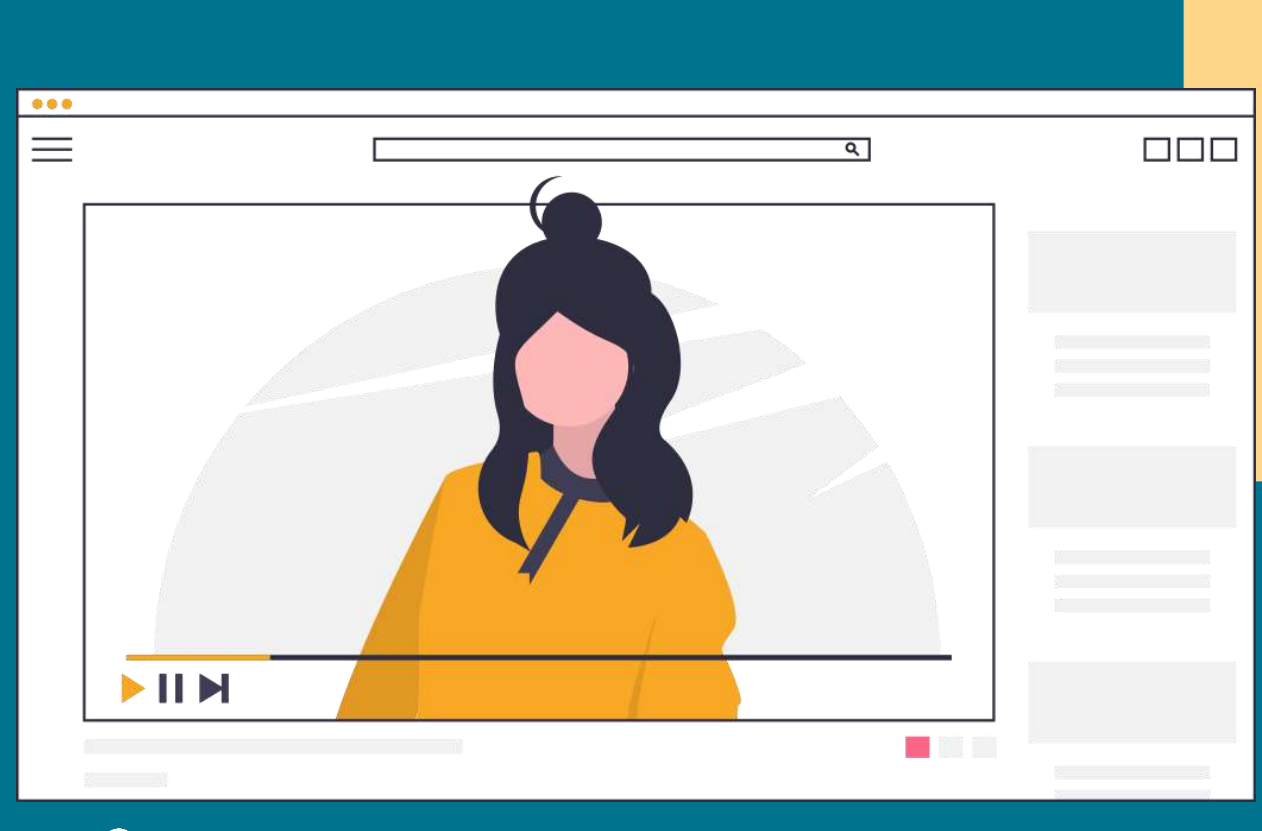

## Plus d'options à découvrir :

- Transitions pour les pages
- Evolution de la ligne
- Exporter un jeu de données
- Exporter en tant qu'image pour les graphiques

Visionner le webinaire : https://vimeo.com/502615011

# Widgets & codes sources

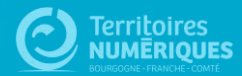

# **Codes sources**

## En utilisant le code source, vous pouvez ajouter des contenus au delà des affichages proposés dans les thèmes.

Pour cela, copiez l'un des codes sources proposés, puis coller-le en ayant précédemment cliqué sur le bouton Source dans la barre d'outils de votre contenu. Pour voir le rendu, désélectionnez le bouton.

### Exemples de codes sources proposés :

- Présentation des élus avec photos
- Aligner des blocs de textes ou plusieurs images de façon responsive
- Ajouter un menu horizontal dépliable
- Créer une liste de fichiers (pour les CR de conseils par exemple)
- Ajouter des liens sur des images avec des effets au survol
- ...

### Tous les codes sources sur :

https://docs.ternum-bfc.fr/cmonsite-aller-plus-loin-enajoutant-du-code-source

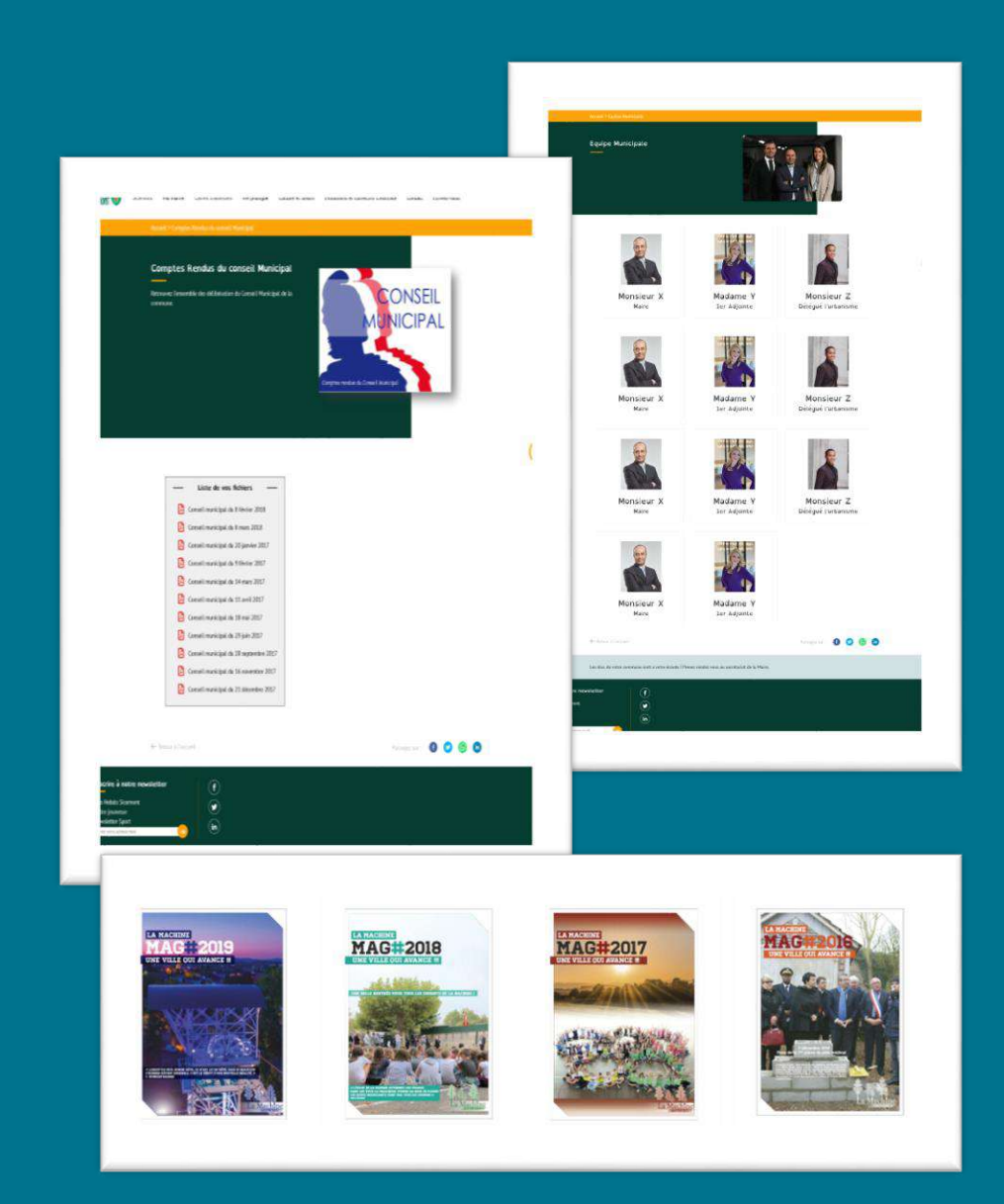

# Widgets

# Intégrez du contenu extérieur à votre site (Vidéo, page Facebook, météo, ...)

Vous pouvez copier le code source depuis son origine puis le coller en ayant précédemment cliqué sur le bouton dans la barre d'outils de votre contenu. Pour voir le rendu, désélectionnez le bouton.

### **Exemples proposés :**

- Ajouter le widget de Météo France
- Ajouter une vidéo (hébergez votre vidéo sur un site spécialisé puis partagez)
- Ajouter un flux rss (mis à disposition par un journal)
- Ajouter le flux d'une page facebook
- ...

### Tous les codes sources sur :

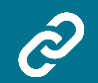

https://docs.ternum-bfc.fr/cmonsite-aller-plus-loin-enajoutant-du-code-source

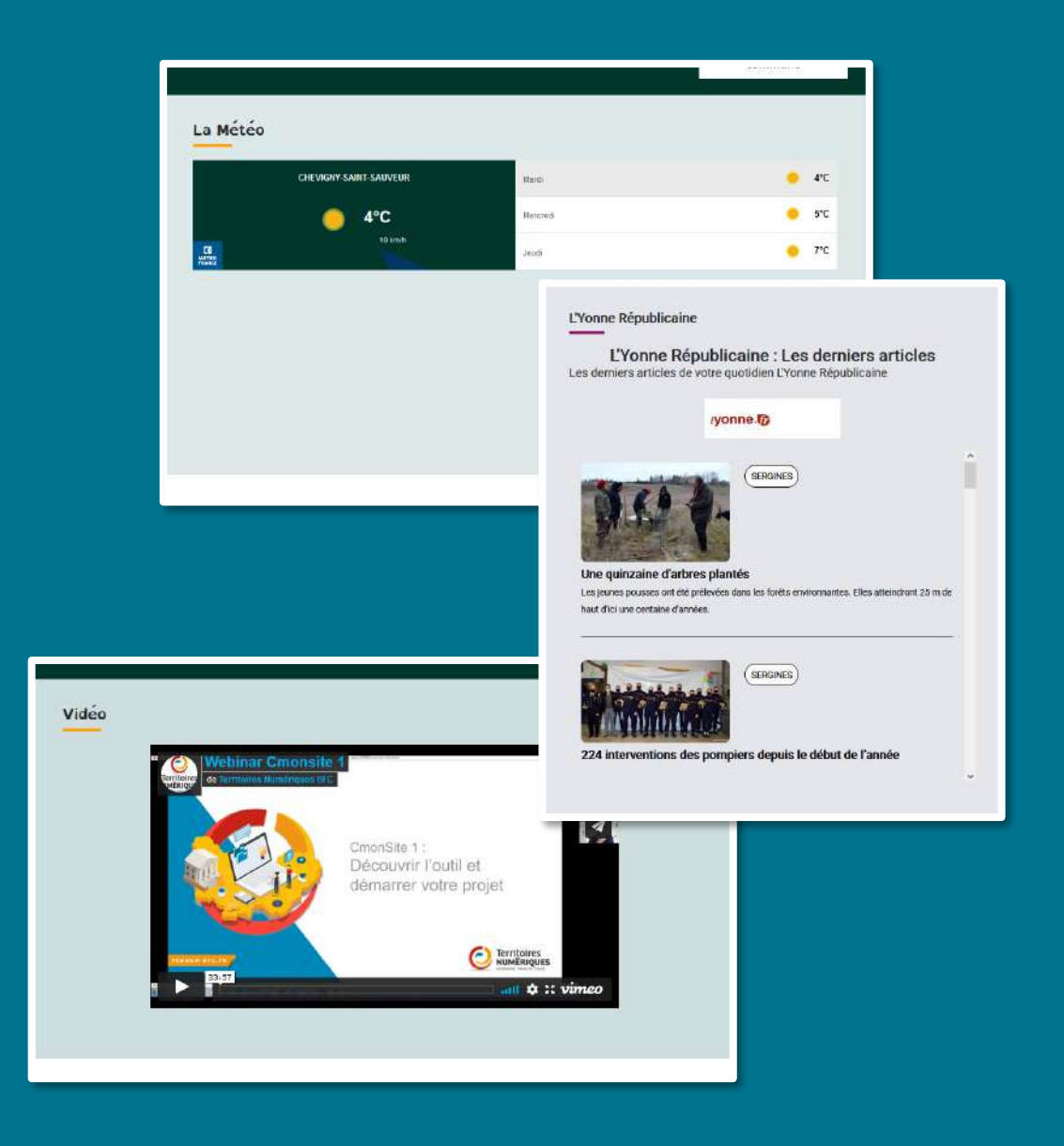

# **Trucs et astuces**

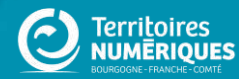
## Publier / dépublier un contenu

#### Vous pouvez planifier la publication automatique d'une actualité ou d'un évènement de votre site.

Un nouveau champs s'ouvre avec la possibilité de choisir

une date de publication et/ou une date de dépublication :

Pour faire cela, lors de la création de votre contenu, cochez la case « Affichage planifié » :

| Créer Actualités ☆                                                                                                    | Titre*                                                                                     |
|----------------------------------------------------------------------------------------------------|--------------------------------------------------------------------------------------------|
| Titre "                                                                                                    | Coupure d'électricité                                                                      |
| Coupure d'électricité                                                                                                    | Affichage planifié<br>Activer le début et la fin d'affichage planifié                      |
| Contenu (Modifier le résumé) <ul> <li>→ Normal · □ □ □ □ B I U S &gt;&gt; A · □ · □ □ □ □ □ □ □ □ □ □ □ □ □ □ □ □</li></ul> | Date de publication                                                                        |
| Nous vous remercions de votre compréhension.                                                                                | Obligatoire Date de dépublication                                                          |
| body p<br>À propos des formats de texte                                                                                     | jj / mm / aaaa<br>Facultatif                                                               |
| ∽ Image actus *                                                                                                    | Contenu ( <u>Modifier le résumé</u> )                                                      |
| undraw_lightbulb_moment_re_ulyo.svg (7.64 Ko) Retirer Texte alternatif*                                                     | Nous vous informons que l'électricité sera coupée le jeudi 14 octobre de 10h à 12h du fait |

#### Modifier le menu Navigation principale 🖈

| + Ajouter un lien            |                   |
|------------------------------|-------------------|
| ïitre *                      |                   |
| Navigation principale        | Nom système: main |
| Résumé pour l'administration |                   |
| Langue du menu               |                   |
| French Y                     |                   |

#### Ajouter un lien de menu ☆

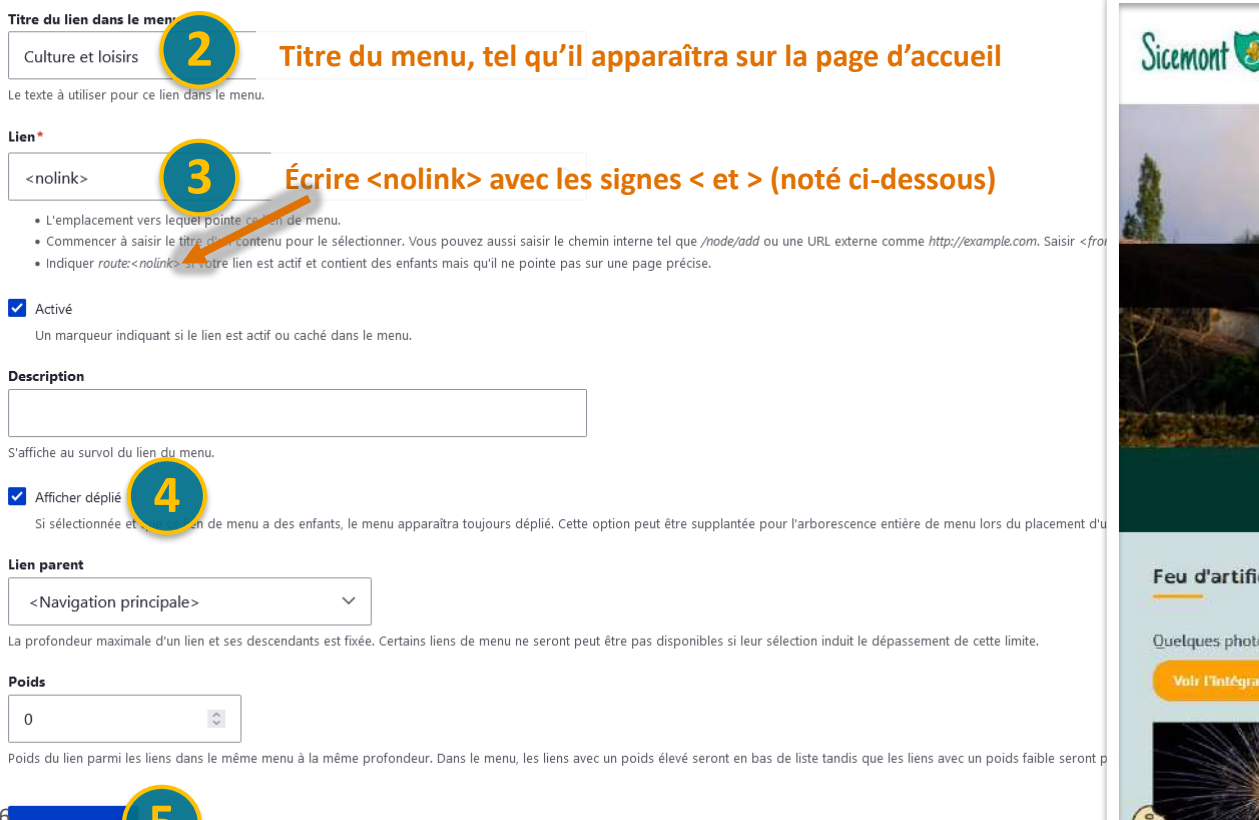

## **Créer un menu non cliquable**

Vous pouvez créer des entrées de menu qui ne sont pas cliquables, qui ne donnent pas sur une page donc, mais qui permettent d'accéder à un sous-menu.

Depuis votre tableau de bord, cliquez sur "menu principal" Cliquez ensuite sur « Ajouter un lien »

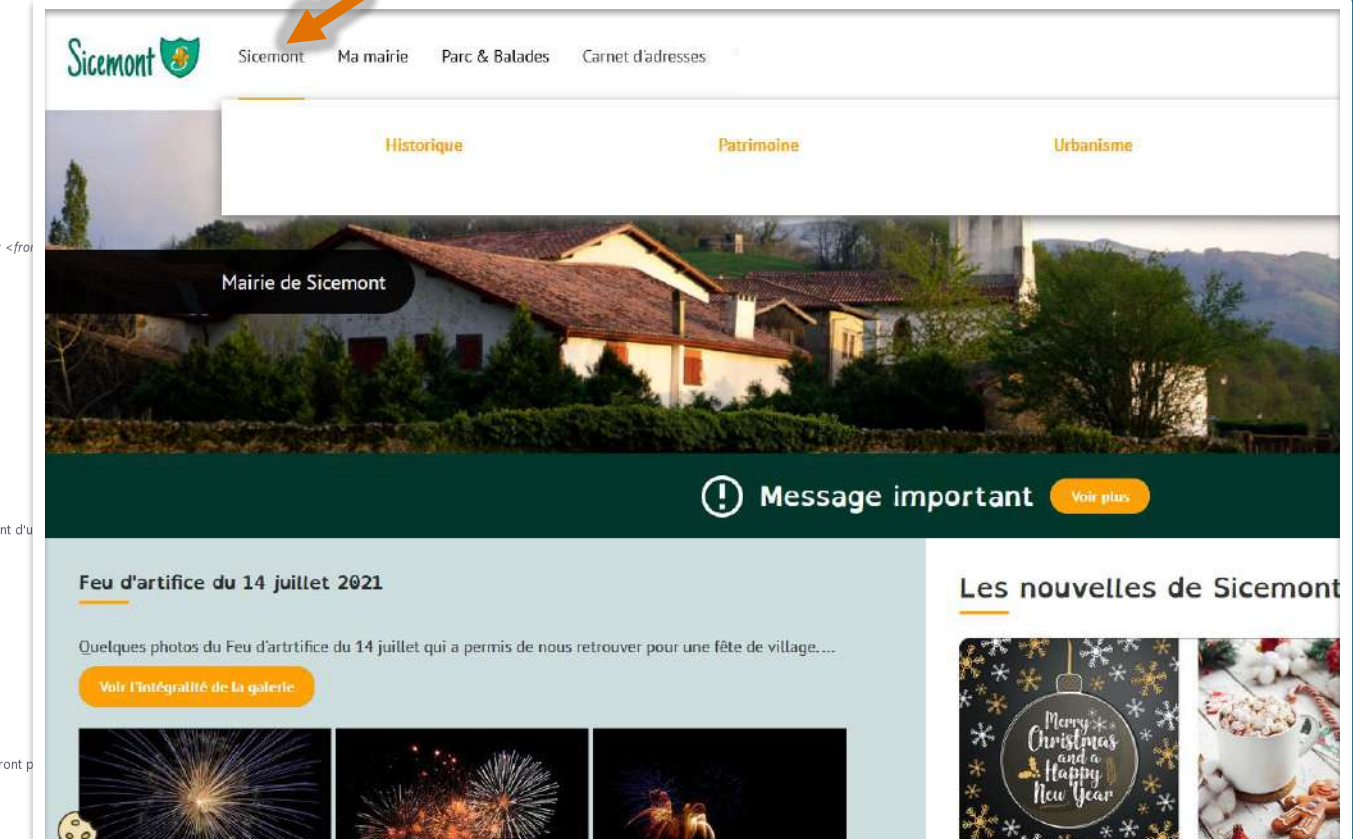

Poids 0

Lien

## **Reconstruire le cache**

#### « Reconstruire le cache » permet de nettoyer

l'historique du tableau de bord et du site, et de forcer la régénération de toutes les pages et de tous les liens.

#### Quand « Vider le cache » ?

- Modification dans la configuration du site
- Modifications importantes dans la médiathèque
- Création de nombreux contenus
- Après une longue période d'utilisation
- En cas de « failed »

#### 🛟 Rebuild Cache 🔺 Raccourcis 🛛 🧘 Isabelle Lefevre Deployments (569 total changes) Publier mon site (569 changes) Prévisualiser mon site (0 changes) Tableau de bord 🖈 tableau de bord **Outil Newsletter Option avancée** > Documentation en ligne Présentation de CmonSite, guide pas à pas, détail des options disponibles Gestion de vos contenus > Contenu Trouver et gérer le contenu. > Ajouter du contenu Créer vos contenus > Médiathèque Trouver et gérer vos médias. > Lien direct Lister, créer et supprimer vos liens directs

#### Taxonomie : mots-clés

#### > Thématiques

Gérer les termes qui composent votre métadonnée thématiques.

### **Barre de raccourcis**

Pour travailler plus rapidement, vous pouvez créer des raccourcis en cliquant sur l'étoile à droite du titre. Retrouver vos menus dans l'onglet « Raccourcis ». Vous pouvez également, au besoin, renommer vos raccourcis.

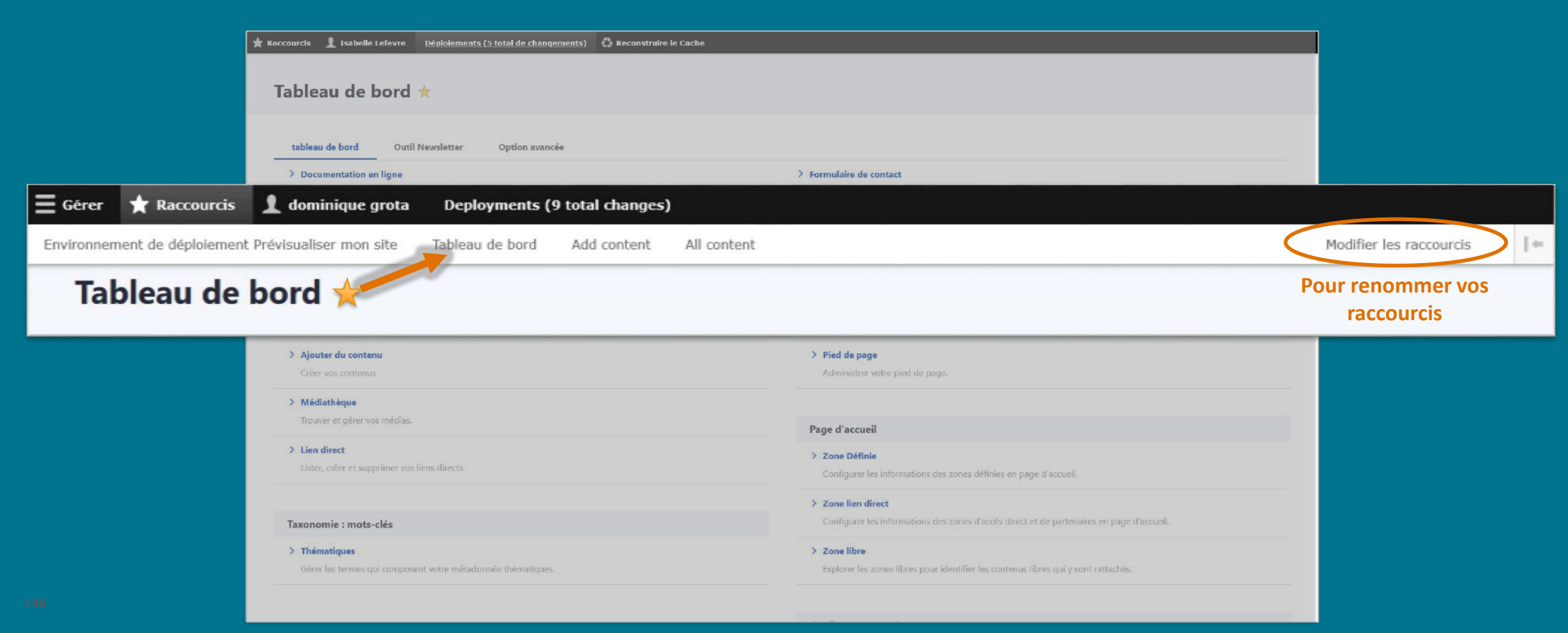

## Les tableaux

= Menu

Accueil > Tableau

Après Après 13h30 13h30

13h3(

Tableau

### Les tableaux sont « prohibés » car non adaptés aux mobiles

- Plutôt que de créer des tableaux, pour garder une page responsive, utilisez des blocs adaptatifs à l'aide du code source : https://docs.ternum-bfc.fr/cmonsite-aller-plus-loin-en-ajoutant-du-codesource
- Si malgré tout, vous devez utiliser des tableaux :
  - privilégiez des tableaux de 2-3 colonnes maxi
  - Clic droit dans le tableau > Propriétés > choisir une largeur à « 100% » (écrivez bien le « % »)

|                                                                   | Accueil > Tableau                                 |          |            |             |            |              |          |              | -                         | a start                     |
|-------------------------------------------------------------------|---------------------------------------------------|----------|------------|-------------|------------|--------------|----------|--------------|---------------------------|-----------------------------|
| Proprietes du tableau                                             |                                                   |          |            |             |            |              |          |              | - É                       |                             |
| Lignes<br>7<br>Colonnes<br>Hauteur<br>6<br>Entrer un<br>CSS valid | <u>Tableau</u>                                    |          |            | 1           | 1          |              |          | Lundi        | Garderie<br>Matin<br>8h00 | Écold<br>Math<br>8h45-12h00 |
| En-têtes Espacement entre les cellules                            |                                                   |          |            |             |            |              |          | Mardi        | 8h00                      | 8h4 5-12h00                 |
| Aucun 🔻 1                                                         |                                                   |          |            |             |            |              |          | Jeudi        | 8h00                      | 8h45 12h00                  |
| Taille de la bordure Marge interne des cellules                   |                                                   |          |            | École       |            |              |          |              | 1995.2.5                  |                             |
| 1 1                                                               |                                                   | Garderie | École      | Après la    | Garderie   |              |          | Vendredi     | 8h00                      | 8h45-12h00                  |
| Alignement                                                        |                                                   | Matin    | Marin      | Après-midi  | Classe     | Soir         |          | - Potour -   | Concella                  |                             |
| <indéfini></indéfini>                                             | Lundi                                             | BhOO     | 87.5-12h00 | 13h30-16h15 | APC        | 17h15        |          | - Netodi e   | a accoen                  |                             |
|                                                                   | Mardi                                             | 8h00     | 8h-5-12h00 | 13h30-16h15 | horaires   | 17h15        |          | Partagez si  | ir: 🕑                     | <b>v v</b>                  |
| Titre du tableau                                                  | Jeudi                                             | 8h00     | 8h45-13h00 | 13h30-16h15 | à préciser | 17h15        |          |              |                           |                             |
|                                                                   | Vendredi                                          | 8h00     | 8h45-12h00 | 13h30-16h15 |            | 17h15        |          |              |                           |                             |
| Résumé (description)                                              | ← Retour à l'accuei                               |          |            |             | Partage    | z iuri 🛈 😂 🕲 |          | S'inscrire   | à notre new               | sletter                     |
|                                                                   |                                                   |          |            |             |            |              |          | L'info de    | Sicemont                  |                             |
|                                                                   | S'inscrire à notre newsletter                     |          |            |             |            |              |          | inscrivez vo | tre adresse ma            | 81                          |
| Annuler OK                                                        | ILLinfo de Sicemont<br>Inscriver votre adresa mal |          |            |             |            |              | <b>A</b> |              |                           |                             |

# A venir en 2022

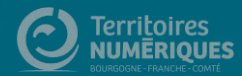

### Prochainement

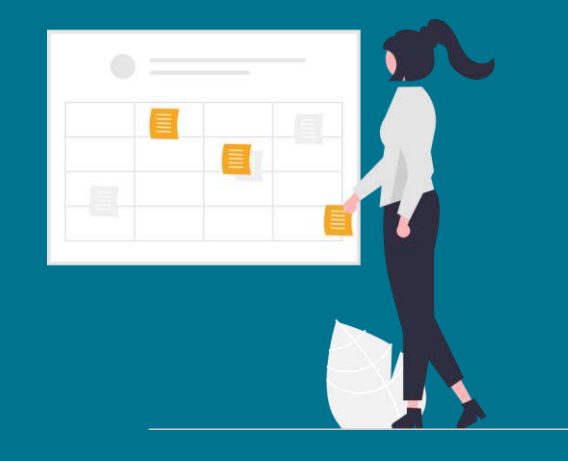

### **Outil prise de rendez-vous**

Proposez à vos administrés de prendre rendez-vous pour des formalités administratives depuis votre site (avec des plages horaires et des agents définis à l'avance)

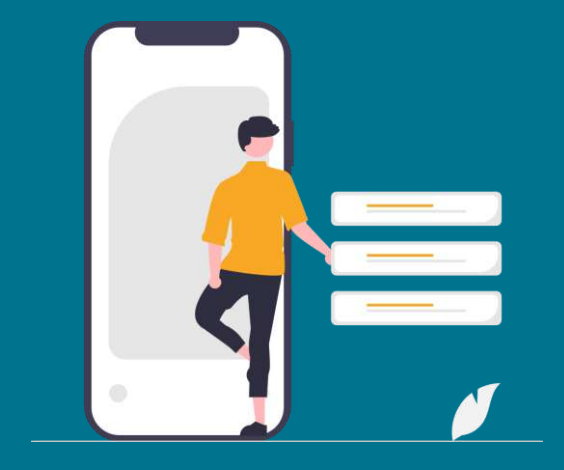

### **Notifications Push**

Envoyez les dernières informations de votre site sous forme de notifications sur le navigateur des administrés qui auront fait ce choix

## **Grille d'auto-positionnement**

### **Evaluation des acquis**

Merci de prendre 1 minute pour effectuer votre auto-positionnement en cette fin de séance :

https://enquetes.ternum-bfc.fr/index.php/222581?lang=fr

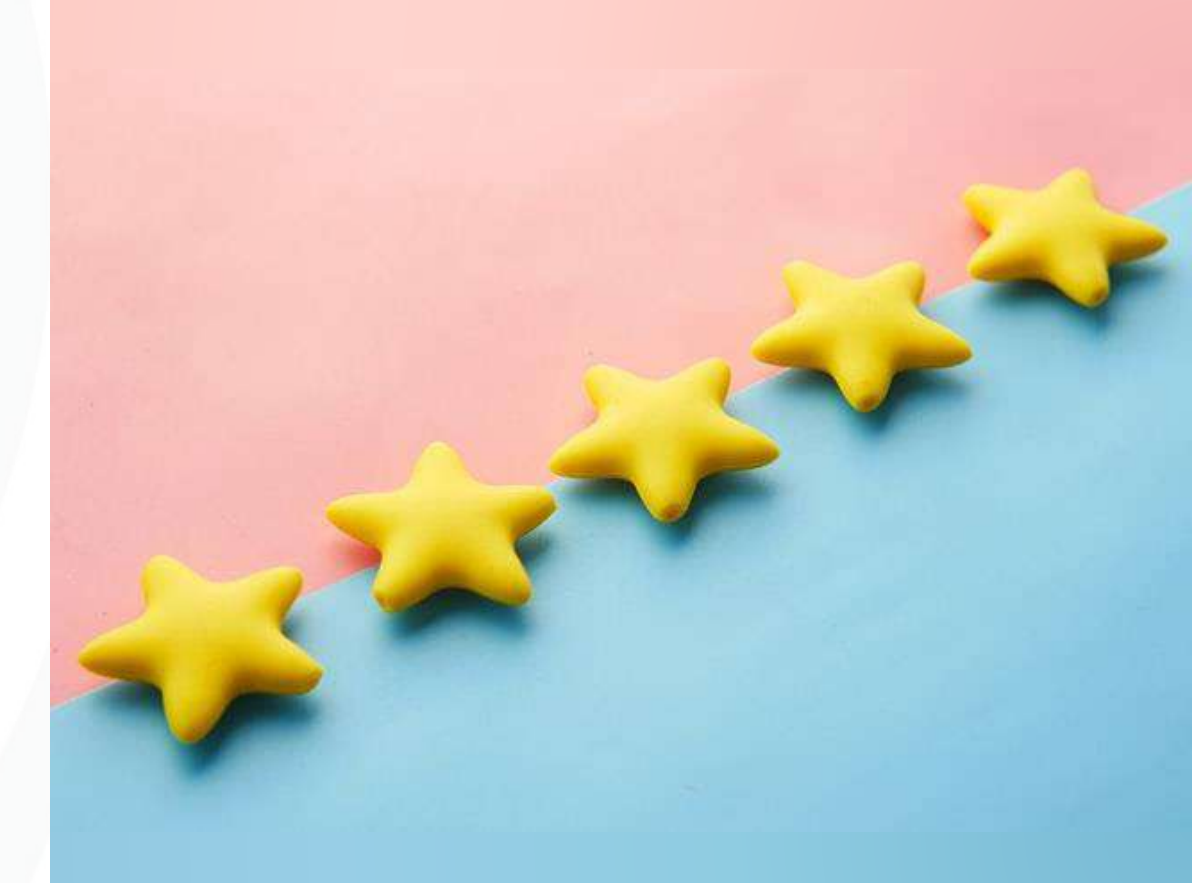

# **Des questions ?**

## Merci pour votre participation

ARNia - TERRITOIRES NUMÉRIQUES Atelier Questions/réponses les mardis à 11h (lien dans Docs) Assistance : 0970 609 909

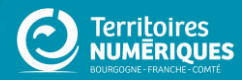